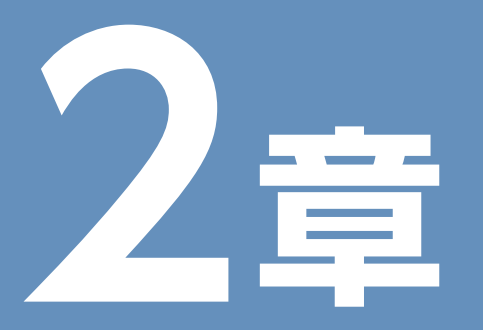

### 図書館所蔵資料検索の入口、

図書館所蔵の資料を探すための入口として、 HP上に図書館 情報検索のページを公開しています。

#### 1. 上智大学情報システム室のホームページから

学内のPCにログインし、ブラウ ザを起動させると、情報システ ム室のHPにつながります。 画面右下『図書館情報検索』をク リックしてください。

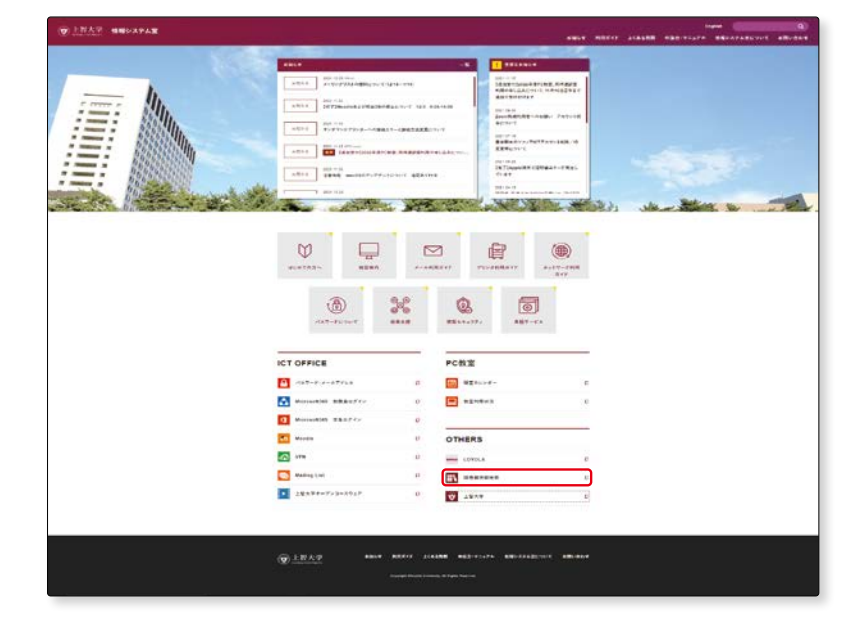

『上智大学図書館蔵書検索
 Sophia OPAC』のページに移動します。
 ここから、OPAC (Online Public Access Catalog)をはじめ、学内で使用できるデータベースな

どにアクセスすることができま

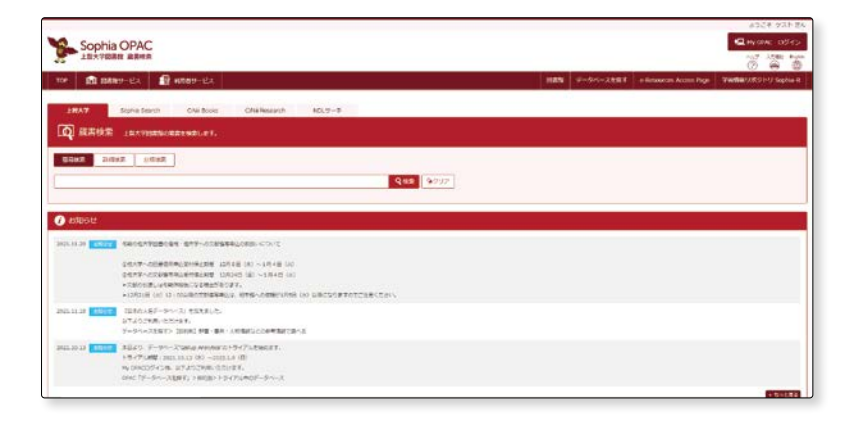

2-1

1

2

す。

#### 2. 上智大学ホームページのトップページから

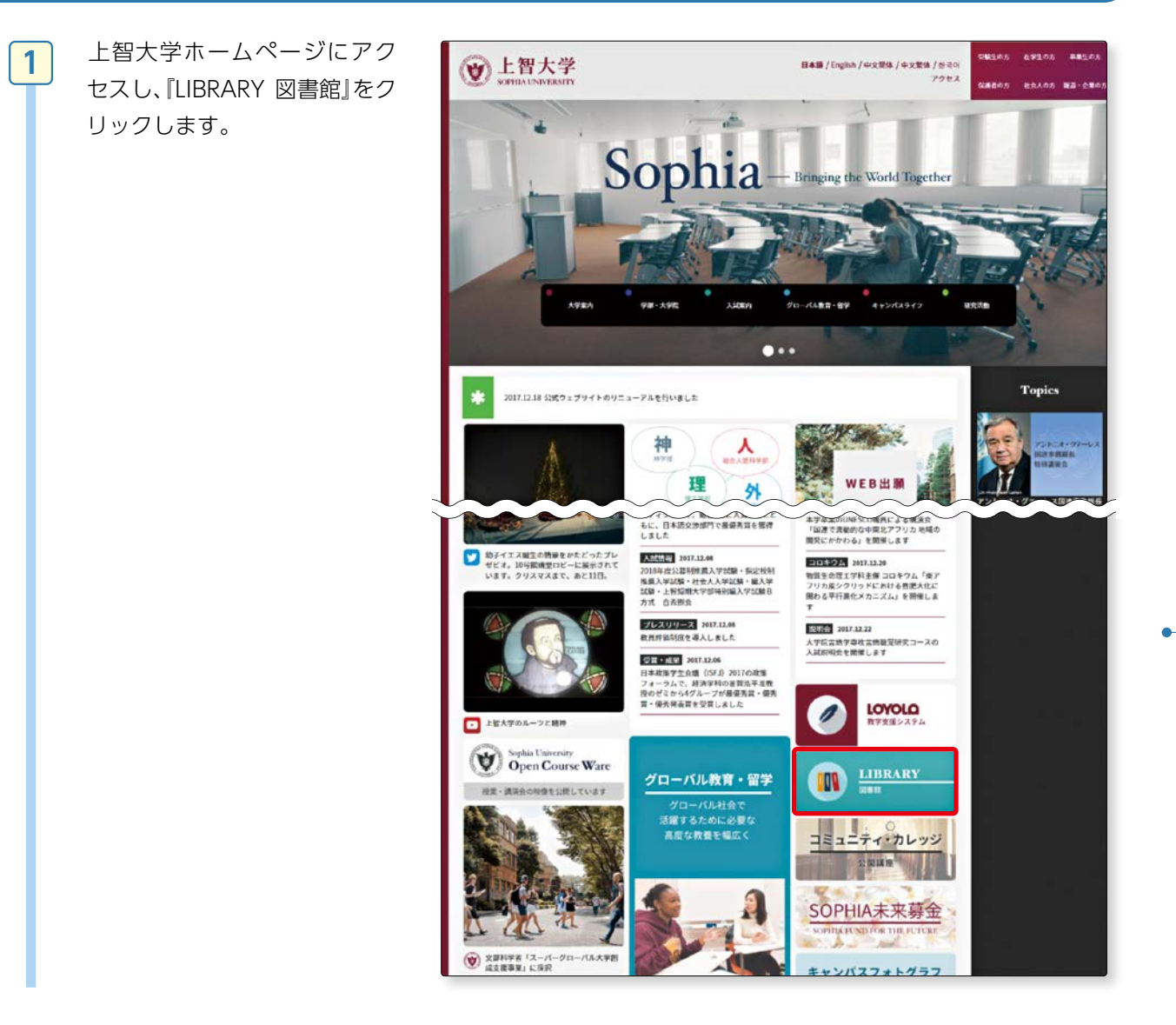

図書館HPに移動します。図書 館HPの中の、『蔵書検索』をク リックします。

2

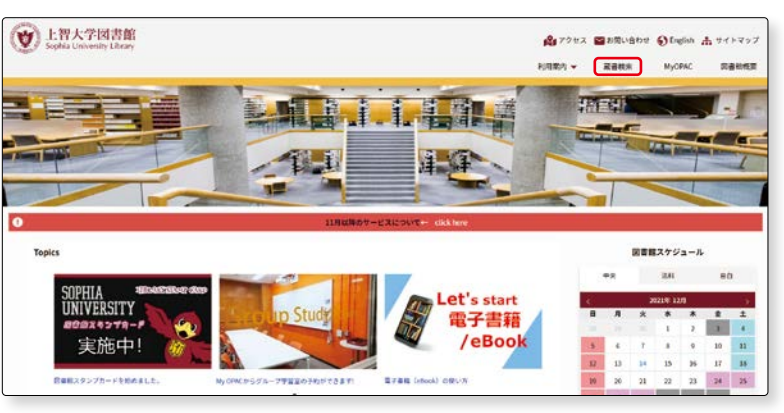

#### 3. OPAC TOP ページ

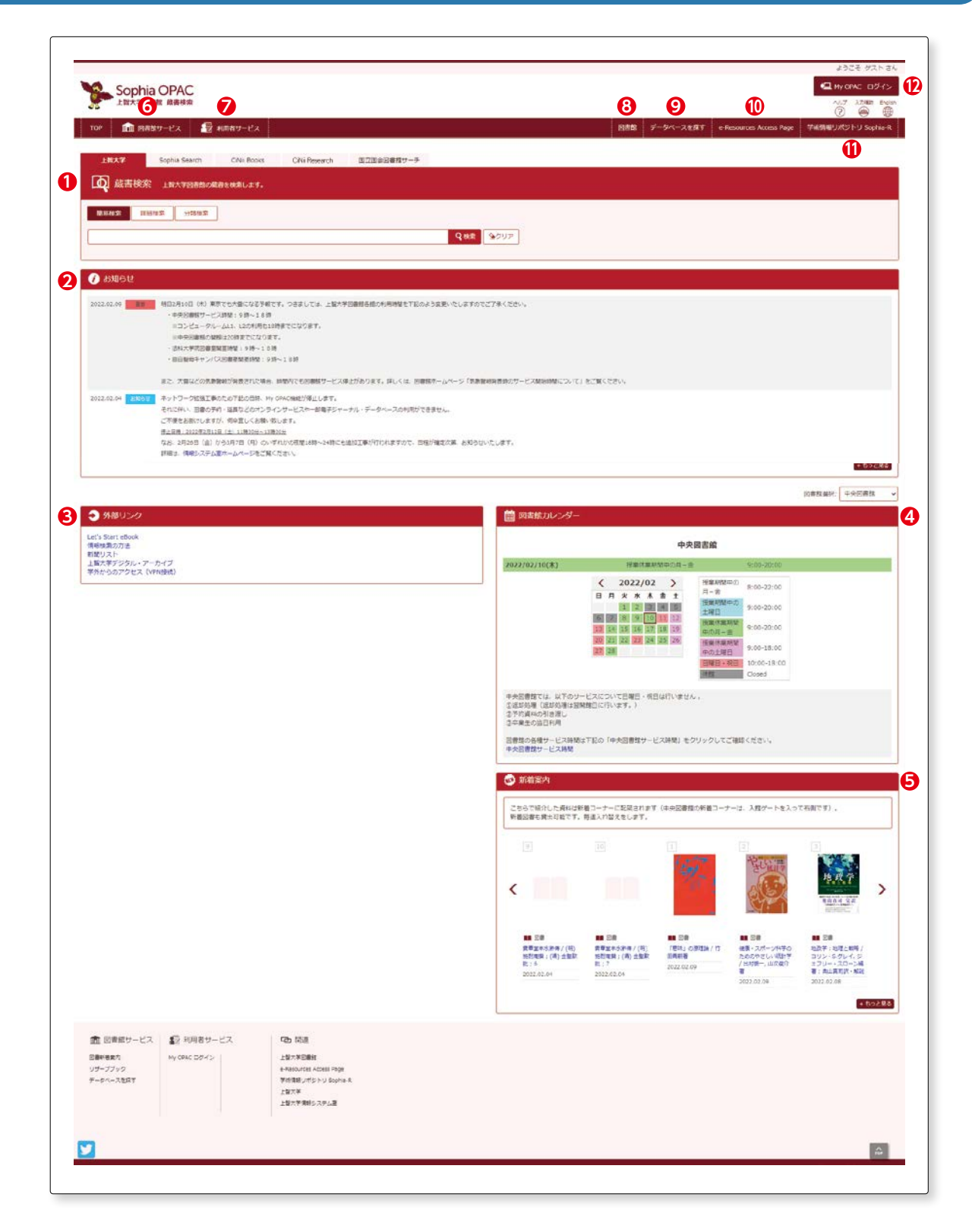

図書館所蔵資料検索の入口

**2**-1

- ●【OPAC】…5つのタブがあり、それぞれの検索ができます。入力したキーワード等は他の4つの検索ツールに引き継がれます。
  - ・『上智大学』・・・上智大学図書館の資料(図書・雑誌・新聞など)を検索するときの入り口です。「簡易検索」「詳細検索」「分類検索」に切り替えることができます。
  - ・『Sophia Search』・・・上智大学図書館の紙の資料だけでなく、契約している電子資料 (e-bookやe-journal) や、 雑誌に掲載されている論文名などをまとめて横断検索するときの入り口です。
  - ・『CiNii Books』・・・全国の大学図書館の蔵書を検索するときの入り口です。
  - ・『CiNii Research』・・・日本の論文のほか、機関リポジトリ等の研究データなどを横断検索するときの入り口です。
  - ・『国立国会図書館サーチ』・・・国立国会図書館をはじめ、全国の公共・大学・専門図書館や学術研究機関等が提供 する資料、デジタルコンテンツを統合的に検索するときの入り口です。
- ❷【お知らせ】…休暇期間中の文献複写の申込みについてや新規データベースの案内など、図書館からの連絡事項が表示されます。
- ❸【外部リンク】
  - ・『Let's Start eBook』・・・各種電子ブックの紹介をしています。
  - ・『情報検索の方法』・・・データベースの検索方法について動画で紹介しています。図書館ツアーの動画もありま す。
  - ・『新聞リスト』・・・中央図書館で閲覧可能な新聞原紙・マイクロフィルムのリストです。
  - ・『上智大学デジタル・アーカイブ』・・・上智大学の学術情報リポジトリや貴重資料データベースにアクセスできます (Cerr リポジトリについてはp.86参照)。
  - ・『学外からのアクセス(VPN接続)』・・・自宅等の学外から電子ジャーナルやデータベースなどの電子資料を利用するにはVPN接続が必要です。ここから情報システム室のVPN接続のページにアクセスができます。
- ④【図書館カレンダー】…開館スケジュールが表示されます。「図書館選択」から法科図書室、目白聖母図書室のカレンダーに切り替えることができます。
- **⑤【新着案内】**…図書館で新しく受け入れた資料が表示されます。ここで紹介している資料は図書館1階入館ゲートを入って右側の新着コーナーの棚に配架されます。週に1回入れ替えをします。
- 6【図書館サービス】
  - ・『図書新着案内』・・・新しく受け入れた資料を図書館ごとに見ることができます。OPAC Topページ右下にある 『新着案内』の + もっと見る からも同じページにアクセスできます (ごデ 詳細はOPACの章p.46参照)。
  - ・『リザーブブック』・・・授業に必要な資料として、教科書とは別に教員から指定のあった資料を検索できます (で)詳細はOPACの章p.47参照)。
  - ・『データベースを探す』・・・図書館で利用できるデータベースが目的別、分野別等によって表示されます。データベースの利用にはMy OPACへのログインが必要です。学外から利用する場合にはVPN接続も必要です。 【VPN接続】https://ccweb.cc.sophia.ac.jp/userguide/network/nw-04/(でデ詳細はp.72参照)

✓【利用者サービス】

利用者に応じたサービスが表示されます。

- ・『貸出・予約状況照会』・・・「貸出状況」「予約状況」「貸出・返却履歴」の確認ができます。「貸出状況」からは貸出 期限の延長手続きもできます(で) 詳細はOPACの章p.49参照)。
- ・『施設予約』・・・中央図書館と目白聖母図書室内のグループ学習室の予約ができます。サークル活動での利用 はできません (CPP 詳細はOPACの章p.49参照)。
- ●【図書館】…図書館HPにアクセスできます。図書館HPでは、ワークショップなどのイベント情報や図書館に関す るお知らせ、図書館だより、利用案内などを確認することができます。『デジタルアーカイブ』からは電子化した 貴重資料等を見ることができます。

- **2-1** 図書館所蔵の資料を探す
- ●【e-Resources Access Page】…電子ジャーナルや電子ブックのタイトルを検索するときの入り□です。 データベース名では検索できません。データベースを利用する場合には、『データベースを探す』からアクセスしてください。
- ●【学術情報リポジトリ Sophia-R】…本学の学位論文(博士論文・修士論文)、紀要等が検索できます(リポジトリ についてはp.86参照)。※修士論文の検索は学内のみ。
- ②【My OPACログイン】…My OPACはOPACの個人用ページです。ログインすることであなた宛てのメッセージが表示されます。また、OPACの検索結果にブックマークをつけると、このページで確認することができます。

•

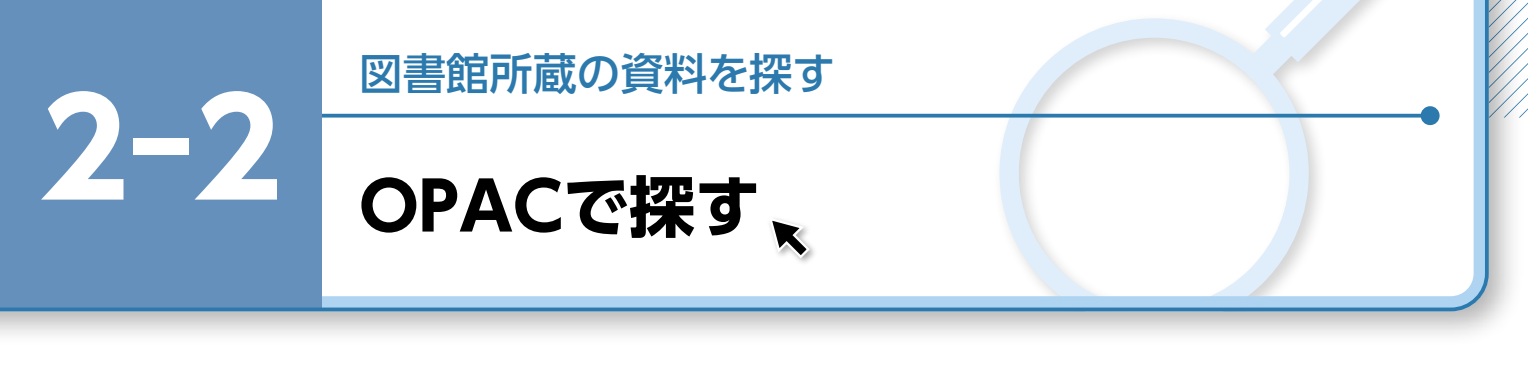

図書館所蔵の資料を探すときには、OPAC を使用します。 ここでは、検索方法と検索結果の見方を説明します。

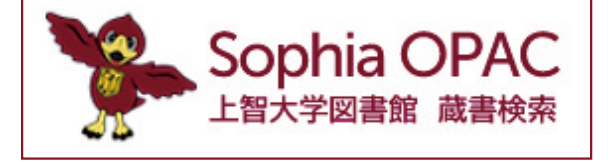

動画はこちらから 初めての OPAC 〈図書を探す〉

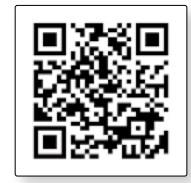

#### 1. OPACとは

OPAC とは Online Public Access Catalog の略で、オンラインで各種資料検索ができる蔵書目録のことです。図書館や学内の PC からはもちろん、自宅など学外の PC からも検索できます。

#### 2. OPAC でできること

●蔵書検索

- ・図書、雑誌、電子ジャーナル、AV資料など、図書館所蔵資料の検索
- ・図書館内研究所所蔵資料の検索など

#### 3. OPAC 基本画面

| Sophia OPAC<br>上對大学図書館 藏書统和                                     |     |           |                         | ようこそ ダスト さん<br>・ My OPAC ログイン<br>へいプ 入力時時 Englin<br>② ・ ● ● ● |
|-----------------------------------------------------------------|-----|-----------|-------------------------|---------------------------------------------------------------|
| TOP 💼 回春散サービス 🛃 利用者サービス                                         | 回書館 | データペースを探す | e-Resources Access Page | 学術講報リポジトリ Sophia-R                                            |
| 上版大学 Sophia Search CNII Books CNII Research 国立国会回喜ロワーチ          |     |           |                         |                                                               |
| 05843         06845         95845            Q 45         9/707 |     |           |                         |                                                               |

<sup>『</sup>上智大学』のタブが上智大学図書館の OPAC です。

#### 4. 蔵書検索

#### (1) 簡易検索

1

2

OPACのTOP画面は『蔵書検索』 の『簡易検索』です。その他に『詳 細検索』『分類検索』があります。

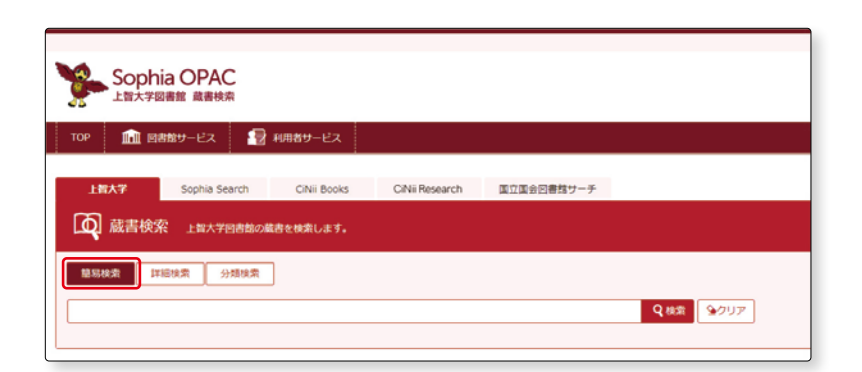

簡易検索は、キーワードによる 検索です。

キーワードとは、タイトルや著 者名、内容を表す単語など、資料 を探す手がかりとなる言葉です。 自由に設定できます。

| тор 🏦 🖻        | 唐館サービス 📲      | 利用者サービス     |                |            |         |
|----------------|---------------|-------------|----------------|------------|---------|
| 上智大学           | Sophia Search | CiNii Books | CiNii Research | 国立国会回書館サーチ |         |
| <b>(</b> ) 蔵書検 | 索 上智大学図書館の    | 蔵書を検索します。   |                |            |         |
| 簡易検索 1         | ¥細検索 分類検索     |             |                |            | E)      |
|                | 明究            |             |                |            | Q 48.78 |

ここでは、「共生社会」をキーワードにして資料を検索してみましょう。

検索窓に「共生社会」と入力し、一①『検索』をクリックします。一〇

※入力途中で検索候補が表示されます。気になるワードや探しているワードがあったときには選んでみましょう。-2

3

図書館所蔵の「共生社会」に関す る資料が検索され、結果一覧が 表示されます。

ー番上に検索結果として該当件 数が表示されます。--1

全資料を検索対象としたので、 検索結果には、図書以外の電子 資料や雑誌も含まれます。

-0

たとえば、最近出版された図書 を優先的に表示させたい場合、 『出版年』を『降順』で並び替える ことにより、出版年の新しい順 に結果が表示されます。

詳細画面(書誌情報等)が表示されます。 書誌情報とは図書の著者や出版 年、ページ数など、資料に関する 情報です。

シリーズ図書の場合には、「子書 誌情報」が表示されます。一① タイトルを選択すると該当資料 の書誌情報等が表示されます。 -2

|                                             | ç                                                     |                                   |                               |             |                          | 4500 935          |
|---------------------------------------------|-------------------------------------------------------|-----------------------------------|-------------------------------|-------------|--------------------------|-------------------|
| • 💼 settiv-CX                               | non-ex                                                |                                   | -                             | # 7-94-288T | e Rossettin Attitut Page | Terms More Super  |
| 10X7 Sopha In                               | and Children Dhirker                                  | warsh MEROSONY-+                  |                               |             |                          |                   |
| Q REAR TELL                                 | DEBORELHRUPT.                                         |                                   |                               |             |                          |                   |
| 1898-199C                                   |                                                       |                                   |                               |             |                          |                   |
| 1943 (0.11)<br>9450<br>1117-9451<br>14 (14) | 検索結果 #***#################################            | ALEMET, PANING DIFFERENCE STREET  | られローリンクする国が明瞭です。<br>されてきす。    |             | 2016 248                 | • - 128 finite 22 |
| 9729 (I)<br>(II)<br>(ITT=-TL (I)            |                                                       | Danielt Opricati Giettericati Gie | 2 1 4 5 6 7 8 9 18 <b>6</b> 8 |             |                          | _                 |
| N<br>Mar (271)<br>(21)                      | 口 - 共同社会<br>第三 : 新研究的 , 2014.11<br>第 回号 <(2020)11/11- | -4                                |                               |             |                          |                   |
| -14-3-00                                    | 01月1日日日日でのくる/古月<br>1月1日日日日月、2016日<br>日日(1002月1月72-    | R达马,华的好人,问题——都是<br>6 (中生元音:2)     |                               |             |                          |                   |
| -2121 (24)                                  | 01. 月生社会会は何か/ <b>年</b> 山                              | 144, 440,00M                      |                               |             |                          |                   |

п сояноница キュウセイ 共生社会 メートRN ABN RNN RNN 201-910/PDR 120/TANJULIS ARVE IN 10140/Keller IN 10140/Keller IN 80 #31 - 80422140 2018-10 -Training 0.5-628 0.5-628 0.774628 0.774628 ser auto actes Ser auto actes Series actes 10.040 48.4864846446 8284516/872 02888646848 85.2008405568 8.2094.00-84 072:82886 972:82848 Aleanann/Ale Aleanan/Arth S. 77194 Biddiblacan ÷ ค Sophia OPAC 0 2064060 201-210/202 100/24/202 2487 18 2487 18 2487 18 2487 18 2487 18 2487 18 キョウセイシャカイトワナニカ 共生社会とは何か/地山民生,木村元仲福 (共生社会:1) 82 87 (\$112)-08 01653 023 51 (202) 1221 1098 1098 1094 1122 184 ----2428 36.74(5+1 36.765 Iten Brillit -540 -642 8880 6.6 #1077027.94/ki/Milbicom 2008/0 411, Hill (Her) (1249/6, 72.84 816, 68(1949) (4249/6, 72.84 816, 68(1949) (4247, 02504 806/64/84 Milbicological Milbicological 

4

| 具生经会                                                                                                    | キョウセイシャカイトワナニカ<br>芽生社会とは何か / 海山続生、木村号                   | 长伸缩                                                                                                    |                                                                       | この この資料の利用総計 このページへのアクセス最新:41周           |
|----------------------------------------------------------------------------------------------------|---------------------------------------------------------|----------------------------------------------------------------------------------------------------|-----------------------------------------------------------------------|------------------------------------------|
|                                                                                                    | (其生社会;1)<br>データ#81 N                                    |                                                                                                    |                                                                       | ※2021年3月12日以降<br>全球出版:9回                 |
| 22.007                                                                                                    | 出版者 単序:量料相目:出版<br>出版年 2016.10                           |                                                                                                    |                                                                       | (1)(1)(1)(1)(1)(1)(1)(1)(1)(1)(1)(1)(1)( |
| Image by oper 00                                                                                                    | 本文言語 日本语<br>大ささ xi, 200p;22cm                           |                                                                                                    |                                                                       |                                          |
| × 15                                                                                                    | ■ 所設清除生存表示<br>※6 配架報所 ※7 請求取得                           |                                                                                                    | ※ 10. ※ 11. ※           利用注目         コメント           列用注目         コメント |                                          |
| この情報を出力する の情報を出力する                                                                                                    | <b>学部(地下2用)</b> 261.7.9(53.9.1<br>収入業金 361.7.9(1)       | 9784897323497 907333204<br>9784897323497 930414978                                                                                                    | -+n:=±==<br>                                                          |                                          |
| <ul> <li>メール送信</li> <li>ファイル出力</li> </ul>                                                                                                    |                                                         | - And and a start of the start of the start | 1771-1840 (2011                                                       |                                          |
| G Ref Works(正出力                                                                                                    | 第春名 異なりアクセスタイトル・共主社会とは何<br>一般状況 定計あり                    | tr                                                                                                    |                                                                       |                                          |
| https://www.ib.sophia.at.jp/spac/spac_                                                                                                    | 8日4日 年山、将生(1940-) <カメヤマ、スミオ><br>木村、光体(1949-) <キムフ、コウシン> | <b>※1</b>                                                                                                    |                                                                       |                                          |
|                                                                                                    | 85H-社会学<br>作者 N2LSHE認識社会学 ※2<br>N2L5HE人型主题学             |                                                                                                    |                                                                       |                                          |
| 副<br>派売<br>用<br>の<br>M<br>の<br>日<br>く<br>ト                                                                                                    | 9 1 NDCB:361.04 3<br>NDCD:361.04 3<br>NDCD:361.04 3     |                                                                                                    |                                                                       |                                          |
| () Webcat Plus                                                                                                    | 158N:9784897323497 ; FRICE:3500P                        | Networks/2271 16                                                                                                    |                                                                       |                                          |
| CNIi Books     図     図     回     回     回     回     回     回     回     回     回     回     回     回     回     回     回     回     回     回     回     回     回     回     回     回     回     回     回     回     回     □     □     □     □     □     □     □     □     □     □     □     □     □     □     □     □     □     □     □     □     □     □     □     □     □     □     □     □     □     □     □     □     □     □     □     □     □     □     □     □     □     □     □     □     □     □     □     □     □     □     □     □     □     □     □     □     □     □     □     □     □     □     □     □     □     □     □     □     □     □     □     □     □     □     □     □     □     □     □     □     □     □     □     □     □     □     □     □     □     □     □     □     □     □     □     □     □     □     □     □     □     □     □     □     □     □     □     □     □     □     □     □     □     □     □     □     □     □     □     □     □     □     □     □     □     □     □     □     □     □     □     □     □     □     □     □     □     □     □     □     □     □     □     □     □     □     □     □     □     □     □     □     □     □     □     □     □     □     □     □     □     □     □     □     □     □     □     □     □     □     □     □     □     □     □     □     □     □     □     □     □     □     □     □     □     □     □     □     □     □     □     □     □     □     □     □     □     □     □     □     □     □     □     □     □     □     □     □     □     □     □     □     □     □     □     □     □     □     □     □     □    □     □     □     □     □     □     □     □     □     □     □     □     □     □     □     □     □     □     □     □     □     □     □     □     □     □     □     □     □     □     □     □     □     □     □     □     □     □     □     □     □     □     □     □     □     □     □     □     □     □     □     □     □     □     □     □     □     □     □     □     □     □     □     □     □     □     □     □     □     □     □     □     □     □     □     □     □     □    □    □    □    □    □    □    □    □    □    □ | NCED BB22299024 Webcat Plus C                           |                                                                                                    |                                                                       | 4                                        |
| Google Books     Google Scholar                                                                                                    | ▶ 州主社会 1 · 州主社会上は親か<br>(会合すい)                           |                                                                                                    |                                                                       |                                          |
| Coogle Sciolar                                                                                                    | 9・11周囲登録9日御伟、3・117の5-3<br>「共生」および「共生社会」標業をよりの           | 2度発大賞山の衝撃を正開から受け上め、リーマンショックに動物され<br>足く気徳的な視点から意識づけ、右輩づける。                                                                                                    | れるグローバル資本主要や15のテロリズムなども含意しながら、改めて                                     | <b>— 13</b>                              |
| * 17                                                                                                    | (目次)<br>総領 (所法社会)理由の現代的事業と                              | Asering (RRE1)                                                                                                    |                                                                       |                                          |
|                                                                                                    | 第1部 (丹立社会) 建市のリアリティ<br>第1章 地域の再生と(井立社会) 一世              | (押システム・日本・地域をおぐるダイナにズムー(本… 病臣を読む                                                                                                    | 2                                                                     | _<br>_                                   |
|                                                                                                    | 東保護科                                                    | (7)<br>(1)<br>(1)<br>(1)<br>(1)<br>(1)<br>(1)<br>(1)<br>(1)<br>(1)<br>(1                                                                                                    |                                                                       |                                          |
|                                                                                                    | 花、単品行人、R野一郎4 歴史達の学を必ざし<br>野美一著<br>: electronic bk       | パノタ がりを用考する 単反連の学をめざして/ス<br>野食一種                                                                                                    | 1 時間均能な社会へのビジョン/何日発生、開発用二級                                            |                                          |
|                                                                                                    | ■ この資料を見た人はこんな資料も見ています                                  |                                                                                                    | . The .                                                               | Ĩ.                                       |
|                                                                                                    | 用金社会 用金社会の記載/1<br>第三連任記記編集員<br>第三連任記記編集員                | 11日辺村 外国人市民と地域社会への 共主社会をつくる/市内店<br>12月時間 参加:2005年期に内内面 地、津田行人、同野一部場                                                                                                    | 5 多文化共生社会における協<br>参学部/北京共業署                                           |                                          |
|                                                                                                    | 24                                                      | E.M.                                                                                                    | : electronic bli                                                      |                                          |
| ちは東京東一東に見る                                                                                                    |                                                         |                                                                                                    |                                                                       |                                          |
|                                                                                                    |                                                         |                                                                                                    |                                                                       |                                          |
| ●詳細面面                                                                                                    |                                                         |                                                                                                    |                                                                       |                                          |
|                                                                                                    | 、トニン菜本々 ~                                               | ジ粉 十キキ 惑行年+                                                                                                    | っと その図書に思する                                                           | く桂起です                                    |
| <ul> <li>詳細画面</li> <li>(1)【書誌情報】 タイ</li> </ul>                                                                                                    | イトルや著者名、ペー                                              | ジ数、大きさ、発行年な                                                                                                    | など、その図書に関する                                                           | る情報です。                                   |
| <ul> <li>詳細画面</li> <li>(1)【書誌情報】 タイ</li> <li>※1『著者標目』…この</li> </ul>                                                                                                    | イトルや著者名、ペー<br>)図書を書いた著者カ                                | ジ数、大きさ、発行年な<br>「表示されます。                                                                                                    | など、その図書に関する                                                           | る情報です。                                   |
| <ul> <li>詳細画面</li> <li>(1)【書誌情報】 タイ</li> <li>※1】『著者標目』…この</li> <li>リン</li> </ul>                                                                                                    | イトルや著者名、ペー<br>)図書を書いた著者か<br>/クをクリックすると                  | ジ数、大きさ、発行年な<br>「表示されます。<br>こ、同じ著者が書いた原                                                                                                    | など、その図書に関する<br>所蔵図書が表示されま                                             | 5情報です。<br>す。                             |
| <ul> <li>詳細画面</li> <li>(1)【書誌情報】 タイ</li> <li>※1『著者標目』…この<br/>リン</li> <li>※2『件名』件名</li> </ul>                                                                                                    | イトルや著者名、ペー<br>)図書を書いた著者か<br>・クをクリックすると<br>」は資料に予め付与さ    | ジ数、大きさ、発行年な<br>が表示されます。<br>こ、同じ著者が書いた原<br>これている主題(テーマ                                                                                                    | など、その図書に関する<br>所蔵図書が表示されま<br>マ)を表す言葉です。                               | 5情報です。<br>す。                             |
| <ul> <li>詳細画面</li> <li>(1)【書誌情報】 タイ</li> <li>※1『著者標目』…この<br/>リン</li> <li>※2『件名』件名</li> </ul>                                                                                                    | イトルや著者名、ペー<br>)図書を書いた著者か<br>ノクをクリックすると<br>」は資料に予め付与さ    | ジ数、大きさ、発行年な<br>が表示されます。<br>こ、同じ著者が書いた所<br>されている主題(テーマ<br>- 同じ件名を持つ所載                                                                                                    | など、その図書に関する<br>所蔵図書が表示されま<br>マ)を表す言葉です。<br>読資料が表示されます                 | 5情報です。<br>す。                             |
| <ul> <li>詳細画面</li> <li>(1)【書誌情報】 タイ</li> <li>※1『著者標目』…この<br/>リン</li> <li>※2『件名』件名</li> </ul>                                                                                                    | イトルや著者名、ペー<br>)図書を書いた著者か<br>/クをクリックすると<br>」は資料に予め付与さ    | ジ数、大きさ、発行年な<br>「表示されます。<br>こ、同じ著者が書いた別<br>なれている主題(テーマ<br>こ、同じ件名を持つ所属                                                                                                    | など、その図書に関する<br>所蔵図書が表示されま<br>マ)を表す言葉です。<br>蔵資料が表示されます                 | 5情報です。<br>す。<br>。                        |

雑誌には、ISSN (International Standard Serial Number)が付与されています。 文献複写や図書の貸借を依頼するとき (INTP p.76参照) に必要になります。

■SINCIDI……NACSIS-IDのこと。国立情報学研究所が付与したID。Webcat Plus (国立情報学研究所が無料で提供している検索サービス)へのリンクも貼られており、検索結果を見ることができる。

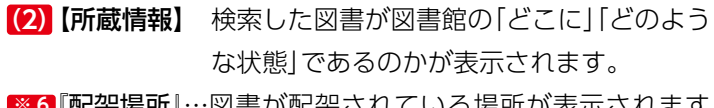

※6『配架場所』…図書が配架されている場所が表示されます。 この資料の場合、地下2階にあることがわ かります。リンクをクリックすると、フロア マップが表示されます。

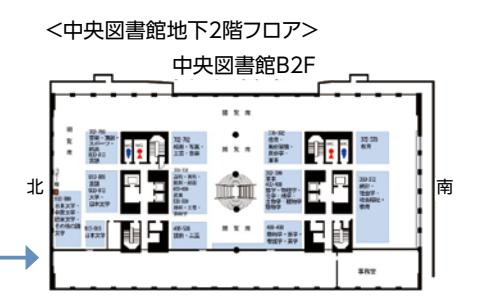

### ※7『請求記号』…資料の住所のようなものです。請求記号を基に、書架に資料を探しに行くようにしましょう(図書の請求記号についてはP.10参照)。

◎ 8 『資料番号』…図書に貼られているバーコードの番号です。

- ※9『資料状態』…その図書が今、どのような状態であるのかが表示されます。利用できる状態であれば空欄、
  誰かが借りていれば『貸出中』と表示されます。貸出中の場合には、返却予定日も表示され
  ます。
- ※10『予約・取寄』…貸出中の図書に予約をかけたり、離れたキャンパスの資料を取り寄せる(配送サービス) ことができます。

『予約・取寄』ボタンをクリックすると「My OPAC」ログイン画面に移動します。IDは学生 番号、PWは情報システム室発行の学内PCログイン時のPWです。

※11『申込書』……配架場所が「集密書庫」の場合、『申込書』ボタンが表示されます。このボタンをクリックすると、「集密書庫資料利用申込書」─①が表示されます。プリントアウト後、ID・氏名を記入し、図書館1階貸出カウンターに提出します。

#### 【2号館集密書庫出納時間】

| 申込受付時刻         | 資料が利用可能になる時刻 |
|----------------|--------------|
| 前日受付分          | 午前10時        |
| 午前11時まで        | 午前12時        |
| 午後 2 時まで       | 午後3時         |
| 午後 4 時まで       | 午後 5 時       |
| 午後 4 時以降閉館時刻まで | (翌平日午前10時)   |

2 号館集密書庫の資料は、1日に4回出庫します。

貸出カウンターのサービス時間内に申込みができます。

1回につき原則として、ひとり5冊まで申込みができます。

※土曜日も申込みを受付けます。その場合の利用可能日時は、翌平日の午前10時です。

| 集密書庫資料                                                                                                    | 利用申込書                                                                                                    |
|----------------------------------------------------------------------------------------------------|----------------------------------------------------------------------------------------------------|
| 集空書車資料利用希望<br>ンターに提出してくだ                                                                                                    | の場合には、この画面を印刷し、中央回書語1階第出力が<br>さい。                                                                                                    |
| 現代用語の基礎知識                                                                                                    | - 東京:跨屬月報社,1948-                                                                                                    |
| 1969年版                                                                                                    |                                                                                                    |
|                                                                                                    |                                                                                                    |
| 請求記号                                                                                                    | 813.7:G345:1969                                                                                                    |
| 資料医分                                                                                                    | 28                                                                                                    |
| 配架場所                                                                                                    | 集空書車(回書)                                                                                                    |
| 第密配架                                                                                                    |                                                                                                    |
| 状態                                                                                                    |                                                                                                    |
| 資料藝号                                                                                                    | 821043967                                                                                                    |
|                                                                                                    |                                                                                                    |
| ID/NAME:                                                                                                    |                                                                                                    |
| ID/NAME:                                                                                                    | 2022/01/13 13:29:3                                                                                                    |
| ID/NAME:<br>集密書庫資料                                                                                                    | 2022/01/13 13:29:3<br>利用申込書                                                                                                    |
| ID/NAME:<br>集密書庫資料<br>第三巻連載料和時間<br>ンターに提出してくだ                                                                                                    | 2022/01/13 13:29:3<br>利用申込書<br>の場合には、この基準を印刷し、中央回参照18歳18歳18次                                                                                                    |
| ID/NAME:<br>集密書庫資料:<br>集密書車資料の用を基<br>ンターに提出してくだ<br>現代用様の基礎知識                                                                                                    | 2022/01/13 13:29:3<br>利用申込書<br>の考点には、この基準を応知し、中央回告語19環治エアグ<br>さい。<br>毎年: 時間月時日、1940-                                                                             |
| ID/NAME:<br>集密書庫資料:<br>集密書重報利用機構<br>ターに提出してくだ<br>現代用係の基礎知識<br>1969年版                                                                                                    | 2022/01/13 13:29:3<br>利用申込書<br>の考合には、この運営を印刷し、中央回告核に得費並力で<br>さい。<br>- 東京: 消費月報社 , 1945-                                                                          |
| ID/NAME:<br>集密書庫資料<br>集密書乗報利用機械<br>ンターに提出してくだ<br>現代用語の基礎知識<br>1969年版                                                                                                    | 2022/01/13 13:26:3<br>利用申込書<br>の場合には、この運動を印刷し、中央回巻館1環営出力が<br>さい。<br>- 東京:誘意月程社 , 1948-                                                                           |
| 1D/NAME:<br>集密書庫資料:<br>無空書業報約用幣編<br>ンターに提出してくた<br>現代用係の基礎如此<br>1969年版<br>請示記号                                                                                                    | 2022/01/13 13:29:3<br>利用申込書<br>20歳6には、この憲章を印刷し、中央回巻祭12歳北か?<br>さい。<br>- 東京: 洪慶見報社, 1946-<br>813.7:0345:1969                                                       |
| 1D/NAME:<br>集密書庫資料::<br>集空書車資料:明報編<br>ンターに提出してくだ<br>現代用様の基礎知識<br>1969年版<br>請求記号<br>資料区分                                                                                                    | 2022/01/13 13:29:3<br>利用申込書 (2)<br>20歳6には、この変変を印刻し、中央回巻話1準算出か?<br>さます:決変月報社、1946-<br>813.7:0345.1969<br>回巻                                                       |
| 1D/NAME:<br>集密書庫資料:                                                                                                    | 2022/01/13 13:29:3<br>利用申込書<br>の報告には、この変更を印刻し、中央回巻数12章武ルガ<br>さい、<br>事業: 決要用報社、1946-<br>813.7:0345:1949<br>回巻<br>国業豊年(回巻)                                         |
| 10/HAME:<br>集密書庫資料:<br>集空書庫道料:周希羅<br>シラーに提出してくだ<br>現代用語の基礎知識<br>1969年成<br>語ぞ記号<br>直和公分<br>記述場所<br>興知記載                                                                                                    | 2022/01/13 13:29:3<br>利用申込書<br>の時点には、この返差を応知し、中央回巻照3環第出力が<br>ま家: 読度月報社, 1940-<br>813.7:0345.1969<br>高春<br>真近世際(回答)                                               |
| 10/HAME:<br>集密書庫資料:<br>集空書庫資料:用券算<br>27-に提出してくだ<br>現代用語の基礎的能<br>1969年成<br>請示記号<br>責任公子<br>配提明所<br>実生記述<br>対面<br>和<br>変現<br>の<br>加<br>の<br>また<br>の<br>の<br>また<br>の<br>の<br>し<br>の<br>で<br>の<br>た<br>の<br>し<br>の<br>で<br>の<br>た<br>の<br>し<br>の<br>で<br>の<br>た<br>の<br>し<br>の<br>で<br>の<br>た<br>の<br>た<br>の<br>し<br>の<br>で<br>の<br>た<br>の<br>た<br>の<br>し<br>の<br>で<br>の<br>た<br>の<br>た<br>の<br>し<br>の<br>で<br>の<br>た<br>の<br>し<br>の<br>で<br>の<br>た<br>の<br>し<br>の<br>で<br>の<br>た<br>の<br>し<br>の<br>で<br>の<br>た<br>の<br>し<br>の<br>で<br>の<br>た<br>の<br>た<br>の<br>た<br>の<br>し<br>の<br>で<br>の<br>た<br>の<br>た<br>の<br>し<br>の<br>で<br>の<br>た<br>の<br>た<br>の<br>た<br>の<br>し<br>の<br>で<br>の<br>た<br>の<br>た<br>の<br>こ<br>の<br>で<br>の<br>た<br>の<br>た<br>の<br>た<br>の<br>た<br>の<br>の<br>の<br>の<br>の<br>本<br>で<br>の<br>の<br>の<br>、<br>の<br>の<br>の<br>、<br>の<br>の<br>、<br>の<br>の<br>、<br>の<br>の<br>、<br>の<br>の<br>の<br>、<br>の<br>の<br>の<br>、<br>の<br>の<br>の<br>、<br>の<br>の<br>、<br>の<br>の<br>、<br>の<br>の<br>、<br>の<br>の<br>の<br>の<br>の<br>の<br>こ<br>の<br>の<br>、<br>の<br>の<br>の<br>の<br>の<br>の<br>の<br>の<br>の<br>の<br>の<br>の<br>の                                                                                                    | 2022/01/13 13:29:3<br>利用申込書<br>の構成には、この運動に取り、中央回参照は現金ので<br>*夏家: 時期月報社, 1943-<br>第13.7.0345:1969<br>三巻<br>馬工書専(回書)<br>」                                           |
| 1D/HAME:<br>集密書庫廣料:<br>集空書庫通知10世短<br>第一世通知10世短<br>第一世通知20世<br>第一世現初<br>第一世現初<br>第一世<br>第二世<br>第二世<br>第二世<br>第二世<br>第二世<br>第二世<br>第二世<br>第二                                                                                                    | 2022/01/13 13:29:3<br>利用申込書<br>の構成には、この運転に用し、中央回巻祭1環営出た<br>さい。<br>・ 東京: 営業月報社 , 1945・                                                                            |
| 1D/HAME:<br>集密書庫資料:<br>集空書庫資料:<br>第5号=注意証明明常是<br>1969年版<br>1969年版<br>違称記分<br>夏秋日期の違規な歴<br>夏秋日期の<br>違和記分<br>1989年版<br>2244期所<br>満知記報所<br>満知記報所<br>満知記報所<br>満知記載の<br>1980年版<br>2344期所                                                                                                    | 2022/01/13 13:29:3<br>利用申込書<br>の構成には、この意思をに用し、中央語巻祭1環第出か<br>* 東京: 計算用報社 , 1945・<br># 13.7.0345:1969<br>正章<br>第2章<br>第2章<br>第2章<br>第2章<br>第2章<br>第2章<br>第2章<br>第2 |
| D/NAME:<br>D/NAME:<br>集空書庫資料:<br>集空書庫通出刊度交話<br>現代用語の適確知知<br>調示記号<br>適料区分<br>起記場所<br>興田記文<br>対面<br>実知場所<br>加<br>知<br>1969年成<br>1969年成<br>1969年の<br>1969年成<br>1969年の<br>1969年の<br>1969年<br>1969年の<br>1969年<br>1969年<br>1969年の<br>1969年の<br>1969年の<br>1969 | 2022/01/13 13:26:3  利用申込書  01/26には、この運転を印刷し、中央回巻数1環営出か  313.7:0345:1969  回  313.7:0345:1969  回  221043967                                                        |

| 豆知識                                                                                 |                                                                                     |
|-------------------------------------------------------------------------------------|-------------------------------------------------------------------------------------|
| 「配送サービス」とは                                                                          |                                                                                     |
| 各所蔵館(中央図書館・目白聖母キャン<br>ることができるサービスです。<br>配送サービス対象資料:各館(室)の一<br>ファレンス資料、AV 資料、短期大学部図書 | パス図書室・短期大学部図書館)の資料を、各図書館(室)に取寄せ<br>般図書のみ(対象外:研究所図書、法科大学院図書室資料、雑誌、レ<br>書館推薦本コーナーの図書) |
| 申込受付日                                                                               | 引渡日時                                                                                |
| 前週木曜日 12:00~月曜日 12:00                                                               | 火曜日 12:00 以降                                                                        |
| 月曜日 12:00~木曜日12:00                                                                  | 金曜日 12:00 以降                                                                        |
| ※引渡日から7日間取り置きます。7日以                                                                 | 内に受け取りに来てください。                                                                      |

図 書 館 所 所 読 の の 資料 を 探す

#### ※12『仮想書架』…検索した資料の前後20冊の資料が、書架に配架されているのと同じ並び順で表示されま

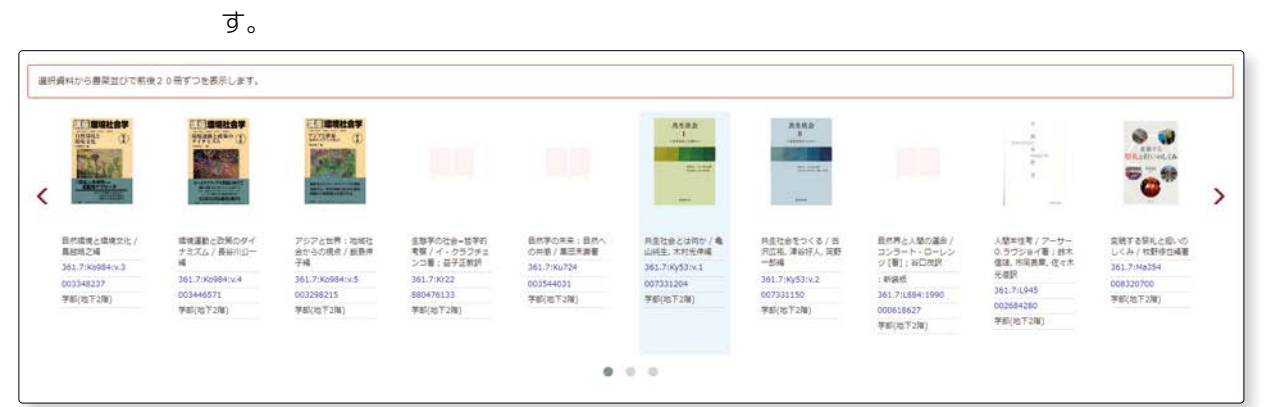

**※13**『目次/あらすじ』…目次やあらすじが表示されます(表示されない場合もあります)。

※14『類似資料』……検索した資料と似た内容の資料が表示されます。

■15『この資料を見た人はこんな資料も見ています』…この資料を検索した人が他にどんな資料を検索したかが表示され、関連する資料を知ることができます。

※16『この情報を出力する』、『このページのリンク』…検索結果をメール送信や印刷することができます。 My OPAC ログイン時に『ブックマーク』に登録すると『My OPAC』内の『ブックマーク』に保存されます。 文献管理ソフトRefWorksを使えば、書誌情報を管理するだけでなく、参考文献リストなどを作成する こともできます(☞ p.88参照)。

書誌情報の中にある『RefWorksに出力』からもRefWorksにアクセスすることができます。
※17『他の検索サイト』…キーワードを引き継いで、他の検索サイトから検索することもできます。

2-2

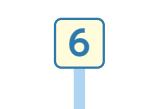

検索結果が多い時には、対象を 絞り込んでみましょう。

Sophia OPAC

【検索結果が多い時1:項目を絞 り込む】

画面左側に、検索結果に対する 『絞込項目』が表示されます。

 $-\mathbf{0}$ 

0

□1 多文化共生社会における協働学習 / 杉原麻美著

onic bk. - 東京:中央活用出放,2010.11

: electronic bk. + 東京: 慶應員数ス学出版書, 2016.3 ■ 電子ブック <1003123802>

: electronic bk. - 東京 : 副算器質 , 2016.8 ■ 電子ブック <1003123790>

: electronic bk. - 東京: 芋文社 , 2018.2 ■ 電子ブック <1003125994>

■ 電子ブック <1003122216>

ok. - 東京: 仮報社, 2020.8 ■ 電子ブック ×1003144912

例えば、「共生社会」に関する資 料で、電子ブックのみを検索し たい場合には、『データ種別』の 『電子ブック』にチェックを付け ます。

「電子ブック」のみに絞り込んだ ら、タイトルを一つクリックし てみましょう。-2 ※絞込条件を解除したいとき には、チェックボックスの チェックを外します。

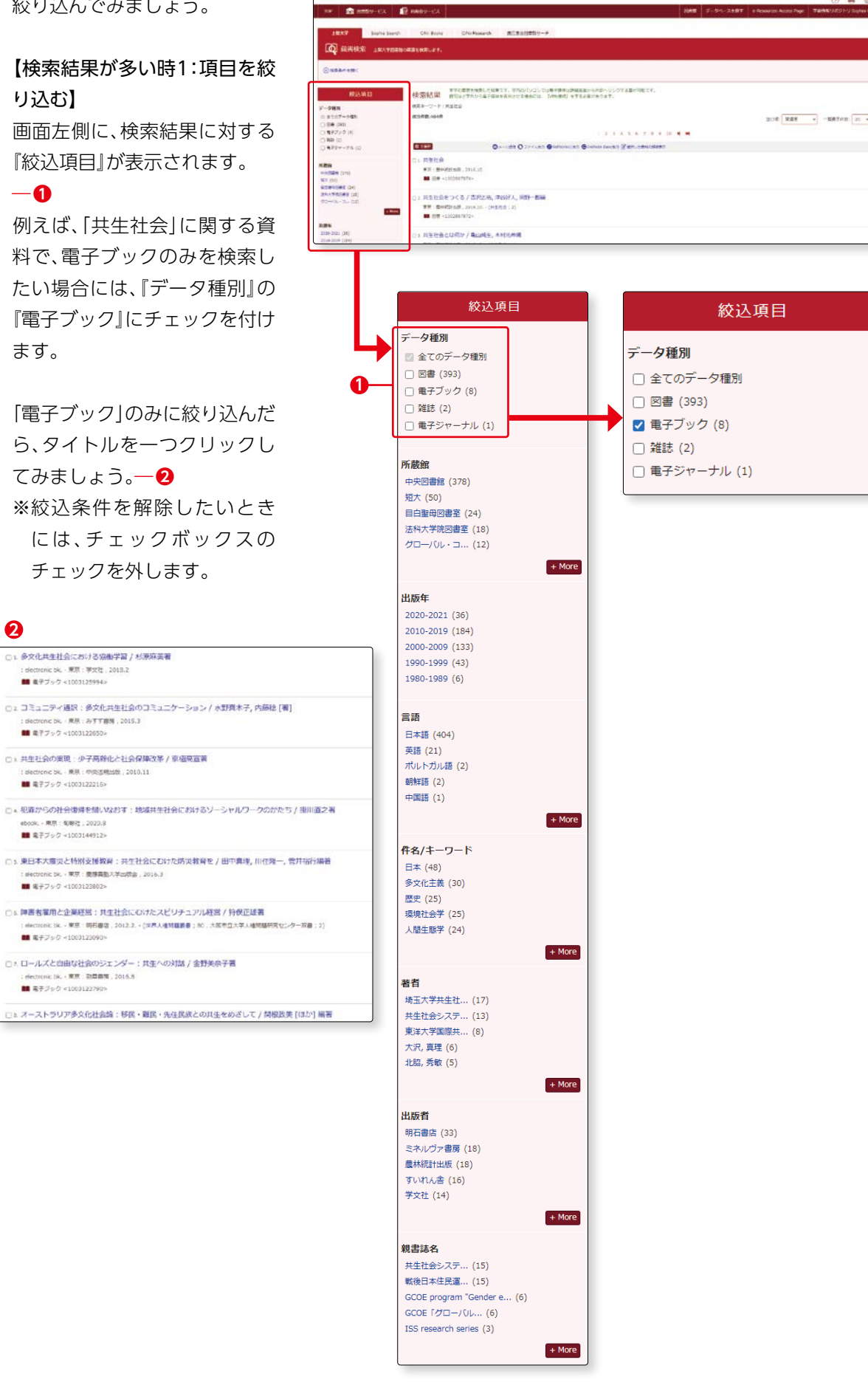

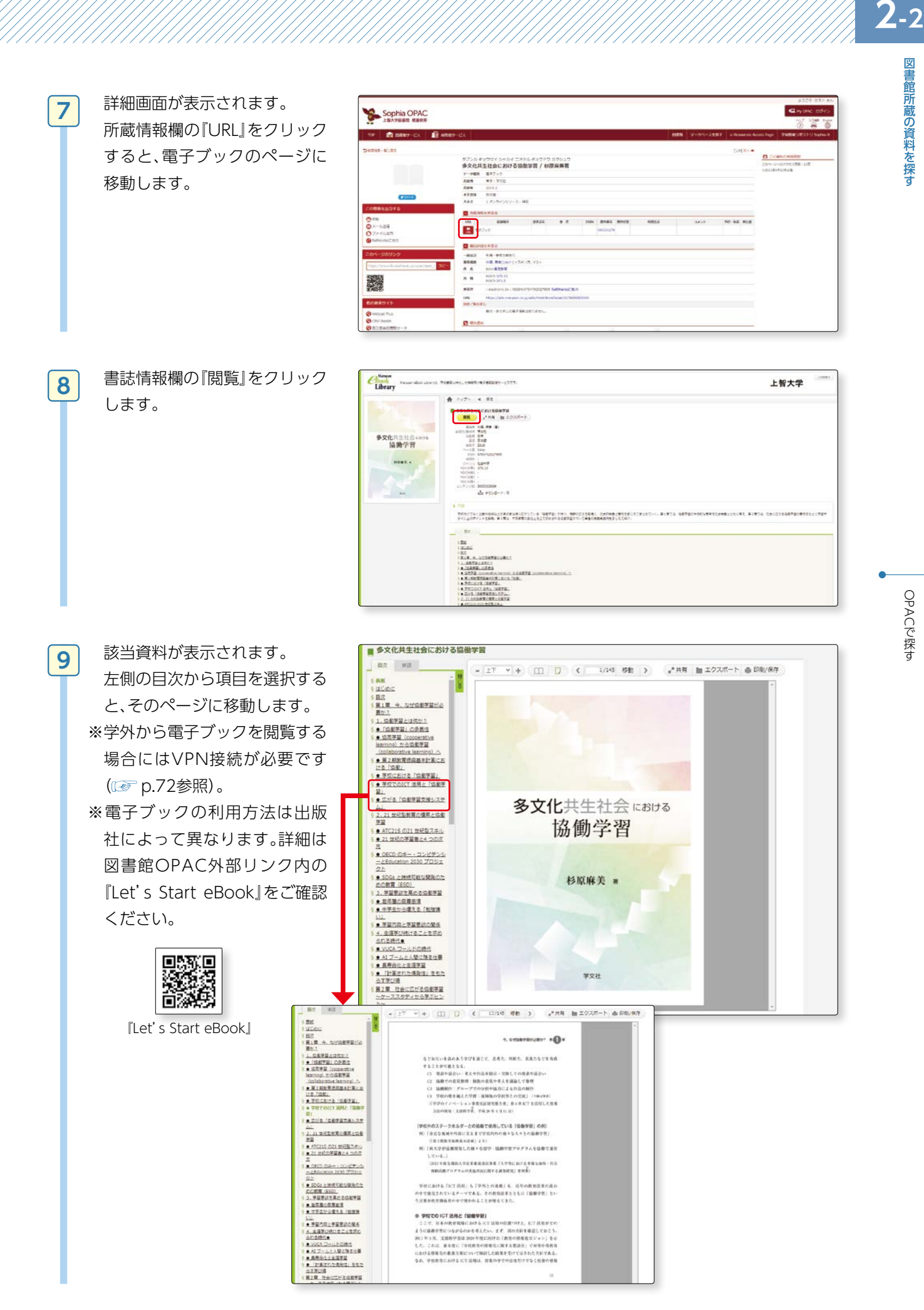

| 10 | 【検索結果が多い時2:キーワー<br>ドを追加する】<br>検索結果が多い時には、キー<br>ワードを追加してみましょう。                          |                                                                                                    | 4528.533<br>4528.533<br>4528.533<br>50 40 40<br>50 40 40<br>50 40 40<br>50 40 40<br>50 40 40<br>50 40 40<br>50 40 40<br>50 40 40<br>50 40 40<br>50 40<br>50<br>50 40<br>50<br>50<br>50<br>50<br>50<br>50<br>50<br>50 |
|----|----------------------------------------------------------------------------------------|----------------------------------------------------------------------------------------------------|----------------------------------------------------------------------------------------------------|
|    | ⊕検索条件を開く<br>をクリックする<br>と、検索窓が表示されます。                                                   | AL2/08.12           P-rines           III + 247.92 (R)           III + 247.92 (R) | HTTERFORME.NELL, PARADULAD DAMAGE SAME SAME SAME SAME SAME SAME SAME SAM                                                                                                    |
| 11 | スペースを空けてキーワードを<br>追加することで、and検索がで<br>きます。<br>ここでは「取り組み」という言葉<br>を加えてみましょう。一 <b>① ①</b> | Sophia OPAC<br>LEXVIESE REV<br>INF BROWNER<br>DETENTION<br>DETENTION<br>DETENTION<br>DETENTION<br>DETENTION                                                                                                    | 2329 721 4<br>→ voice 052<br>→ voice 052<br>→ voi                                                                                                    |
|    | キーワードを加えたら、『検索』<br>をクリックします。 <b>一 2</b>                                                |                                                                                                    | Att all productions         Att all productions                                                                                                    |

「共生社会」と「取り組み」に関連 する資料に絞り込まれました。

|                       | 検索結果 キャンスタインスタインスタインストロールの中国の日本の日本の日本の日本の日本の日本の日本の日本の日本の日本の日本の日本の日本の |           |
|-----------------------|----------------------------------------------------------------------|-----------|
| - 0.000               | 地震第一切一方:太子花云 影切结合                                                    |           |
| 8107-948              | 0398.116                                                             | No. No.   |
| C (10) (11)           |                                                                      | 3176. WAR |
|                       | Overall Overall Badreet at General Value and                         |           |
| 210                   |                                                                      |           |
| +228 (11)             | 〇1、「共生社会」と教育:素アフリカ県市国の学校における和り組みが示す可能性 / 地口真保着                       |           |
| A PRIMARY CO.         | MR ( #512. 2022 3                                                    |           |
| 81930ET (I)           | · · · · · · · · · · · · · · · · · · ·                                |           |
| Law C                 | (1) 機能は総合からはじまる: そどもたちの心のケアと共生社会に向けた知り組み / 細田県称子、上島広構築               |           |
| 839-2621 (2)          | #0:H6882.2014.5                                                      |           |
| 200 2012 (8)          | ■ 22章 ×13020082231a                                                  |           |
| 1000-2009 (L)         |                                                                      |           |
|                       | ○1 多文化・多元族共生時代の教界の生理学員 / 高端正言編集                                      |           |
| 8×8 040               | #第1 #90%, 20(8.)                                                     |           |
| P (6 (1)              | ■ R# +1507H10479+                                                    |           |
| 16/4-2-1              | □、大学と教研社会の連携 / 中市大学社会和学校充为编                                          |           |
| 「日本書業」(2)             | 1.28 (#FTV) OLIVIER, 101.1 (HHHE (#FTV) OLIVIER, 1941                |           |
| 8 X (2)<br>8 8 (2)    | ■ N= <1002067217>                                                    |           |
| 1m-10 (0)             |                                                                      |           |
| 00-79-64              | ○15 単数する減快数:1時間時間2件をこのけてノリが通知,所作の製作用製                                |           |
|                       | NAME SHOCK MILL                                                      |           |
|                       | ■ 52 -1003182337-                                                    |           |
| edentitis, Salest (1) |                                                                      |           |
| 12.82.01              | つん どうすれば爆発発金はうまくいくのか! 開催から考える (構成的カバナンス) の他の方 / 取り取作場                | 120       |
| [M. 1602 (L)          | #8 + ##2, 2073                                                       |           |
| 1. MIL 100            | THE ALMONTHAND                                                       |           |

図書館所蔵の資料を探す

OPACで探す

12

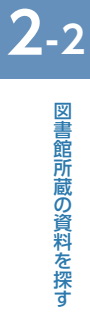

配架場所について更に詳しく! 配架場所一覧、

#### OPACでは、以下のような配架場所が表示されます。 各配架場所には下記のカテゴリーの資料があります。

#### 四谷キャンパス内の配架場所

| OPAC 配架場所表記          | カテゴリー・利用方法等                                                            |
|----------------------|------------------------------------------------------------------------|
| 学部(地下〇階)             | 学部学生用図書。入門レベルの和書。                                                      |
| 書庫〇階                 | 専門・研究図書。より専門性の高い図書(和書・洋書共に配架されています)。                                   |
| Ref1階                | レファレンス図書(和書・洋書)(人文・社会系)。                                               |
| Ref2階                | レファレンス図書(和書・洋書)(理工系)。                                                  |
| 1階新聞                 | 最新の新聞は新聞フォルダーに、直近から数か月以内は書架に配架。                                        |
| 1階AV                 | AV資料。利用の際にはパッケージごと貸出カウンターにお持ちください。<br>館内利用のみ。                          |
| 中央リザーブ               | 教員指定の授業必読図書。貸出カウンター内に配架。利用の際には、貸出カウンターに<br>お申し出ください。                   |
| ○○研書庫                | 研究所所蔵の資料で開架式の書架に配架。図書館所蔵の資料同様に閲覧・貸出ができま<br>す。                          |
| ○○研中央集密              | 研究所所蔵の資料で閉架式の書庫に配架。利用の際には、貸出カウンターで閲覧申込み<br>をしてください。                    |
| ○○ <b>研</b>          | 研究所所蔵の資料で研究所内に配架。利用方法は各研究所でお尋ねください。                                    |
| 雑誌書庫2階               | 雑誌のバックナンバー(理工系)。                                                       |
| 雑誌書庫3階               | 雑誌のバックナンバー(人文・社会系)。                                                    |
| 紀要書庫3階               | 大学紀要のバックナンバーおよび新刊紀要。                                                   |
| 3階新聞書庫               | 新聞のバックナンバー、縮刷版。                                                        |
| 集密書庫(図書)             |                                                                        |
| AV資料集密書庫             | 中央図書館の閉業式書庫に配案。利用の際には、頁出カワフターで閲覧中込みをしてください。                            |
| 新聞集密書庫               |                                                                        |
| キリシタン文庫              | 図書館8階のキリシタン文庫所蔵の資料。直接お問い合わせください。<br>TEL:03-3238-3538                   |
| 貴重資料室図書/<br>準貴重資料室図書 | 貴重本。2号館閉架式貴重本書庫に配架・保管。利用希望の際は、事前にレファレンスカ<br>ウンターに利用願を提出し、利用許可を受けてください。 |
| 2号館集密書庫(図書) (雑誌)     | 2号館閉架式書庫に配架。利用の際には、貸出カウンターで閲覧申込みをしてください。                               |
| 法科大学院図書室、<br>法科図書室雑誌 | 2号館法科大学院図書室所蔵資料。法科大学院以外の学生は、中央図書館に所蔵がない<br>場合のみ利用することができます。            |

#### 四谷キャンパス外の配架場所

| 配架場所                       | 詳細                                                                             |
|----------------------------|--------------------------------------------------------------------------------|
| 聖母図書室(図書)(雑誌)              | 目白聖母キャンパス図書室所蔵の資料。配送サービスを利用して、希望のキャンパスで<br>受け取ることが可能です(配送サービスは図書のみ)。(mmp.26参照) |
| 短大書庫、短大新書コーナー、<br>短大集密書架など | 短大図書館所蔵の資料。配送サービスを利用して、中央図書館はじめ、希望のキャンパスで受け取ることが可能です。 (Terr p.26参照)            |

OPACで探す

図書館ツアーの動画は こちらから

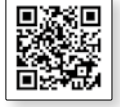

#### (2)詳細検索 図書

続いて詳細検索について説明します。
 『詳細検索』のボタンをクリックしてみましょう。
 簡易検索より多くの項目を入力することにより、希望に近い検索結果を得ることができます。

| PP In 図書館サービス 21 利用者サービス                                                                                                    | 図書館 データベースを探す e-Resources Access Page 学編術電リポジトリ:                                                                                                    |
|----------------------------------------------------------------------------------------------------|----------------------------------------------------------------------------------------------------|
| 上版大学 Sophia Search CiNii Books CiNii Research 国立国会回書語サーチ                                                                                                    | 5                                                                                                    |
| 蔵書検索 上記大学回書的の最高を検索します。                                                                                                    |                                                                                                    |
| 基易续素 詳細核素 分類検索                                                                                                    |                                                                                                    |
| · · · · · · · · · · · · · · · · · · ·                                                                                                    | プルダウンを開くと・・・ 書名に左の語を含む 、                                                                                                    |
|                                                                                                    |                                                                                                    |
|                                                                                                    | 電音のに弦の時を含む 、 書名に左の語を含む                                                                                                    |
|                                                                                                    | 出版社・出版論・                                                                                                    |
| Date: Decision: V Sectoraria (190 V)                                                                                                    | 2 親書名に左の語を含む                                                                                                    |
| 料区分キャンパス                                                                                                    | 9 <sup>検索オブション</sup> 3 著者名に左の語を含む                                                                                                    |
| 1巻<br>(金平)<br>回春<br>中央回春館                                                                                                    |                                                                                                    |
| FU著 法41大学供出者单<br>485 日日最长回春至                                                                                                    | 1001 (16240) * 4 出版社・出版者                                                                                                    |
| 12年1月1日<br>12月1日<br>12月11日<br>11月1日<br>11月11日<br>11月11日<br>11月111<br>11月111<br>11月111<br>11月111<br>11月111<br>11月1111<br>11月111<br>11月111<br>11月111<br>11月111<br>11月111<br>11月111<br>11月111<br>11月111<br>11月111<br>11月111<br>11月111<br>11月111<br>11月111<br>11月111<br>11月111<br>11月111<br>11月1111<br>11月111<br>11月111<br>11月1111<br>11月1111<br>11月1111<br>11月1111<br>11月1111<br>11月1111<br>11月1111<br>11月1111<br>11月1111<br>11月1111<br>11月1111<br>11月1111<br>11月1111<br>111111 | (18:240) (18:240) (18 |
| 11世党員科<br>第三ブック                                                                                                    | 2000 (1202)<br>次件理例: (国定なし)                                                                                                    |
| #子ジャーナル                                                                                                    | -<br>起陳順所: (順定なし) ~ ISSN                                                                                                    |
| 14                                                                                                    | 請求記号                                                                                                    |
|                                                                                                    |                                                                                                    |
| プルダウンを開くと・・・                                                                                                    | NACSIS-ID                                                                                                    |
|                                                                                                    |                                                                                                    |
| <b>_</b>                                                                                                    | 書誌ID                                                                                                    |
|                                                                                                    | 書誌ID<br>標準分類<br>III III III III III III III III                                                                                                    |
|                                                                                                    | 書誌ID<br>標準分類<br>所蔵分類                                                                                                    |
|                                                                                                    | 書誌ID<br>標準分類<br>所蔵分類<br>LCCN<br>NDLCN・NDLPN                                                                                                    |
| AND V<br>AND OR<br>NOT                                                                                                    | L書誌ID<br>標準分類<br>所蔵分類<br>LCCN<br>NDLCN・NDLPN<br>CODEN                                                                                                    |

各項目の入力方法・注意点は次の通りです。

●『書名に左の語を含む』…キーワードを入力すると、タイトルまたはサブタイトル等にそのキーワードを 含んだ資料が検索できます。

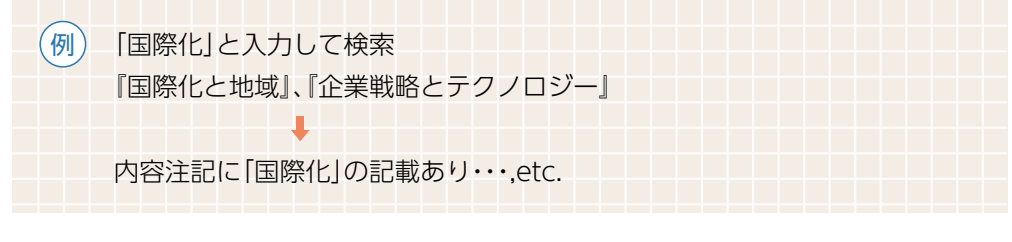

キーワードをスペースでつなぐと、and 検索できます。

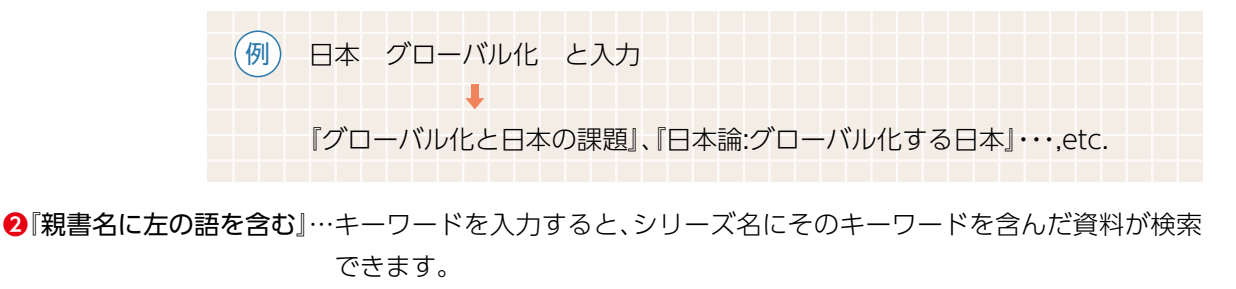

例 「岩波」と入力して検索『岩波文庫』、『岩波ブックレット』、『岩波新書』・・・,etc.

ひらがなやカタカナでも検索できます。

漢字の誤りがあると検索結果が表示されません。 × 「村上 晴樹」

○「村上 春樹」

○ 「村上春樹」

×「村上 治樹」

○[滝沢 馬琴] ○[滝澤 馬琴]

○[なつめ そうせき] ○「ナツメ ソウセキ」

⑧『著者名に左の語を含む』…人名や団体名を入力すると、その人が著者、編者、翻訳者などになっている資

料が検索できます。

※スペースを入れても入れなくても検索できます

略字体/新字体はどちらでも使用できます。

「村上春樹」を検索

《著者が日本人の場合》

《著者が外国人の場合》

(例)

| —(例)—[W | illiam Shakespeare」を検索 | OShakespeare William |
|---------|------------------------|----------------------|
| Ŭ       |                        | OWilliam Shakespeare |
|         |                        | ○ウィリアム・シェイクスピア       |
|         |                        | ○ウィリアム シェイクスピア       |
|         |                        | ○シェークスピア             |
|         |                        | ○シェークスピヤ             |
| カタ      | フカナでも検索はできますが、原綴       | りのほうがより多くの検索結果が表示    |
| され      | こます。カタカナの表記によって、検      | 索結果が変わってきます。         |
| 外国      | 日人名の場合は、日本語表記にする。      | と、複数の表記方法があるので注意が必   |
| 要で      | <u>き</u> す。            |                      |
|         |                        |                      |

**④**『出版社・出版者』…出版社名で検索できます。

⑤『件名』…資料に予め付与されている主題(テーマ)を表す言葉(件名)から検索できます。

6 [ISBN] [ISSN]… @ p.25参照

⑦『請求記号・資料番号・NACSIS-ID・書誌ID』…請求記号や資料番号などが特定できている場合には、これ

を選択します。

**⑧『資料区分**』…資料の種類を特定して検索することができます。

視聴覚資料や電子ジャーナルなど、様々な資料種別が選択できます。

⑨『検索オプション』…出版年や言語などの指定ができます。

#### (AND·OR·NOT検索)

●AND 検索: A AND B→AとB両方のキーワードを含む資料を検索します

(例) 大学 AND 図書館 🔶 『大学図書館図書資料論』、『大学図書館研究』など

● O R 検索: A OR B → A または B のキーワードを含む資料を検索します

(例) 老人 OR 高齢者 → 『図説 老人白書』、『高齢者の意識をさぐる』など

●NOT 検索: A NOT B→A であるが B は含まない資料を検索します

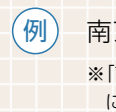

南アジア NOT 東南アジア → 『南アジア史』、『南アジア社会を学ぶ人のために』 ※「南アジア」1語で検索すると「南アジア」も「東南アジア」も含まれた資料を検索しますが、NOT検索をすること により、「東南アジア」を除いて検索することができます。

☞ 演算子についてはp.96でも詳しく解説しています。

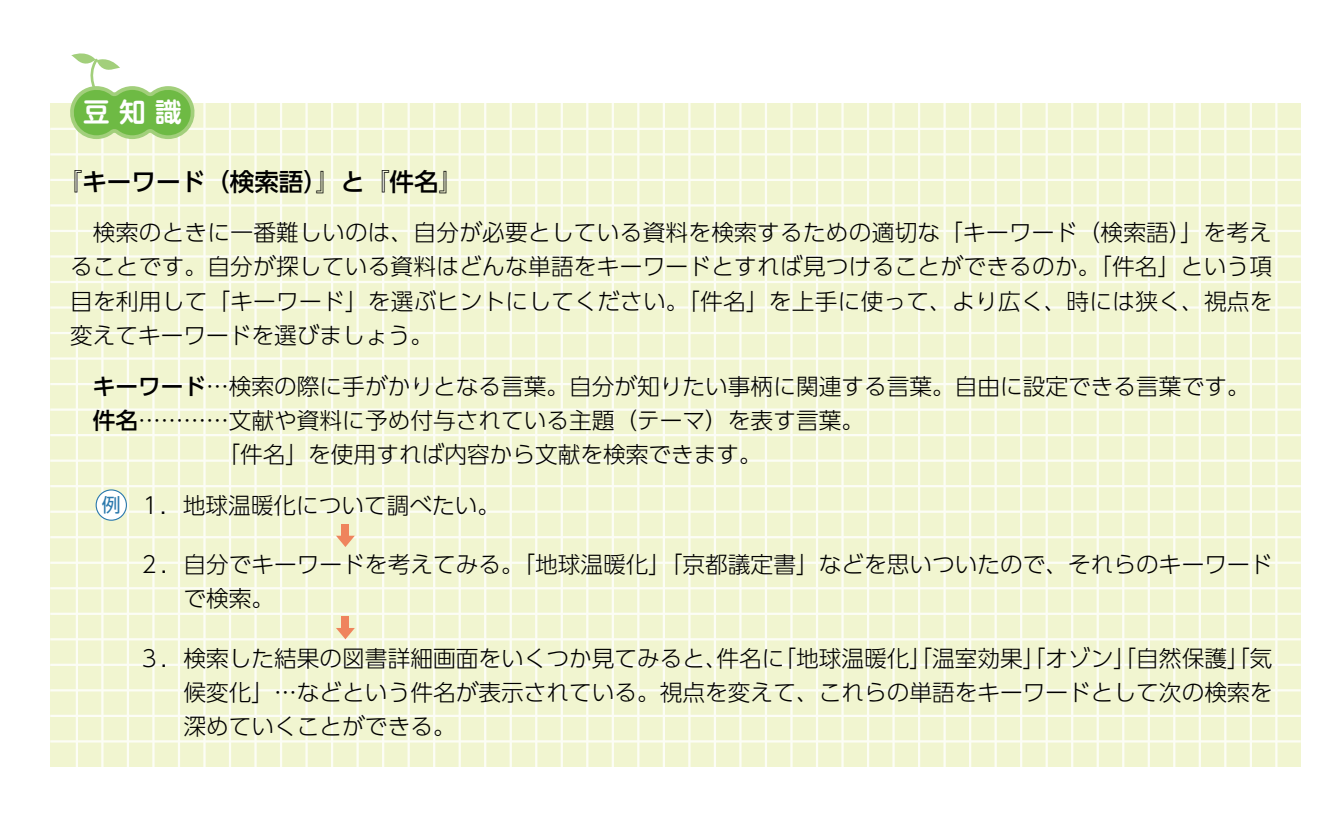

**2**-2

2 ここでは、英語で書かれた「芥川 龍之介」の図書を探します。 『詳細検索』―①をクリックします。 『著者名に左の語を含む』を選択し、―② 検索窓に「芥川龍之介」と入力します。―③ 『資料区分』で「図書」を選択します。―④ 『言語」で「英語」を選択し、―⑤ 『検索』―③をクリックします。

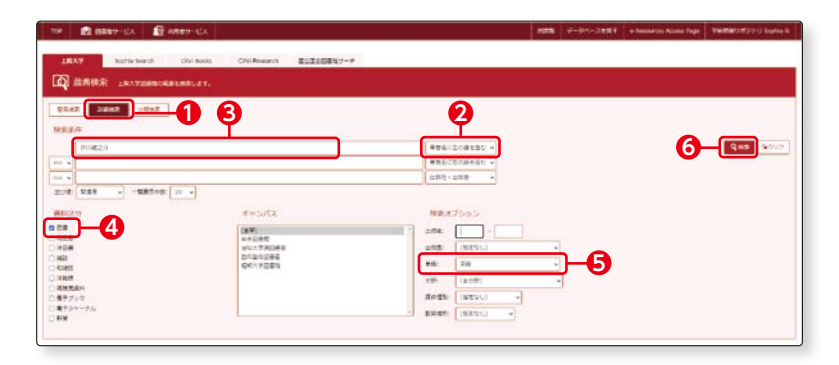

※『言語』で『英語』を選択せず、『検索』ボタンをクリックした後、画面の左 側に表示される『絞り込み条件』の『言語』の中から『英語』を選択しても 同様の検索をすることができます。

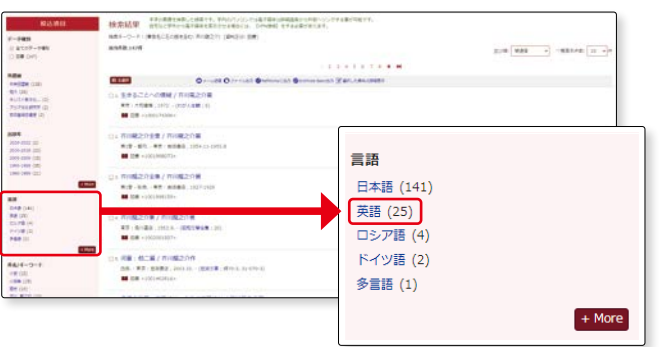

英訳された、芥川龍之介の作品 が表示されます。

3

4

検索結果の図書をひとつ表示さ せてみましょう。

0 #10P-0 ## (2) .... 8 tail Ox-188 O 21 (182) @1 Senaring 2008-9 2008-2017 (1) 2008-2018 (2) 2008-2018 (4) 1480-1089 (4) 1480-1089 (4) B DB The rate / by Ryunos 23 86 (0) 845 (0) 95023 (1) 4574573, (1) non, at iba pang R B/A-9-1 RS (1) ST (1) Autopost Auto Transaction (1) Dust deces in Is Marcia : Scholended Po Kappa : a novel / f ---en mi, 821 (4) 4 ----

簡易検索の結果と同じように、 『図書書誌情報』と『所蔵情報』が 表示されます。 『本文言語』 - ①を見ると、この 図書が英語で書かれていること がわかります。 『所蔵情報』の『請求記号』 - 2 を基に、図書を書架に探しに行 きましょう。

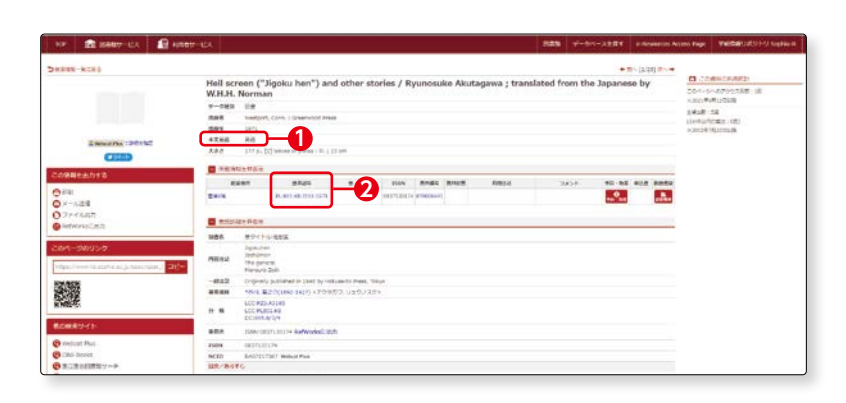

| (3)詳 | 細検索雑誌                                                                                                    |                                                                                                    |
|------|----------------------------------------------------------------------------------------------------|----------------------------------------------------------------------------------------------------|
| 1    | ここでは、雑誌『世界』を検索し<br>てみましょう。『詳細検索』を選<br>択します。                                                                                                    | Sophia OPAC<br>上版大学区画面 晶面枝水           YEP         面 回然的サービス         創 斜面切りして           1女子区画面 回流的サービス         創 斜面切りして           1女大学         Sophia Search         Chill B           1女大学         Sophia Search         Chill B           1女大学         Sophia Search         Chill B           1女大学         Sophia Search         Chill B           1女人学会         上版大学会局地の出来を必要しま         日           1女人学会         1世紀大学会局地の出来を受けました         日           1女公         二         1日           1女公         一         1日         1日           1女公         一         1日         1日           1         1         1日         1日         1日           1         1         1日         1日         1日           1         1日         1日         1日         1日           1         1日         1日         1日         1日           1         1日         1日         1日         1日         1日           1         1日         1日         1日         1日         1日           1         1日         1日         1日         1日         1日           1         1日         1日                                                                                                    |
| 2    | 『資料区分』の『雑誌』にチェック<br>を付けます。─ <b>1</b>                                                                                                    | 日日     (日日)     (日日)     (日)     (日)     (日)     (日)     (日)     (日)     (日)     (日)     (日)     (日)     (日)     (日)     (日)     (日)     (日)     (日)     (日)     (日)     (日)     (日)     (日)     (日)     (日)     (日) |
|      | プルダウンで『書名(完全形)』を<br>選択し、検索窓に「世界」と入力<br>します。-2<br>タイトルが特定されているとき<br>には、『書名(完全形)』から検索<br>すると、検索結果が限定されと<br>ても便利です。<br>**「書名に左の語を含む」を選択し「世界」と<br>入力すると、「世界民族百科事典」、「日本語<br>の世界」のように、タイトルやサブタイト<br>ルに「世界」という言葉が含まれる資料全<br>てが検索されます。 | 1まれ大学 Sophia Search CNE E     1まれ大学 Sophia Search CNE E     成素検索 上な大学が自然の構象を収取し     原本条件     1ままた      日本      日本       日本       日本       日本      日本      日本      日本      日本      日本      日本      日本      日本      日本      日本      日本      日本      日本      日本      日本      日本      日本    |
| 3    | 『検索』ボタンをクリックします。-<br>検索結果が1件表示されました。<br>タイトルをクリックします。                                                                                                    |                                                                                                    |
|      |                                                                                                    |                                                                                                    |

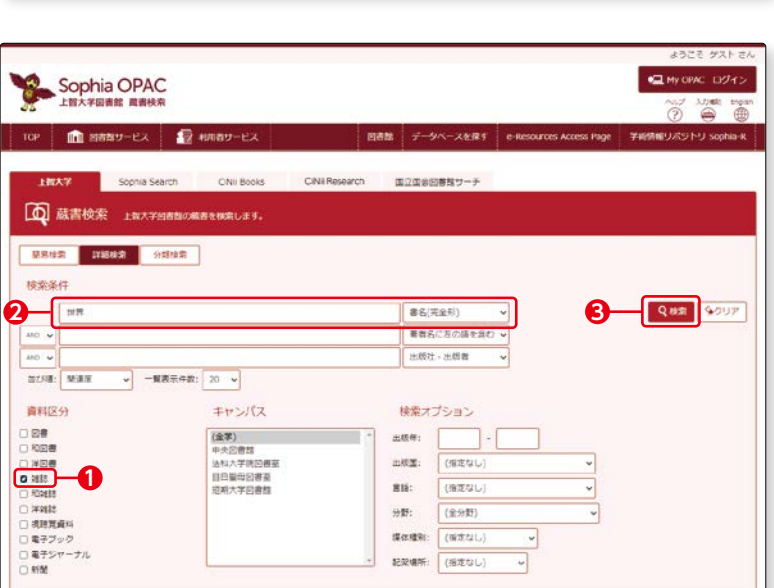

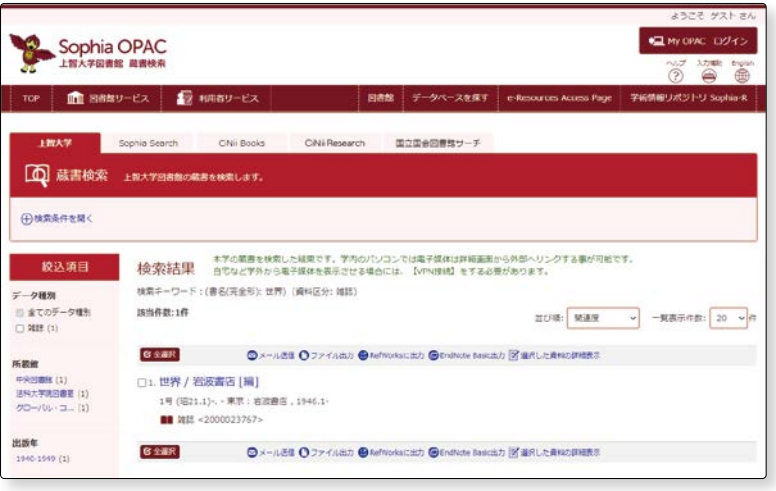

動画はこちらから 初めてのOPAC〈雑誌を探す〉

> 書名に左の語を含む 、
>  著者名に左の語を含む 、 出版社・出版者

検索オプション

(指定なし) 出版国: 215:

媒体種別: (指定なし) 記架場所: (指定なし)

(指定なし) (全分野) 分野:

~

earch CiNi Books CiNi Research 国立国会回書館サーチ

キャンパス

(全学) 中央回書館 活私大学院回書室 目自聖号回書室 短明大学回書館

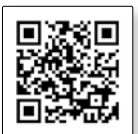

🖳 му орас 🖂 🖓 н. ~5 λ7)ША) (=) Englis

Q.検索 92077

**2**-2

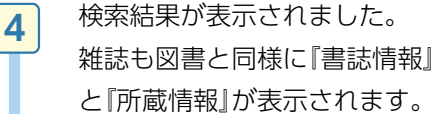

#### 【書誌情報】

雑誌の書誌情報は図書の書誌情報とほぼ同じですが、ここでは 『一般注記』に注目してみましょう。--1

雑誌には、増刊や別冊がある雑 誌や、途中でタイトルを変更し た雑誌があります。そのタイト ル独自の説明が『一般注記』に表 示されます。

『世界』の場合、所蔵の中に別冊 が含まれていること、No.618、 748は別冊世界の総目次である ことなどが一般注記からわかり ます。

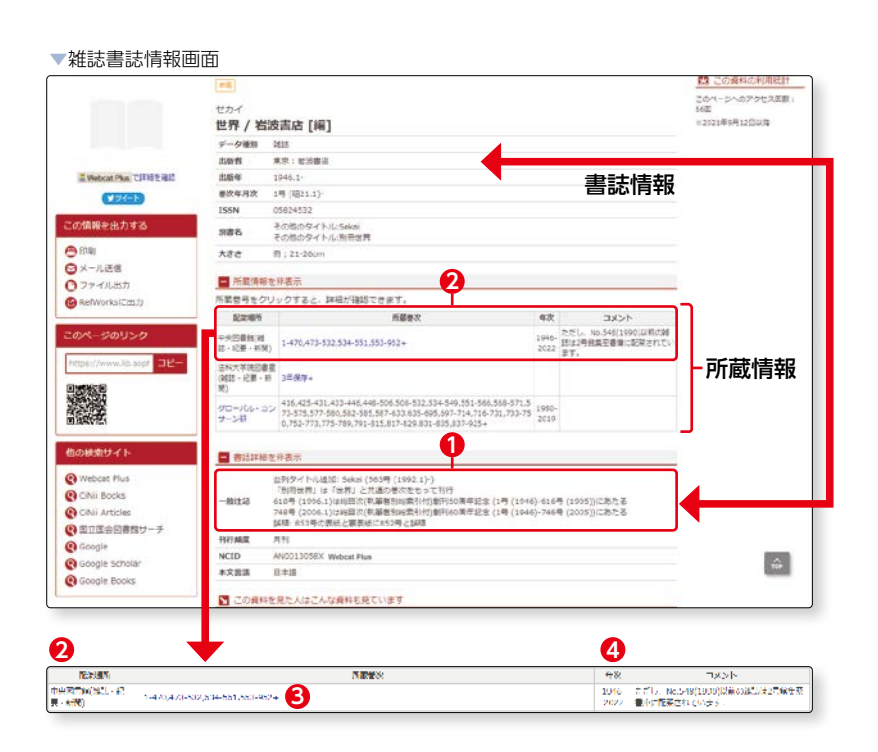

#### 【所蔵情報】

どの図書館に所蔵しているか、また何号(何年)を所蔵しているのかといった情報が表示されます。この場合、 中央図書館の他に、法科大学院図書室やグローバルコンサーン研究所でも所蔵していることがわかります。 中央図書館の所蔵情報を見てみましょう。-2 所蔵巻次の数字は巻や号を表しています。 この場合、『1-470,473-532,534-551,553-952+』と表示されています。-3

#### 1-470,473-532,534-551,553-952+

#### Ļ

- ・471-472,533,552は欠号。そのほかは所蔵があります。
- ・号数の最後に+のマークがあれば、その数字以降の巻号も継続して受け入れされていくことを表しま す。もし、+がなければ、受入は中止されているということになります。
- ・「年次」から、1号から952号は1946年から2022年に発行されていることがわかります。一④

※「年次」に表示される出版年は図書館に所蔵のある、最初の号から最新の号までの年が表示されます。そのため、間に欠号がある場合でも 該当年が表示されますので注意が必要です。

更に所蔵の詳細情報を見るには、「所蔵巻次」の数字(巻号)をクリックしてみましょう。一3

**2**-2

5 所蔵情報の「所蔵巻次」の数字 (巻号)をクリックすると『所蔵 巻号一覧』が表示されます。

> ※配架場所が一か所の場合には、 最初から表示されます。

雑誌は発行時期よって、配架場 所が異なります (☞ p.11-12参照)。 巻号の左側に表示される配架場 所を確認してください。--2

最新号を含む新しい雑誌は、1階 新着雑誌コーナーのBOX内に 配架されています。「BOXNO.」 を基に探しに行きましょう。

#### **-**3

「BOXNO.」は図書の請求記号 にあたります。

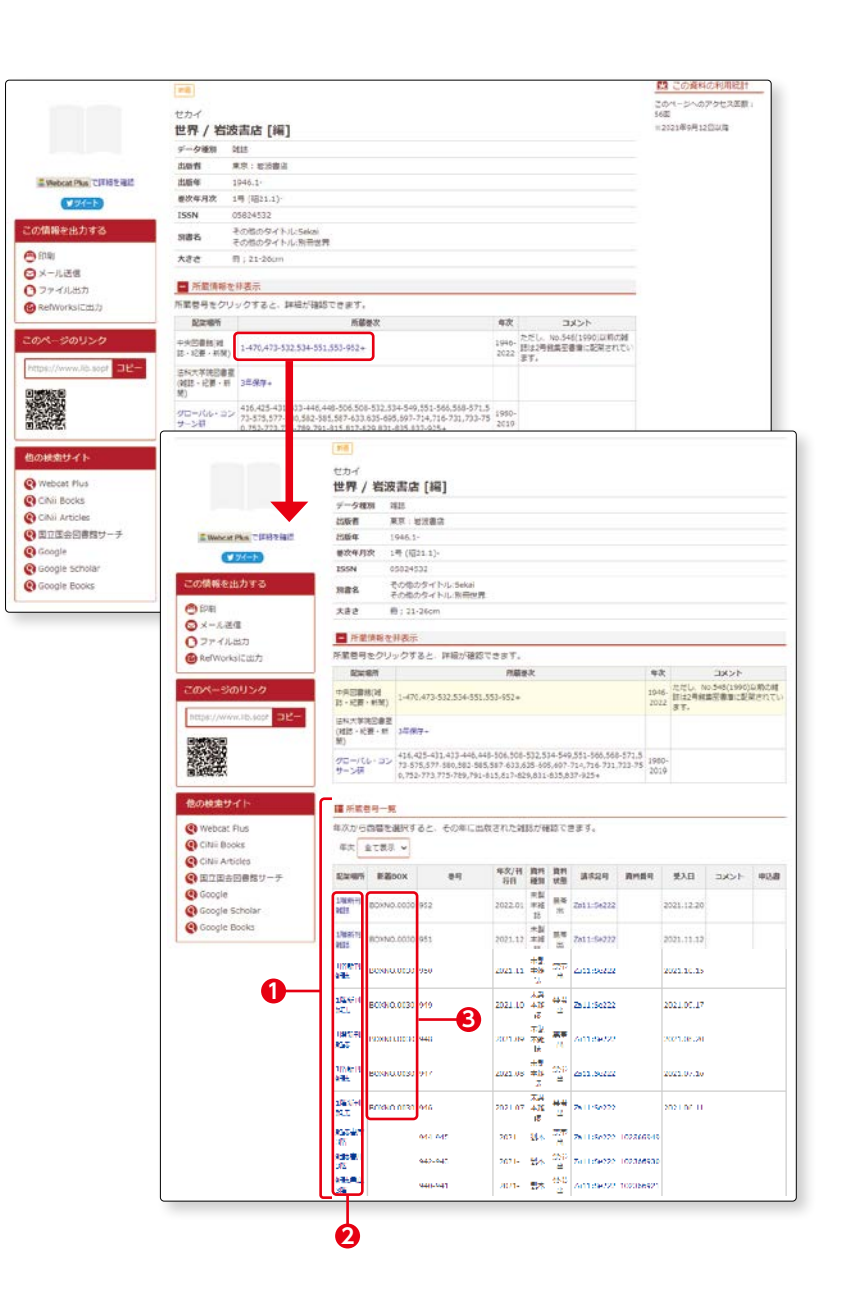

#### 豆 知 識 『製本』とは

図書館所蔵の雑誌は、一定期間を過ぎると保存のために何冊かをまとめて図書資料のような形態にします。これを「製本する」といいます。「製本」された雑誌は、バックナンバーと呼ばれ、背表紙に請求記号が付与され、図書館2階、または3階の雑誌書庫に配架されます。

OPAC で、『資料状態』が『製本中』になっているときには、製本作業中なので利用することはできません。

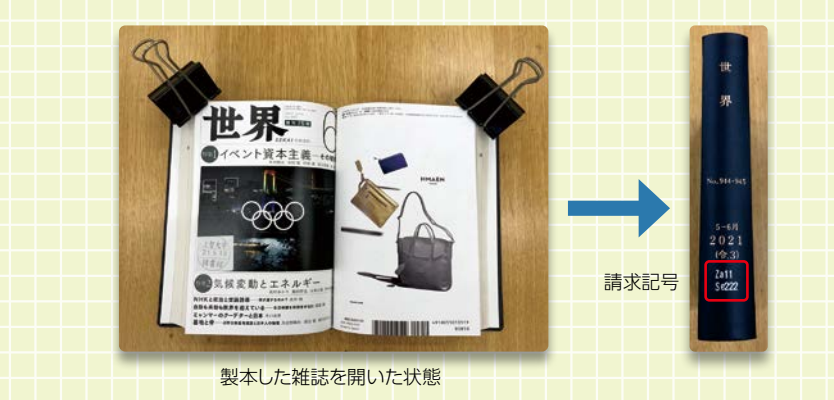

続いて実際にBOXを見てみま しょう。 新着雑誌のBOXは、箱型で扉が ついています。 各BOXの左下にBOXNO.が付 いています。**一** 3

※1:所蔵巻号一覧の一番上に表示される最新号はBOXの扉に立てかけてあり一4、それ以前の号はBOXの中に配架されています。一5

※2:資料状態が『製本中』と表示 されているときには、BOXには ありません。

製本については、次に詳しく説 明します。

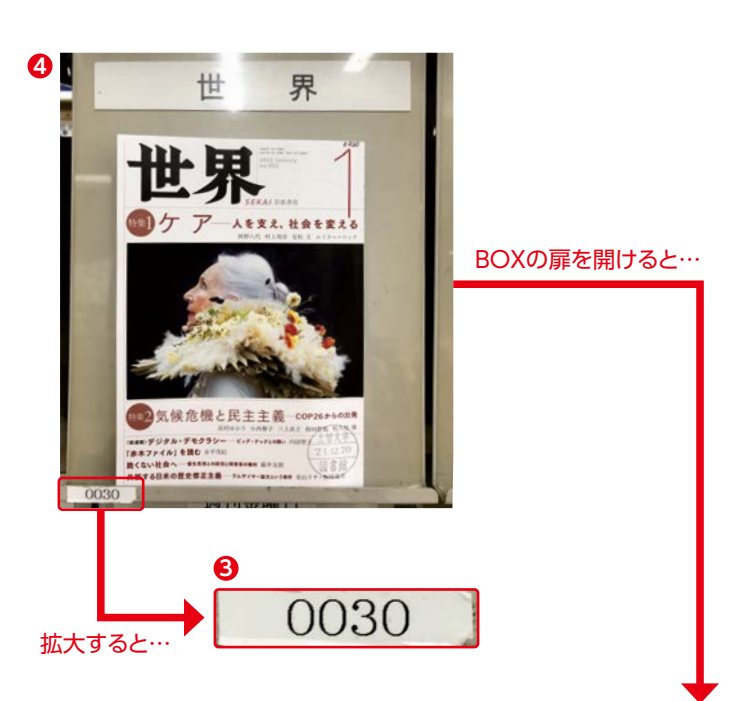

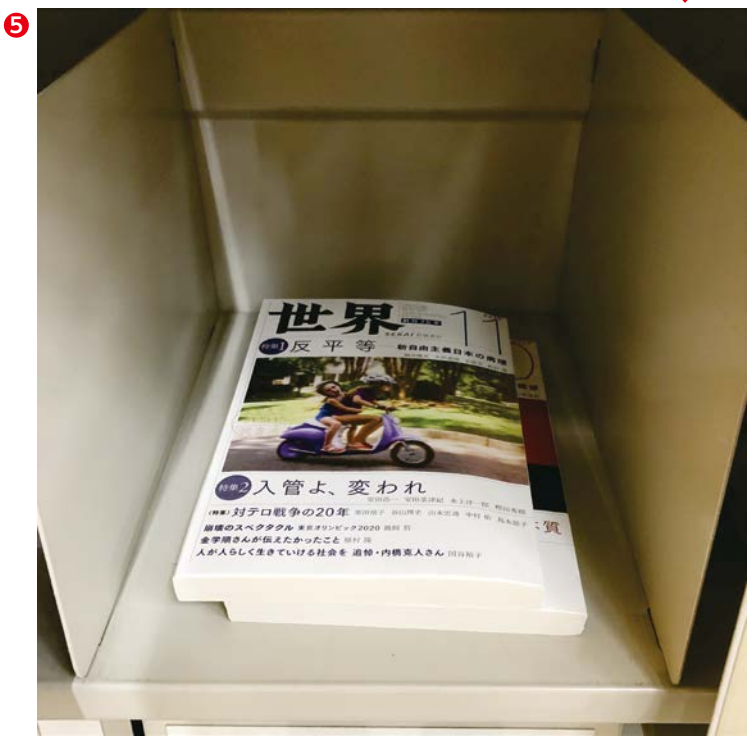

## 豆知識

#### 『紀要』とは

OPACで検索をしていると、雑誌の中に「紀要」という資料が含まれていることに気づくでしょう。では、 この「紀要」とはどのような資料なのでしょうか?

「紀要」とは、主として大学や学会などに提出された論文や研究発表を掲載する機関誌のことです。大学、研 究所や学会が定期的に発行しています。○○大学紀要、○○研究論集というタイトルのものが多く見られます。 紀要は最新号であっても、バックナンバーと一緒に、3階の紀要書庫に配架されています。 6

BOXに配架されている資料は、 最新号を含め当該年(およそ1 年以内)に発行された雑誌でし た。

では、それ以前に発行された雑誌はどこにあるのでしょうか?

ー定期間を過ぎた雑誌は何冊か にまとめて製本されます。一① 製本された雑誌には請求記号が 付き、一2図書館3階の雑誌書 庫に配架されます。一3

雑誌の配架場所・請求記号につ いてはp.11-12参照。

もうひとつ、ここで注意が必要 です。『コメント』を見てくださ い。さらに古い資料は集密書庫 に配架されます。

『ただしNo.548 (1990) 以前の 雑誌は2号館集密書庫に配架さ れています』と表示されていま す。─❹

No.548 (1990) 以前の巻・号 を閲覧したい場合には、『申込 書』をクリックして一⑤、『集密 書庫資料利用申込書』をプリン トアウトし一⑥、必要事項を記 入して、図書館1階貸出カウン ターに閲覧利用の申込みをして ください。

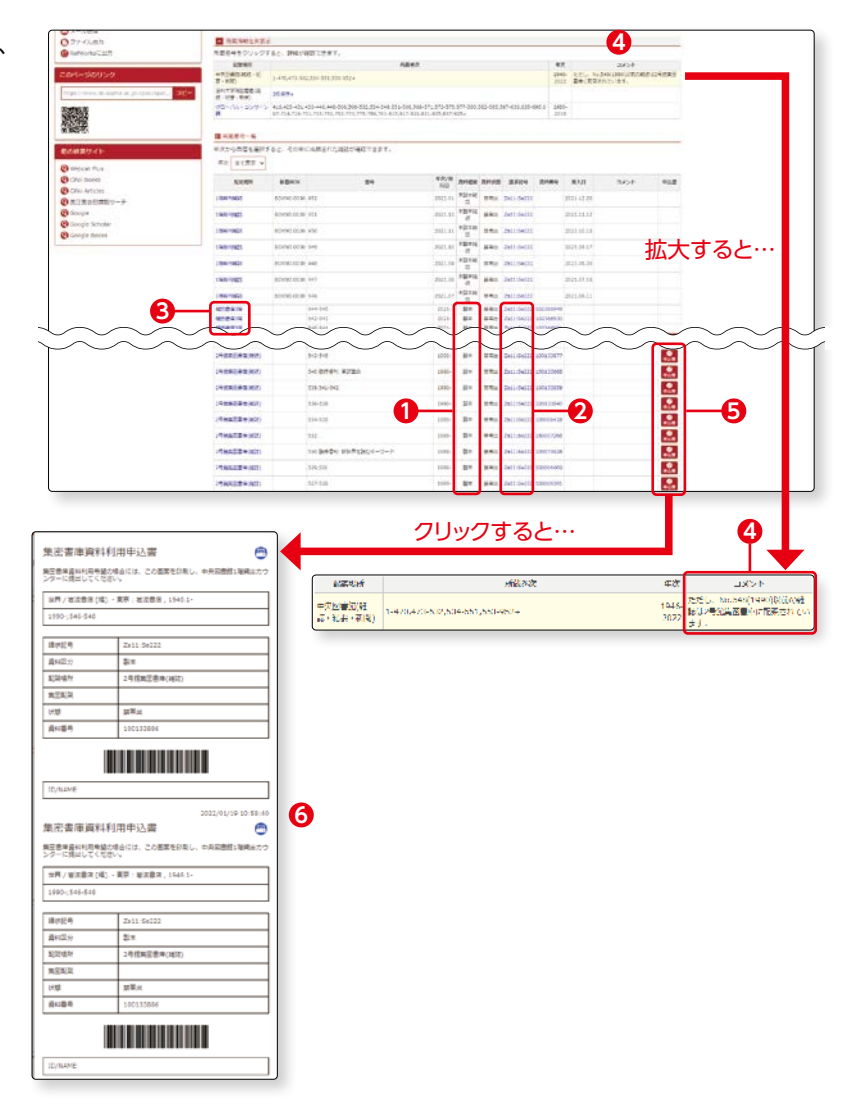

#### 【2号館集密書庫出納時間】

| 申込受付時刻       | 資料が利用可能になる時刻 |
|--------------|--------------|
| 前日受付分        | 午前10時        |
| 午前11時まで      | 午前12時        |
| 午後 2 時まで     | 午後3時         |
| 午後 4 時まで     | 午後5時         |
| 午後4時以降閉館時刻まで | (翌平日午前10時)   |

2号館集密書庫の資料は、1日に4回出庫します。

貸出カウンターのサービス時間内に申込みができます。

1回につき原則として、ひとり5冊まで申込みができます。

※土曜日も申込みを受付けます。その場合の利用可能日時は、翌平日の午前10時です。

#### (4)詳細検索 電子ジャーナル

1

2

3

もうひとつ、雑誌を検索してみ ましょう。

『書名に左の語を含む』を選択し一1、検索窓に「技術 社会」 と入力し一2、『資料区分』の『電 子ジャーナル』にチェックを付け一3、『検索をクリックします 一2。

検索結果一覧が表示されます。 タイトルを一つクリックしてみ ましょう。

| Sophia OPAC              |                            |                                           | NG 1074    |
|--------------------------|----------------------------|-------------------------------------------|------------|
| e 💼 mato-ex 🛛 😰 mato     | -ex                        | 1988 7-94-2EST eleman Auna Page 78/961/dz | Hij Septia |
| STRAT Septia Search CA   | Nox Chisheauth 202400117-1 |                                           |            |
| Danes and and the second | Let.                       |                                           |            |
| 2852 1252                |                            |                                           |            |
| 201-1                    |                            |                                           | _          |
| 1 mm ca                  |                            | Res Research                              | 97.0       |
|                          |                            | 単常糸(222)時を出し マ<br>                        |            |
| 18 MAX                   |                            |                                           | )          |
| 1406.57                  | ##5/Q                      | M8277585                                  |            |
|                          | (87)<br>4+(1+7             | · affer · ·                               |            |
| Let.                     | A51.720082                 | ara: (reformed =                          |            |
| et                       | 位代几乎四篇指                    | 88 (829L) v                               |            |
| ALT<br>BTT CH            |                            | 10% (#100) ·                              |            |
|                          |                            | Party control -                           |            |
|                          |                            |                                           |            |

|                                      | THRO-EX                          |                                                                                         | HILL F-94-2111       | E RESILETO ACCES Page                                                                                            | Welther UTS HU Sophere |
|--------------------------------------|----------------------------------|-----------------------------------------------------------------------------------------|----------------------|----------------------------------------------------------------------------------------------------|------------------------|
| In sold all the second second second | Contraction of the second second |                                                                                         | List 7.5 Disease and | and the second second second second second second second second second second second second second second second |                        |
| 18A9 Surveil                         | erch Childooa Ch                 | No Nesserch BIIXANDERV-F                                                                |                      |                                                                                                    |                        |
| <b>()</b> 副系统第 1887                  | TRADUCT THE R. P. P.             |                                                                                         |                      |                                                                                                    |                        |
|                                      |                                  |                                                                                         |                      |                                                                                                    |                        |
| () MRR/FING                          |                                  |                                                                                         |                      |                                                                                                    |                        |
| 推动周围                                 | 楼索結果 #70年                        | #と外見した場合です。予約ロバリウントで成了最近日本の単品のから外のトリングする単が形成です。<br>それかの単で開発す際に行ったまたには、「いい時代」をすると単が合わます。 |                      |                                                                                                    |                        |
| -918.8                               | 107-0-11(#6C22                   | - 現を当む: 伊政 社会) (梁州正治: 高子ジャーナル)                                                          |                      |                                                                                                    |                        |
| 5 #107-0 <b>5</b><br>() #?97-76 (2)  | numen                            |                                                                                         |                      | aue man                                                                                                    | • - HEFRE 20. •        |
|                                      | di LET                           |                                                                                         |                      |                                                                                                    |                        |
| AUD9 (2)                             | 01.478 HW-BR-                    | 社会                                                                                      |                      |                                                                                                    |                        |
|                                      | ■ モデジャークル+1                      | D00680794 -                                                                             |                      |                                                                                                    |                        |
| D+28 (2)                             | OF RESIDENTS                     |                                                                                         |                      |                                                                                                    |                        |
|                                      | ■ モデジャーアル +1                     | 200047989 x                                                                             |                      |                                                                                                    |                        |
|                                      | 0.167                            | Or-see Ozrisan Oniversan Orien sean Earlichean                                          |                      |                                                                                                    |                        |
|                                      |                                  |                                                                                         |                      |                                                                                                    |                        |

『電子ジャーナル情報』が表示さ れます。

『コンテンツへのリンク』の 『ジャーナル』をクリックすると、 該当雑誌が掲載されているサイ トへ移動します。

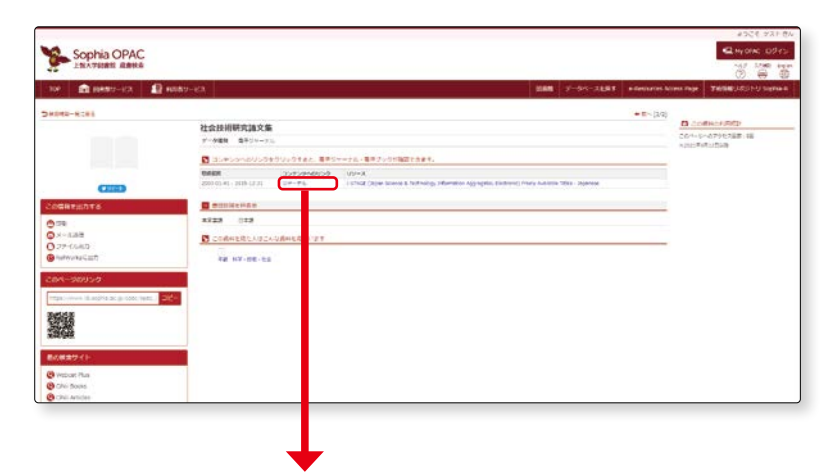

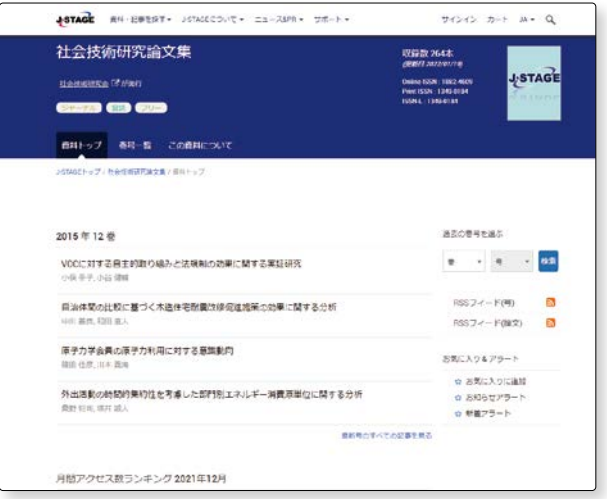

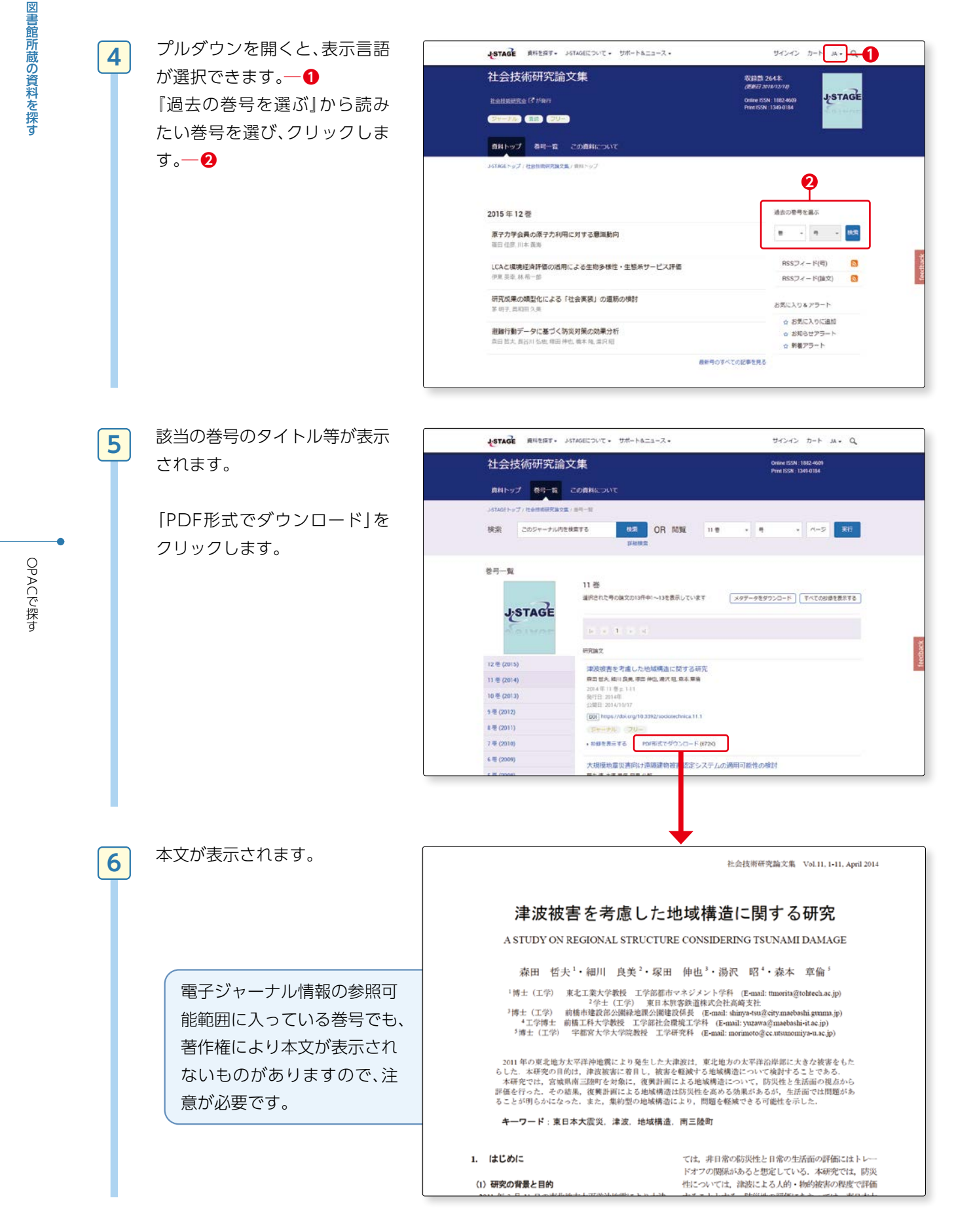

#### (5)分類検索

1

2

3

分類検索について説明します。

どの分野にどのような資料があるのか知りたいとき、興味のあるテーマと同じ分野の資料にはどのようなも のがあるのか確認したいとき、直接書架を見に行くことも必要ですが、この分類検索を利用すると事前に情報を 得ることができます。

図書館の図書資料は、和書はNDC分類、洋書はLC分類に分類されています。 🖙 p.8-9参照 分類を詳しく理解していれば、分類検索のタブからすぐに特定の分類の図書を調べることができますが、まだ 分類を詳しく知らない場合には以下のような方法で分類に見当をつけてから、分類検索を利用しましょう。

ここでは、環境問題について書かれた図書に、どのようなものがあるかを調べます。

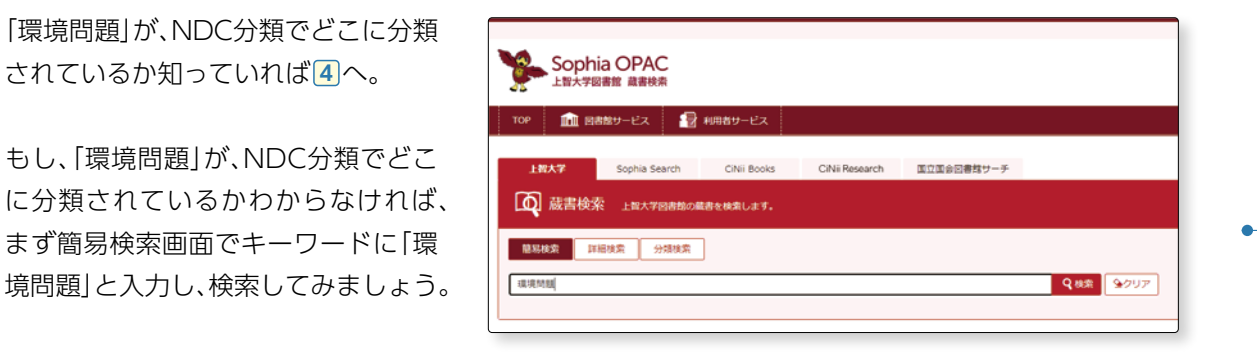

 ● そこのデータ増加
 ● 別巻(2156)
 ● AV (17)
 ● 果子ブック(20)
 ● 諸原(2)
 ● 果子ジャーナル(2) 12345678910**H** BRAR Sx-128 () 27402) Galacian Group Back (2012) □1.知っておきたい環境問題 / 大塚徳勝著 単立:相互回転、2005.7 ● 日素 <1001082570> # 記載 中央回動版 (2001) (24元年3月の登録 (231) 死大 (231) グローン(4・コー (221) 日前記句目記名 (34) ○3.2時間即決環境的図 / 本伯基大事 東京:訪問出版、2000.4.+(チャート80 ■ 回答 <1002255%3> + Nore 2010-2013 (93) 2010-2019 (947) 2000-2019 (147) 2000-2019 (1489) 1990-1999 (1086) 1990-1999 (175) ○1.法学・経済学・自然科学から考える環境問題 / 青木厚一 [ほか] 著 cb4.-東京: 東原真動大学出版会, 2017.8 ## #デブック <100 ○ 4 法学・経済学・自然科学から考える環境問題 / 南木淳一 [ほか] 著 + Mare 東京:東京義動大学出版会,2017) 日本 <1002932857> 日本語 (32(5) 북태 (363) 가イシ를 (27) 기가>7년 (24) 中間語 (4) ○1 現代の社会問題と法/野村好法,宮沢浩一,頃学一署 東京:氏夢書県,1978.6、(現代法学会集:51.現代法の課題:1) HW 41000061875 ○ ▲ 環境開設 建築 (1) 古佐茂 編集) R8/4-9-84 (201) 84 (202) 84 (195) 98 (265) 東京:創居社,2008/ ○1. ほんとうの環境問題 / 池田清容, 養老孟司著

『図書書誌情報』の中の『分類』という項 目を見てみましょう。

検索結果の中から、いくつか詳細画面

を表示させてみましょう。

分類 NDC8:519 分類 NDC9:519. 分類 NDC9:519.04

と表示されています。分類は519近辺 であることがわかります。

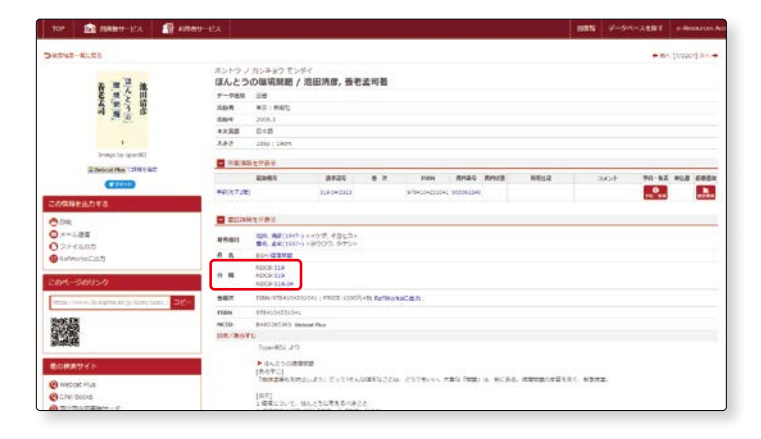

## **2**-2

4

5

6

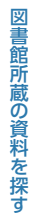

#### 環境問題の分類に見当がついた ところで、

分類検索のタブをクリックしま す。

『日本十進分類』タブの『分類』に 表示される『5.技術』の横の + をクリックしてみましょう。

| Sophia OPAC<br>上型大学図画館 直直検究                                                      |
|----------------------------------------------------------------------------------|
| TOP m Ratity-ビス 🗊 #0189-ビス                                                       |
| 1款入? Sophia Search CN4i Books CN4i Research 国立国会回修数サーチ                           |
| ▲ 蔵書検索 上記大学記書地の載書を始まします。                                                         |
| · · · · · · · · · · · · · · · · · · ·                                            |
| 分類体気の対象となる資料は、中央回義時、追殺大学病回義高、自由副母キャンパス回義医所氣の回義です。<br>和意は日本十重分域、洋着は40分域で分域されています。 |
| (USW-103)                                                                        |
| 日本+進分類 LC分類                                                                      |
| 分類                                                                               |
| ■ 0 KBI2                                                                         |
|                                                                                  |
| [ ∪ 2 tax,<br>[ ] (3 Het)¥                                                       |
| ○ 4 自然科学                                                                         |
| ⑤ 5 技術                                                                           |
| C = C = C = C = C = C = C = C = C = C =                                          |
| ● 7 要統                                                                           |
|                                                                                  |
|                                                                                  |

技術の分野の分類が細かく表示 されます。

続いて、『 51 建設工学.土木工 学』の横の <del>+</del> をクリックしま す。

| 日本十進分類 LC分類           |
|-----------------------|
| 分類                    |
| + 0 総記                |
| + ○1哲学                |
| + ○ 2 歴史              |
| + 〇 3 社会科学            |
| + 04 自然科学             |
| _ ○ 5 技術              |
| + ● 50 技術. 工学         |
| (十) ○ 51 建設工学. 土木工学   |
| + ○ 52 建築学            |
| + ○ 53 機械工学. 原子力工学    |
| + ○ 54 電気工学. 電子工学     |
| + ○ 55 海洋工学. 船舶工学. 兵器 |
| [+] ○ 56 金属工学. 鉱山工学   |
| + ○ 57 化学工業           |
| + ○ 58 製造工業           |
| + ○ 59 家政学.生活科学       |
|                       |

『51 建設工学.土木工学』の分 野が、さらに細かく表示されま す。

次に、『519.公害、環境工学』の チェックボックスにチェックを 付け一①、『検索』をクリックし ます一2。

| O rat                                        |            |
|----------------------------------------------|------------|
| (T) U a market                               |            |
| C + BUSH                                     |            |
| E C S RM                                     |            |
| E 0 10 886 27                                |            |
| O 11 #817#. 1477                             |            |
| CITE BRITH, INTE                             |            |
| 0 SLI 27.07. 38404                           |            |
| 0.517.84                                     |            |
| 0 sti ±780 - 518                             |            |
| 0 514 db2#                                   |            |
| C SIN REIT                                   |            |
| CSHARET                                      |            |
| 0 S17 7 MIT#, doIT#,                         |            |
| CALEBRATE MATE                               |            |
| * 519 12 · · · · · · · · · · · · · · · · · · |            |
| (1) 32 建筑市                                   |            |
| O 33 MMIT. BEAT                              |            |
| C 0 14 #FIF                                  |            |
| ○ 35 8827, AMIT, AMI                         |            |
| ( ) 30 ##17. ML17                            |            |
| ▼ ○ 57 KFI#                                  |            |
|                                              |            |
| CONFERT AFA                                  |            |
| 0.4.8                                        |            |
| 107am                                        |            |
| 0.000                                        |            |
| ⊕ 0 \$ 2₽                                    | <b>4</b>   |
|                                              |            |
| <b>建型品作</b>                                  |            |
|                                              |            |
| 1-2-11                                       | Q ds (9207 |
| 2011 22 - URTAR 10 -                         |            |

**2**-2

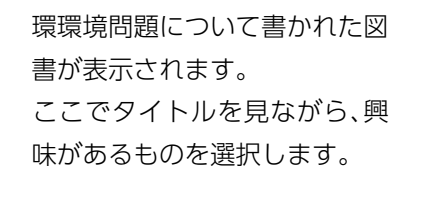

7

「環境問題」が「技術」に分類され ることに、驚いた人も多いこと と思います。

| N33.88                                                                                       | 検索結果 ATTANAT                                                                                                    | 人は後にてき、学校のビルコンでは年7日時に時間連定かられのヘリンクする美が可能です。<br>1子第4年を着りませる場合には、「50000HE」をするの意があります。 |                    |
|----------------------------------------------------------------------------------------------|----------------------------------------------------------------------------------------------------|------------------------------------------------------------------------------------|--------------------|
| - own                                                                                        | 福井マーワード(四半十歳21年 515                                                                                                    | 119 21時、現産工学)                                                                      |                    |
| 0.8107-955<br>0.89(010)<br>0.89(010)                                                         | 8968-0,5456                                                                                                    |                                                                                    | DUN NAR · -NETAR - |
|                                                                                              | (Carl)                                                                                                    | Ox-udd O 17 class @www.cat. Science secs.) 2 an ameridant                          |                    |
| ensiler (sin)<br>permetike (sin)<br>actencier (en                                            | ○1 副学用17データを用いため<br>※月1日初から後後、2007.12<br>■ 2巻 <1011844283-                                                                                                    | 相手匠 / 由山市均著                                                                        |                    |
| 2004-2021 (520)<br>2004-2024 (520)<br>2004-2024 (520)<br>2004-2024 (5207)<br>1904-2024 (520) | C: 107228/LTWC/S/L/27<br>##: #W#2###L:1001<br># 2# -1001000000-                                                                                                    | ス/日本総合印刷所書                                                                         |                    |
| 442<br>(19-2)                                                                                | <ul> <li>● 日本</li> <li>● 日本</li></ul> | 作之と 観波 / 月29日元巻                                                                    |                    |
| 948 (89)<br>6-128 (21)<br>250,738 (84)<br>•186 (1)                                           | () × 福祉() 学の中的 / 田田()<br>市市 / 裕祉()、2001 11<br>単 2世 ×10(100001) -                                                                                                    | , 13997, 201916005.                                                                |                    |
| 14/3-7-5<br>1255 (AB)<br>15/5 (AB)<br>15 (AB)                                                | ○トビジネスと爆発/様ローダ<br>市市:単分し.2005.21<br>● 住市・1003842146・                                                                                                    | , semata, estadama                                                                 |                    |
| 28 (24)<br>8798 (24)                                                                         |                                                                                                    | NI: GASANANI / TINANIN                                                             | 4                  |

技術の分野には、「建設工学」や「土木工学」の分野が含まれます。これらが技術の分野に該当することをイ メージできる人は多いのではないでしょうか?

一方で、環境問題は、まちづくりなどの観点から見る「都市工学」、大気汚染など、公害という観点から見る 「公害・環境工学」という具合に、様々な側面を持っています。

自分が調べたい分野の事柄を、どのような観点から見るのかを理解することが、分類検索をうまく使うコ ツです。

2-2

#### (6)便利機能1 『図書館サービス』

#### 1 図書新着案内

各図書館で一週間以内に受け入れた資料を 確認することができます。

OPAC TOPページ右下の『新着案内』から も確認することができます。

ここで紹介した資料は、図書館1階正面向 かって右側の新着コーナーに配架され、貸 出も可能です。

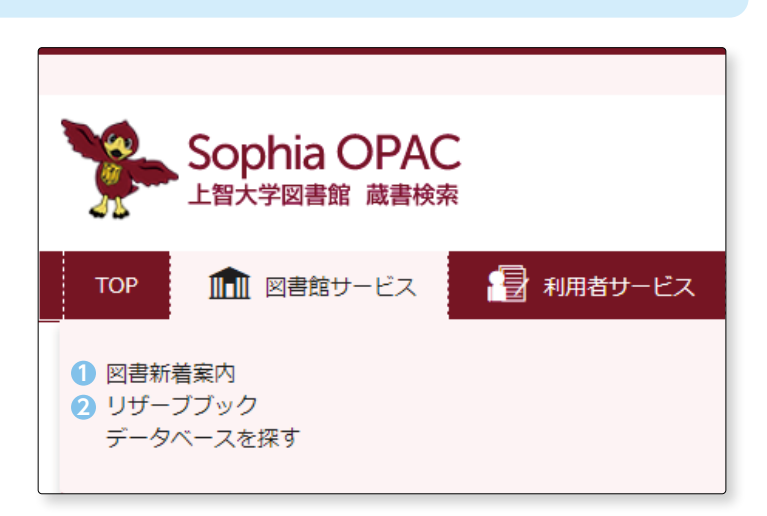

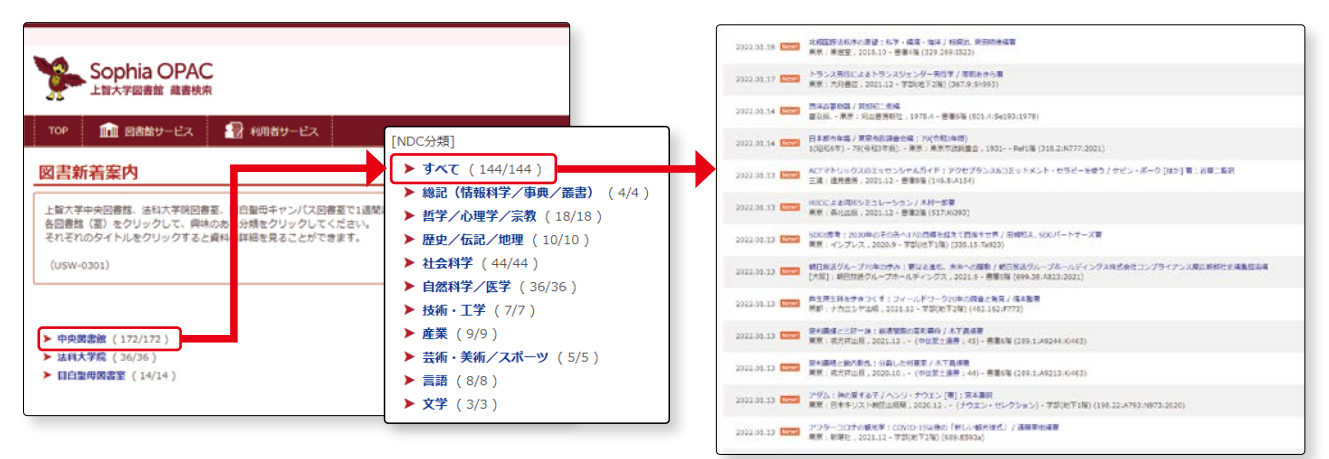

#### 【OPAC TOP ページ】

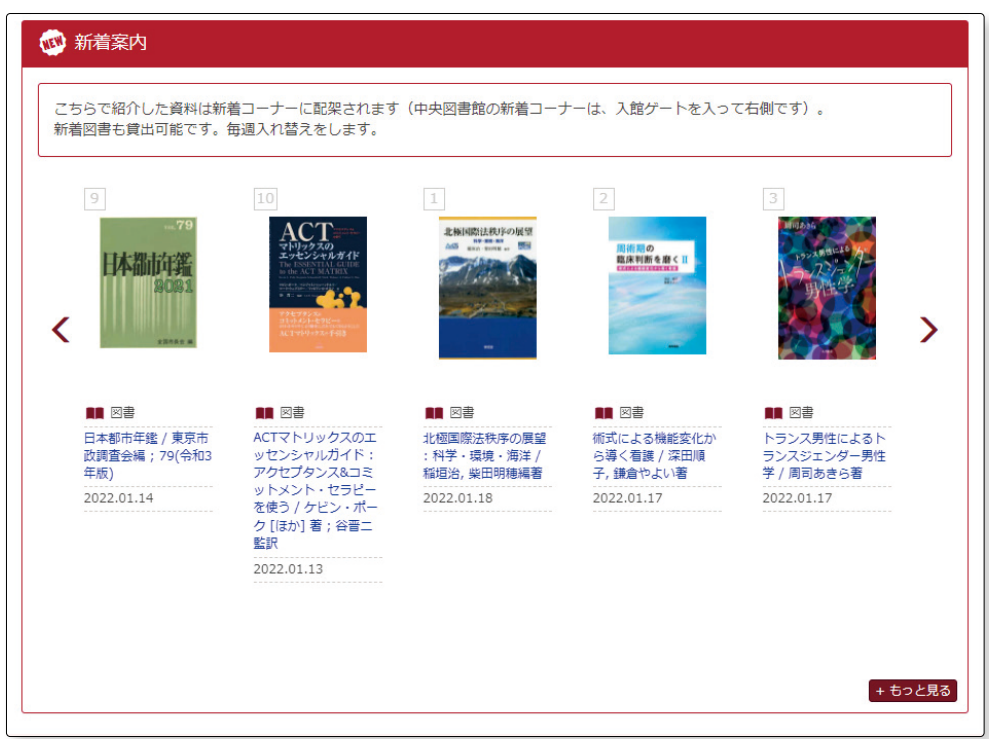

OPACで探す

#### 2 リザーブブック

リザーブブックとは、教科書以外に、教員が授業に必要として指定した資料のことです。 一般の資料と貸出規則が異なり、多くの学生が利用できるよう、当日中(図書館内利用)、1日、3日の三種類の貸 出時間を設定しています。閲覧を希望する場合は、貸出カウンターで教員名と出納No. もしくは資料名を申し 出て下さい。

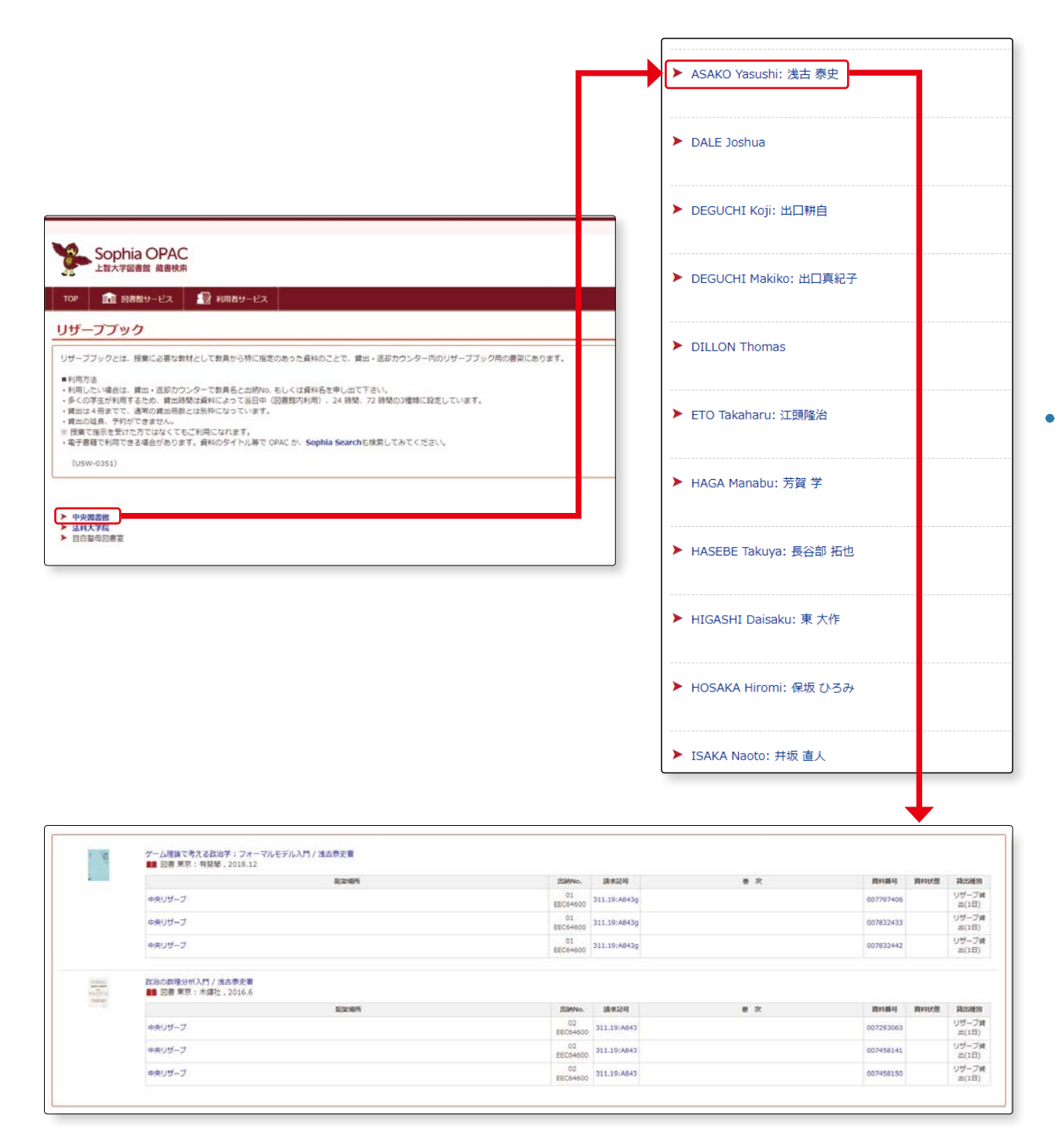

#### 便利機能2 『利用者サービス』

利用者サービスのメニューは、My OPACにログインすると表示されます。 OPAC TOPページ右上の ペロジィン からもログイン画面にアクセスできます。

| Sophia ODAC                                                                                                    | Sophia OPAC<br>上智大学図書館 蔵書検索                                                                                          |
|----------------------------------------------------------------------------------------------------|----------------------------------------------------------------------------------------------------|
| SOPINIA OPAC       上智大学図書館 蔵書検索       TOP     Image: Market Pick       Image: Market Pick     Image: Market Pick | TOP                                                                                                    |
| My OPAC ログイン                                                                                                    | ユーザID・パスワードを入力して、ログインしてください。<br>※情報システム室発行のパスワードをお持ちでない方、再発行を希望される方は、<br>上部のHELPを押してパスワードの発行手続きの画面へ進んでください。<br>ユーザID |
| ※ユーザIDは学生番号、パスワードは情報<br>システム室発行のパスワードです。                                                                         | <b>バスワード</b><br>My OPAC ログイン 検索画面に戻る                                                                                 |

利用者サービスのメニューは利用者によって異なります。ここでは学部生のメニューを紹介します。

| <mark>※1</mark> — | <ul> <li>■ あなたへのメリゼージ</li> <li>▲ GE &lt; ●の思わ思が思うます。 中央回産経メニカクンターまで来てくたさい。</li> </ul>                                                                                                    |                                                                                                    |
|-------------------|----------------------------------------------------------------------------------------------------|----------------------------------------------------------------------------------------------------|
|                   | L SCHREENS O RESIZEN                                                                                                    |                                                                                                    |
|                   | ⑦ 図書館からのお知らせ                                                                                                    | ◇ データペースを探す                                                                                                    |
| <mark>※2</mark> — | <ul> <li>         ■ 4明時リービス          </li> <li>         資出・予約状況服会          </li> <li>         学生希望図書リクエスト          </li> <li>         学生希望図書リクエスト          </li> <li>         第4回書リクエスト          </li> <li>         第4の         </li> <li>         第50         </li> <li>         第60         </li> <li>         第60         </li> <li>         第60         </li> <li>         第76         </li> <li>         第80          </li> <li>         第8         </li> <li>         第8          </li> <li>         第8          </li> <li>         第8          </li> <li>         第8          </li> <li>         第8          </li> <li>         第8          </li> <li>         第8      </li> <li>         第8      </li> <li>         第9          </li> <li>         第10          </li> <li>         第10          </li> <li>         第10          </li> <li>         第10          </li> <li>         第10          </li> <li>         第10             第10                   第20</li></ul> | INFE         使用用         9/F%         使用用         2/E           よく使われおデータペース                                                       |
|                   | ◆ 外部リンク                                                                                                    | ▶ 最子ブックを読む                                                                                                    |
|                   | Let's Start eBook<br>(細胞構成の)法<br>評問シスト<br>上部大学デシッル・アーカイブ<br>学りパックのアクセス (Vindemet)                                                                                                    | <ul> <li>■マンペーフルと思わ</li> <li>&gt; 文化電グ・ルルをう</li> <li>&gt; 後に立つジール・ウェブサイト</li> <li>&gt; その信</li> <li>&gt; トライア)ル40データペース</li> </ul> |
|                   |                                                                                                    |                                                                                                    |
|                   | <b></b>                                                                                                    |                                                                                                    |

図書館所蔵の資料を探す

OPACで探す

※1『あなたへのメッセージ』…予約資料の到着など、あなた宛てのメッセージが表示されます。

※2『利用者サービス』

- ①『貸出・予約状況照会』…「貸出状況」、「予約状況」、「貸出・返却履歴」の確認ができます。 貸出期限内に読み終えることのできない資料について、貸出期限の延長をすることもできます。 ただし、次のいずれかに該当する場合は延長はできません。
  - 1. 延滞図書がある場合
  - 2. 既に一度延長したことがある場合
  - 3. 延滞等による貸出停止期間中の場合
  - 4. 当該図書に次の方の予約がかかっている場合(「予約データがあります」と表示されます)。
- ②『学生希望図書リクエスト』…現在図書館に所蔵がないが、学習や研究のために図書館の蔵書にしてほしい図 書の購入希望の申込ができます。

ただし、以下の資料は受付できません。

 ・学習・研究に無関係の図書、新聞、雑誌、電子ジャーナル、データベース、資格試験等のための受験 参考書、問題集、ガイドブック、娯楽書、実用書、小説※など。
 ※小説等の文学作品については、本学の選書基準により必要なものだけを購入します。

③『学生希望図書リクエスト状況照会』…購入希望のリクエストの受付状況を確認できます。

④「施設予約」…中央図書館のグループ学習室、目白聖母図書室のグループ学習室の予約ができます。
 学習目的の場合のみ利用できます。サークル活動等での利用はできません。
 利用の詳細は施設予約画面上部に表示される利用案内をご確認ください。

※このほかに、大学院生・教職員は文献複写・貸借の申込みや状況照会もできます。

| THE R. LEWIS CO. LANSING MICH.                                                                                                    |                                                                                                    |                                        |       |                      |        |               |         |    |    |    |    |      |      | 1.1 |    |         |                                                                                          |                                             |                |
|----------------------------------------------------------------------------------------------------|----------------------------------------------------------------------------------------------------|----------------------------------------|-------|----------------------|--------|---------------|---------|----|----|----|----|------|------|-----|----|---------|------------------------------------------------------------------------------------------|---------------------------------------------|----------------|
| 地設于約                                                                                                    |                                                                                                    |                                        |       |                      |        |               |         | _  |    |    |    |      |      |     |    |         |                                                                                          |                                             |                |
| ※2021年度株学師は新立しいナウイルス                                                                                                    | 送染対策としてグループ学習室は1                                                                                                    | SHACRICL                               | 連邦を行い | dt \$1070. 4         | 188.10 | n-telestation | L∉⊄.    |    |    |    |    |      |      |     |    |         |                                                                                          |                                             |                |
| My OTACよび、中央回春館(3室)と目<br>(学校・利用にあたっての注意事項)<br>1.利用可能人致:16<br>2.予約可能規模:1月円の2週間前11<br>3.単格予約時間:120分まで(10<br>4.予約可能温数:1番につき、2週間                                                                                                    | 白髪明白叢堂(1室)のクループ学(<br>小う予約73歳<br>分量的で確実できます)<br>たっ国家で予約3歳                                                                                                    | <b>は</b> 苦の利用予約が                       | CBST. |                      |        |               |         | ╞  | -0 |    |    |      |      |     |    |         |                                                                                          |                                             |                |
| なお、予定の変更などで利用しなくなった                                                                                                    | と場合は必ずキャンセルしてください                                                                                                    | 90                                     |       |                      |        |               |         |    |    |    |    |      |      |     |    |         |                                                                                          |                                             |                |
| K8                                                                                                    | 日期相同日日(平町平丘)                                                                                                    |                                        |       |                      |        |               | m       |    |    |    |    | 864- | 5/62 |     |    |         |                                                                                          |                                             | e              |
| 16日午17月1日日日                                                                                                    |                                                                                                    |                                        |       |                      |        |               |         |    |    |    |    |      |      |     |    |         |                                                                                          |                                             |                |
| and the second second                                                                                                    |                                                                                                    |                                        |       |                      |        |               |         |    |    |    |    |      |      |     |    |         |                                                                                          |                                             |                |
| THE CONTRACTOR OF CONTRACTOR                                                                                                    |                                                                                                    |                                        |       |                      |        |               |         |    |    |    |    |      |      |     |    |         |                                                                                          |                                             |                |
| THINKOMERICAN OVER TANK                                                                                                    |                                                                                                    |                                        |       |                      |        |               |         |    |    |    |    |      |      |     |    |         |                                                                                          |                                             |                |
| METHOR                                                                                                    |                                                                                                    |                                        |       |                      |        |               |         |    |    |    |    |      |      |     |    |         |                                                                                          |                                             |                |
| ************************************                                                                                                    |                                                                                                    |                                        |       |                      |        |               |         |    |    |    |    |      |      |     |    |         |                                                                                          |                                             |                |
| ************************************                                                                                                    | <ul> <li>         ・         ・         ・</li></ul>                                                                                                    |                                        |       |                      |        |               |         |    |    |    |    |      |      |     |    |         |                                                                                          |                                             |                |
| 11日日7日日日日日日日日日<br>1日日子の以来<br>日日コウンナー<br>2022年01月20日(木)                                                                                                    | ▼ 88591 ▼                                                                                                    |                                        |       |                      |        |               |         |    |    |    |    |      |      |     | 3  | 04. 345 | #13 (181)> (1810)>>                                                                      | #20)                                        | HE 797         |
| #19900000000000000000000000000000000000                                                                                                    | <ul> <li>単時別</li> <li>・</li> <li>・<!--<</td--><td></td><td>-</td><td></td><td></td><td></td><td></td><td></td><td></td><td></td><td></td><td></td><td></td><td></td><td></td><td>ur ser</td><td>±1] 202 53800</td><td>#20.</td><td><b>8</b>8 297</td></li></ul>                                                                                                    |                                        | -     |                      |        |               |         |    |    |    |    |      |      |     |    | ur ser  | ±1] 202 53800                                                                            | #20.                                        | <b>8</b> 8 297 |
| 1100200010003020、<br>地路行かにス<br>5022年01月20日(木)<br>10505年12、年10に、155000000<br>105005年12、「大学生」(Netro)                                                                                                    |                                                                                                    | 28                                     | 08    | 09                   | 30     | 11            | 12      | в  | 14 | 15 | 16 | 17   | 18   | 19  | 20 | 21      | #1] #10: 5#200                                                                           | 922 ;<br>67                                 | 48 ØJ7         |
| HARDAGE 100 19 20.<br>単語すのして<br>1022年01月20日(木)<br>第20日(ホ)<br>第20日(ホ)<br>1020日(ホ)<br>10                                                                                                    |                                                                                                    | 東田<br>1~1                              | 08    | 09                   | 30     | 11            | 12      | в  | 14 | 15 | 16 | 17   | 18   | 19  | 20 | 21      | 11 第22 第8000<br>4日 第22 第8000<br>4日 第27日本-ド                                               | 登記日 :<br>編末<br>7DG2z299                     | <b>88</b> 997  |
| 生まりのいた またり、また 、 またりのいた またり、 またりのいた またり、 またりのいた またり、 またりのいた またり、 またりのいた またりのいた またりの またりの またりの またりの またりの またりの またりの またり                                                                                                    | 、 副時期 、 、<br>のたりシタリてください。<br>Selos Livery Group Stury<br>Senos Livery Group Stury                                                                                                    | 228<br>1~1<br>1~1<br>1~1               | 08    | 09<br>Ref 018        | 10     | 11            | 12      | 13 | 14 | 15 | 16 | 17   | 18   | 19  | 20 | 21      | 11 第32 5822<br>43 : ホワイトボード<br>43 : ホワイトホート、<br>43 : ホワイトホート、                            | 登記日 :<br>備考<br>プロジェクター<br>パリットクター           | kt 997         |
| HEEFOUR<br>HEEFOUR<br>HEEFOUR | ・ Bittle ・ ・ Bittle ・ ・ Bittle ・ ・ ・ ・ ・ ・ ・ ・ ・ ・ ・ ・ ・ ・ ・ ・ ・ ・ ・                                                                                                    | 2131<br>1~1<br>1~1<br>1~1<br>1~1       | 08    | 09<br><b>6 4 9 8</b> | 10     | 11            | 12<br>) | 13 | 14 | 15 | 16 | 17   | 15   | 19  | 20 | 21      | 4日 2012 300-2<br>磁急:ホワイトボード<br>磁急:ホワイトボード、<br>磁急:ホワイトボード、<br>磁急:ホワイトボード、                 | きだ日。<br>優考<br>パロジェクター<br>パロジェクター<br>プロジェクター | <u>8</u> 8 997 |
| HANG 000000000000000000000000000000000000                                                                                                    | ■ 目行法( )<br>● 目行法( )<br>● 日本のよう( )<br>● 日本のよう( )<br>● 日本のよ)( )<br>● 日本のよ)( | <b>±</b> #<br>1~1<br>1~1<br>1~1<br>1~1 | 08    | 09<br>N H 970        | 10     | 11            | 12      | 8  | 14 | 15 | 15 | 17   | 15   | I¢  | 70 | 21      | 4日 202 202-2<br>202 202-2<br>202 ホワイトボード<br>623 ホワイトボード<br>623 ホワイトボード、<br>623 ホワイトボード、  | きて日 :                                       | 88E (717       |
| 1 単語子作いス<br>11 単語子作いス<br>11 単語子作いス<br>10 22 年 0.1 月 20 日 (木)<br>10 20 年 0.1 月 20 日 (木)<br>10 20 - 77単語 / Ones Ray Re<br>10 20 - 77単語 / Ones Ray Re<br>10 20 - 77単語 / Ones Ray Re<br>10 20 - 77単語 / Ones Ray Re<br>10 20 - 77単語 / Ones Ray Re<br>10 20 - 77単語 / Ones Ray Re<br>10 20 - 77単語 / Ones Ray Re<br>10 20 - 77単語 / Ones Ray Re<br>10 20 - 77単語 / Ones Ray Re<br>10 20 - 77単語 / Ones Ray Re<br>10 20 - 77単語 / Ones Ray Re<br>10 20 - 77単語 / Ones Ray Re<br>10 20 - 71単語 / Ones Ray Re<br>10 20 - 71 - 11 - 11 - 11 - 11 - 11 - 11 - 1                                                                                                    | Bittle     Product / Solidy     Solid / Solidy     Solid Likery Group Soury     son     son     son                                                                                                    | 2月<br>1~1<br>1~1<br>1~1<br>1~1<br>1~1  | 08    | 09                   | 10     | 11            | 12      | 8  | 14 | 15 | 16 | 17   | 18   | 19  | 20 | 21      | 4日 202 2022<br>電量: ホワイトボート<br>電量: ホワイトボート<br>電量: ホワイトボート<br>電量: ホワイトボート、<br>電量: ホワイトボート、 | を定日:                                        | 45 977         |

使用したい部屋の使用したい時間のマスを クリックします。--2

申込みフォームが表示されるので、必要事 項を入力し、お申込みください。一6

| 路积于约                                                                                                    |                                                                                                    |                                                                                                    |     |
|----------------------------------------------------------------------------------------------------|----------------------------------------------------------------------------------------------------|----------------------------------------------------------------------------------------------------|-----|
| 0.00000000<br>5.490000<br>5.490000<br>5.490000<br>5.490000<br>5.490000<br>5.490000<br>5.490000<br>5.490000<br>5.490000<br>5.490000<br>5.4900000<br>5.490000<br>5.490000<br>5.4900000<br>5.4900000<br>5.4900000<br>5.4900000<br>5.49000000<br>5.49000000000000000000000000000000000000 | <pre>vicesed<br/>vicesed<br/>vicesed interviewerset<br/>vicesed vicesed<br/>vicesed<br/>vi</pre> | 9<br>8                                                                                                    |     |
| 68                                                                                                    | 389052n(9092)                                                                                                    | MR 0004+>13                                                                                                    | - 3 |
| a spreet                                                                                                    |                                                                                                    |                                                                                                    |     |
| 800 71-71<br>8 1007/12/8                                                                                                    | Tal V / Dog Tools Room 8-1                                                                                                    | 18 (19) 29 11 12 13 14 15 16 17 16 19 27 単4<br>単点 47(1余子,711)2)9-                                                                                                    |     |
| 801 74-71<br>8 1007/123                                                                                                    | Tall / Drug Solo Rose Evit                                                                                                    | 8 8 8 8 11 51 51 8 18 19 18 19 18 19 18 19 18 19 18 19 18 19 18 18 18 18 18 18 19 19 19 19 19 19 19 19 19 19 19 19 19                                                                                                    | 1   |
| 800 74-29                                                                                                    | TRA & Joney Trade Room 1-1                                                                                                    | Image: Control (1)         Image: Control (1)         Image: Contro (1)         Image: Control (1)         Image: C                                                                                                    | ł   |
| 8076-7                                                                                                    | 72 년 / Doo Bols Nove 111<br>12 년 / Doo Bols Nove 111<br>10 년                                                                                                    | N         N                                                                                                    | ]   |
| 840 Tu-24                                                                                                    | 728 ( Sour Deb Noe 111                                                                                                    | 0         0         0         0         0         0         0         0         0         0         0         0         0         0         0         0         0         0         0         0         0         0         0         0         0         0         0         0         0         0         0         0         0         0         0         0         0         0         0         0         0         0         0         0         0         0         0         0         0         0         0         0         0         0         0         0         0         0         0         0         0         0         0         0         0         0         0         0         0         0         0         0         0         0         0         0         0         0         0         0         0         0         0         0         0         0         0         0         0         0         0         0         0         0         0         0         0         0         0         0         0         0         0         0         0         0         0                                                                                                            |     |
| 845 77<br>8 1967-188                                                                                                    | The Part of the Part of the Pa                                                                                                    | Image: Non-Apply Non-Apply Non-Ap |     |
| 840 74-34                                                                                                    | TSU (one build have         N           NOA         111           NOA         111           NOA         111           NOA         111           NOA         111           NOA         111           NOA         111           NOA         111           NOA         111           NOA         111           NOA         111           NOA         111           NOA         111           NOA         111                                                                                                    | 8         8         8         10         10         10         10         10         10         10         10         10         10         10         10         10         10         10         10         10         10         10         10         10         10         10         10         10         10         10         10         10         10         10         10         10         10         10         10         10         10         10         10         10         10         10         10         10         10         10         10         10         10         10         10         10         10         10         10         10         10         10         10         10         10         10         10         10         10         10         10         10         10         10         10         10         10         10         10         10         10         10         10         10         10         10         10         10         10         10         10         10         10         10         10         10         10         10         10         10         10         10 <td></td>                                                                                                    |     |

**2**-2

※3『データベースを探す』…図書館で契約しているデータベースや有用なサイトにアクセスできます。 データベースとは、コンピュータで容易に検索できるように、あるテーマや規則に沿って集めたデータをまとめ たもので、文献検索や記事検索などができる、レポート作成や論文作成には欠かせないツールです。 OPAC画面右上に表示される『データベースを探す』からもアクセスできます。データベースを利用する際には、 必ず「My OPAC」にログインしてください。

学外からのアクセスにはVPN接続も必要です。

| тор 🏫 8                                                                                                    | 8889 リービス  長 1998 サービス                                                                                                    | (ソーラー)<br>別部語 データベースを招す e-Resources Access Page 学術指報リポントリ Sophia-R                                                                          |
|----------------------------------------------------------------------------------------------------|----------------------------------------------------------------------------------------------------|----------------------------------------------------------------------------------------------------|
| マデータイ                                                                                                    | ミースを探す                                                                                                    |                                                                                                    |
| 「データペースを探                                                                                                    | T (20)7                                                                                                    |                                                                                                    |
| ここには大学で有約                                                                                                    | い<br>している電子資料や図書館員が届んだ有用なwebサイトなどの学校情報発展が登録されています。 このサイトで探せる電子資料は、上留大学で契約しているものの一部(デーダベース・電子                                                                                                    | <b>子ジャーナルのパッケージ単位・電子ブックのパッケージ単位)です。</b>                                                                                                    |
| <ul> <li>回春輝が契約し</li> <li>契約しているデ</li> <li>契約しているデ</li> <li>利用に閉しては</li> <li>電子ジャーナス</li> <li>(USW-0562)</li> </ul> | ているデータハースやモデジャーナル、電子ブックな利用対象者は、上盤大学の構成員(新職員および学生)に改定されています。短期大学新の学生は、短期大学和回復間40からデータハー<br>ータハースは、MY COAKCEDグメンして、利用してなどされ。<br>ータハースを見かった時期間で意味には、WHAIBEK MY COAKCEDグインが必要です。<br>、「電子資料料発生力を発見」をよくと読みください。<br>・電子ブジクの運動ダイトルは「F-Measures Access Payed」より検索してください。 | ースを利用してください。                                                                                                    |
| ータペースを探す<br>5当件数:15件                                                                                                | > { [III/II] &< WDN&F-94-7                                                                                                    |                                                                                                    |
| Academic Sea                                                                                                    | rch Complete(EBSCChost)                                                                                                    | 学内ネットワークから接続/学外からはxxxx接続 (新知道) 👘 📑 詳細                                                                                                    |
| 目的                                                                                                    | よく使われるデータベース/海外の株文・記事を探す/モデジャーナルを読む                                                                                                    | 宮瀬 主に売却                                                                                                    |
| <b>计</b> 即                                                                                                    | 终治 / 人文科学 / 哲学 · 非教 / 心理学 / 哲史 / 哲ਦ / 哲ਦ / 教授 / 素語 / 文学 / 初春照学 / 社会科学 / 政治 / 法律 / 经语 · 经算 / 经計 / 社会学 / 软育 / 成場 / 自外科学 / 软学 / 构理 /                                                                                                    | 化学 / 生物学 / 医学 - 看護 / 工学 - 電気 / 情報                                                                                                    |
| 18                                                                                                    | 金分野を綺羅した事態機構向けの金文データペース。                                                                                                    |                                                                                                    |
| 印刷ガイド                                                                                                    | https://connect.ebeco.com/s/article/%E6%97%A5%E6%9C%AC%E8%AA%9E%E8%83%87%E6%96%997ianguage=en_U5                                                                                                    |                                                                                                    |
| Britannica Aca                                                                                                    | demic                                                                                                    | 🐼 データベースを探す                                                                                                    |
| 14                                                                                                    | よく使われるデータペース/研算・事具・人物情報などの参考情報で調べる                                                                                                    |                                                                                                    |
| 395                                                                                                    | 総合/人文和学/社会和学/世紀和学                                                                                                    |                                                                                                    |
| 18                                                                                                    | プリタニカ国際大面和事典英語オンライン板。                                                                                                    | 「テータベー人を探す」について                                                                                                    |
| CINII Books                                                                                                    |                                                                                                    | ここには大学で契約している電子資料や図書館目が選んだ有用なWebサイトなどの学                                                                                                    |
| 119                                                                                                    | よく使われるデータハース / 恒陽酸の資料を探す                                                                                                    |                                                                                                    |
| 19                                                                                                    | 総合 / 人文和学 / 哲学 · 宗教 / 心理学 / 哲史 / 晋后 · 奏后 / 書語 / 文学 / 回春標学 / 社会科学 / 改治 / 法律 / 经弄 · 提案 / 统计 / 社会学 / 教育 / 環境 / 自然科学 / 数学 / 印度                                                                                                    | <ul> <li>図書館が契約しているデータベースや電子ジャーナル、電子ブックの利用対象者</li> </ul>                                                                                    |
| 18                                                                                                    | 全国の大学回動館築が所蔵する本(回動や雑誌等)の境轄を体素できます。                                                                                                    | <ul> <li>契約しているデータベースは、MY OPACにログインして、利用してください。</li> </ul>                                                                                  |
| NRカイド                                                                                                    | https://aupport.nii.ac.jp/je/cib/quickguide                                                                                                    | <ul> <li>契利しているアーダベー人を子外から利用する場合には、VPN接続+MY OPACIC</li> <li>利田に際してけ 『電子密料利田トの注音』をよくお詰みください。</li> </ul>                                      |
| man analysis                                                                                                    | <ul> <li>Description</li> <li>BUSC ADDRESS</li> </ul>                                                                                                    | <ul> <li>         ・利用に除りては、「電子」具体和用土の注意」をなくるおいてんとい。     </li> <li>         ・電子ジャーナル・電子ブックの個別タイトルは『e-Resources Access Page』よ     </li> </ul> |
|                                                                                                    |                                                                                                    |                                                                                                    |
|                                                                                                    |                                                                                                    | (USW-0562)                                                                                                    |
|                                                                                                    |                                                                                                    |                                                                                                    |
| データ                                                                                                    | ヲベース一覧右側の☆にチェックを付けると―①、『お気                                                                                                    |                                                                                                    |
|                                                                                                    |                                                                                                    |                                                                                                    |
| に入り                                                                                                    | 川タブに選択したデータベースが追加されます― 🗛 💦 🔰                                                                                                    |                                                                                                    |
| / 、 .                                                                                                    |                                                                                                    |                                                                                                    |
| よく値                                                                                                    | 申うデータベースはチェックをしておくと便利です。 │                                                                                                    | CiNii Articles                                                                                                    |
| 21 10                                                                                                    |                                                                                                    | Academic Search Complete(EBSCOhost)                                                                                                    |
|                                                                                                    |                                                                                                    |                                                                                                    |

■ イ『ブックマーク』…My OPACログイン後にOPAC検索をすると、検索結果の左側「この情報を出力する」に『ブックマーク』が加わります。検索結果をブックマークに登録すると、My OPACのブックマークに保存され、表示されます。

| 1 日本語サービス 2 利用者サービス                    | 8                      |                                                     |                         |    |            |           |      |      | 的制度                                                   | ータペースを探す | e Resourc | es Access Page 748/08/U/I/S |
|----------------------------------------|------------------------|-----------------------------------------------------|-------------------------|----|------------|-----------|------|------|-------------------------------------------------------|----------|-----------|-----------------------------|
| 一覧に戻る                                  |                        |                                                     |                         |    |            |           |      |      |                                                       | + 81~17/ | 1080] 🔊 🔶 | 24                          |
| 1491C-75                               | コクサイカ<br>国際化す<br>(国際社会 | スルニホンシャカイ<br>*る日本社会 / 梶田孝道, :<br>会 / 宮島喬 [ほか] 編 ; 1 | 宮島喬編<br>)               |    |            |           |      |      |                                                       |          |           | 🗣 342.090                   |
|                                        | データ種類                  | 80                                                  |                         |    |            |           |      |      |                                                       |          |           | この資料の利用設計                   |
|                                        | 出版者                    | 東京:東京大学出版会                                          |                         |    |            |           |      |      |                                                       |          |           | このページへのアクセス原数:4番            |
| THE ATTRACTOR                          | 出版年                    | 2002.3                                              |                         |    |            |           |      |      |                                                       |          |           | #2021部9用12回Ldm              |
| Junces by control of                   | 本文目語                   | 日本語                                                 |                         |    |            |           |      |      |                                                       |          |           | 金统治营 12篇                    |
| analy of openeo                        | 大きさ                    | vi, 229p ; 20cm                                     |                         |    |            |           |      |      |                                                       |          |           | (37)局以内の資油(1第)              |
| E Visibility Phys. Comm. 2 (1997)      | ■ 所能演绎                 | 相差非表示                                               |                         |    |            |           |      |      |                                                       |          |           | 010004 (9112008             |
|                                        |                        | E246%                                               | 請求記号                    | 使灾 | ISBN       | 資料委号      | 资料状態 | 利用注定 | -1 <k< td=""><td>予約·取許 #6</td><td></td><td></td></k<> | 予約·取許 #6 |           |                             |
| を出力する                                  | \$\$(tb72)             | 0                                                   | 361.5:K0516:v.1         |    | 4130341510 | 003555557 |      |      |                                                       |          | -         |                             |
| 1.028/00                               | 日白穀物業等                 | 君縁(四巻)                                              | 361, 5 Ko516, v.1       |    | 4130341510 | 603320178 |      |      |                                                       |          | agenu.    |                             |
| イル出力                                   | 现大意味                   |                                                     | 3611611                 |    | 4130341510 | 630072020 |      |      |                                                       |          |           |                             |
| kriksに出力<br>フマーク                       |                        | 國意祥義亦                                               |                         |    |            |           |      |      |                                                       |          |           |                             |
| 1993 (1994)                            | 388                    | その他のタイトル Ethnicity and ch                           | anging Japanese society |    |            |           |      |      |                                                       |          |           |                             |
| -20922                                 | 一般注记                   | 訳文タイトルは標題終調による<br>各単元: 文財                           |                         |    |            |           |      |      |                                                       |          |           |                             |
| /www.lb.sophia.ac.jp/bpsc/bpsc_ink/bib | esci                   | 代田, 孝恵(1947-) <カジタ, タカミ<br>宮里, 章(1940-) <えヤジマ, タカミ  | #>                      |    |            |           |      |      |                                                       |          |           |                             |
| に切除れ                                   | a a                    | 85H:社会受助<br>85H:外国人(日本在編)<br>85H:外国人(日本在編)          |                         |    |            |           |      |      |                                                       |          |           |                             |
|                                        | 725365                 | NDC8-361 5                                          |                         |    |            |           |      |      |                                                       |          |           |                             |

.

## e-Resources Access Pageで探す、

#### 1. e-Resources Access Page とは

上智大学図書館が購入している電 子ジャーナル、電子ブックにアクセス するための統合検索ページです。探し ている資料が電子資料であり、タイト ル等がわかっている場合は ジから必要な資料 できます。OPAC クセスできます。

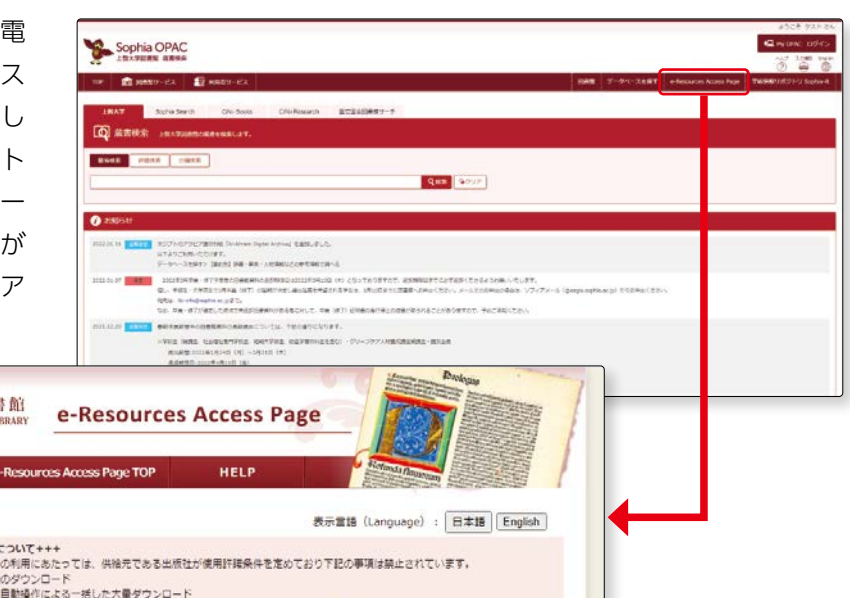

| e-Resource |  |
|------------|--|
| 's Access  |  |
| Pageで探す    |  |

285

| エナファレン                                                                                                    | () 1905H                                                                                                    |   |
|----------------------------------------------------------------------------------------------------|----------------------------------------------------------------------------------------------------|---|
| 、于りることか                                                                                                    | AND A CONTROL AND A CONTROL AND A CONTROL AND A CONTROL OF A CONTROL OF A CONTROL O                                                                                                    |   |
| ~~ ジカらマ                                                                                                    | アーサーム1997、1995年1日第一日19月1日日日1日1日<br>1011日1日 - 11日日日日 - 11月月日日日日1日日日1日日日日日日日日日日                                                                                                    |   |
| יפיתע-איי                                                                                                    | Q., HEL-INTELEMENT DIT CONTRELADERENTER, MUCHTLIED-ING(52), S-LTOINGORD V7/7X-5 (popeople.g) 102Hg(22),<br>USB Networks.g25,                                                                                                    |   |
|                                                                                                    | THE AR ATTACTOR DEPARTMENT AND A CONTRACT OF A CONTRACT AND A CONTRACT AND A CONTRACT                                                                                                    |   |
|                                                                                                    | Vera inde Landströffen der Vera estremistet01297.000.000000.000.0000<br>manipulation.0100 (1) -30100 (*)                                                                                                    |   |
|                                                                                                    | Advent and an an an and a strong Party and a strong the strong the strong strong stron                                                                                                    |   |
| ▲ 上鄉上坐回北船                                                                                                    |                                                                                                    |   |
| SOPHIA UNIVERSITY LIBRARY                                                                                                    | e-Resources Access Page                                                                                                    |   |
|                                                                                                    |                                                                                                    |   |
| 図書館 TOP e-Resources                                                                                                    | as Access Page TOP HELP                                                                                                    |   |
|                                                                                                    |                                                                                                    |   |
|                                                                                                    | 表示言語(Language): 日本語 English                                                                                                    | _ |
| +++テスジャーナルのご利用について+++                                                                                                    |                                                                                                    |   |
| 電子ジャーナル(電子ブック)の利用にあた                                                                                                    | 。<br>たっては、供給元である出版社が使用許確条件を定めており下記の事項は禁止されています。                                                                                                    |   |
| ・個人利用の範囲を超えた大量のダウンロー<br>サロブログランドをおめ用した日料酒をつい                                                                                                    |                                                                                                    |   |
| 特にノログラム等を利用した自動操作には<br>(手動であっても、一号分すべての記事が                                                                                                    | よる一括した大量ダワンロート<br>のダウンロードなどは大量ダウンロードとみなされる場合もあります。)                                                                                                    |   |
| 國主動的自動力動的                                                                                                    |                                                                                                    |   |
| · mrssidadeo codadad                                                                                                    |                                                                                                    |   |
| 、複製や再配布                                                                                                    |                                                                                                    |   |
| · 波動や再配布<br>「Directory of Open Access Journals」デ                                                                                                    | テータベースは無料満供のため、動作環境が安定しない場合がありますのでご了承ください。                                                                                                    |   |
| · 波動や再配布<br>「Directory of Open Access Journals」 デ                                                                                                    | テータベースは無料提供のため、動作環境が安定しない場合がありますのでご了承ください。                                                                                                    |   |
| <ul> <li>(現計の再配布)</li> <li>(現計の再配布)</li> <li>(Directory of Open Access Journals) デ</li> <li>すべて</li> <li>最子ジャーナルの</li> </ul>                                                                                                    | テータベースは無料提供のため、動作環境が要変しない場合がありますのでご了承ください。<br>104要素 単子ブックのみ要素                                                                                                    |   |
| <ul> <li>ADArgine Choring</li> <li>(型目の単純)</li> <li>(Directory of Open Access Journals) デ</li> <li>すべて</li> <li>電子ジャーナルの</li> </ul>                                                                                                    | テータベースは無料提供のため、動作環境が要定しない場合がありますのでご了承ください。<br>DA表示 電子ブックのみ表示                                                                                                    |   |
| MARTING COUNTY<br>Maily ARACES<br>TDirectory of Open Access Journals」デ<br>すべて 現乎ジャーナルの                                                                                                    | テータベースは無料提供のため、動作環境が要変しない場合がありますのでご了承ください。<br>028表示 電子ブックのみ表示                                                                                                    |   |
| ACADEMICTORY<br>ACADEMIC ACCESS Journals」デ<br>すへて 電子ジャーナルの<br>くタイトル/ISSN/ISBNから探す                                                                                                    | テータベースは無料提供のため、動作環境が要変しない場合がありますのでご了承ください。<br>00.表示 電子ブックのみ表示                                                                                                    |   |
| ■Crypter/Dorat<br>■Crypter/Dorat<br>「Directory of Open Access Journals」デ<br>すべて 電子ジャーナルの<br>クイトル/ISSN/ISBNから探す<br>その全ての語を含むタイトルマ                                                                                                    | テータベースは無料提供のため、動作環境が要変しない場合がありますのでご了承ください。<br>028表示 電子ブックのみ表示                                                                                                    |   |
| Rochardsonord<br>歴史に発起す<br>TDirectory of Open Access Journals) デ<br>すべて 電子ジャーナルの<br>ペイトル/ISSN/ISBNから探す<br>Rの全ての描を含むタイトルマ)                                                                                                    | F-タベースは無料提供のため、動作環境が変更しない場合がありますのでご了承ください。<br>201表示 電子ブックのみ表示<br>検索                                                                                                    |   |
| accesses/vorate<br>選びの発送で<br>TDirectory of Open Access Journals」デ<br>すべて 電子ジャーナルの<br>ペタイトル/ISSN/ISBNから探す<br>ての全ての描を含むタイトルマ)<br>ペ 夢・号・ページ・DOI・PubMedII                                                                                                    | F-タベースは無料提供のため、動作環境が営ましない場合がありますのでご了承ください。<br>2022日本<br>株式<br>IDから描す                                                                                                    |   |
| Accessed/Vortin<br>選びや発気で<br>TDirectory of Open Access Journals」テ<br>すべて 電子ジャーナルのA<br>ペタイトル/ISSN/ISSN/から探す<br>たの全ての様を含むタイトルマ)<br>ペ ま・舟・ページ・DOI・PubMedII<br>Citabon Linker                                                                                                    | F-タベースは無料提供のため、動作環境が営ましない場合がありますのでご了承ください。<br>2028表 電子ブックのみ表示<br>検索<br>10から描す                                                                                                    |   |
| RACEBARCHOURD<br>RACEBARCHOURD<br>IDirectory of Open Access Journals」 デ<br>すべて 電子ジャーナルのA<br>マイトル/ISSN/ISSN/から探す<br>の全ての様を含むタイトルマ)<br>、 様・時・ページ・DOI・PubMedII<br>Citation Linker                                                                                                    | F-タベースは無料提供のため、動作環境が営ましない場合がありますのでご了承ください。<br>2028表 電子ブックのみ表示<br>検索<br>10から描す                                                                                                    |   |
| Accepted Found<br>(Directory of Open Access Journals) デ<br>すべて 単子シャーナルの<br>タイトル/ISSN/ISBNから探す<br>なの全ての様を含むタイトルマ)<br>発・号・ページ・DOI・PubMedII<br>Citation Linker<br>タイトル (アルファベット類 / 五寸                                                                                                    | F-タベースは無料浸供のため、動作環境が営ましない場合がありますのでご了承ください。                                                                                                    |   |
| Accepted Found<br>(Directory of Open Access Journals) デ<br>すべて 単子シャーナルの<br>タイトル/ISSN/ISBNから探す<br>Ro金ての描を言むタイトル▼)<br>く 巻・号・ページ・DOI・PubMedII<br>Citation Linker<br>く タイトル (アルファペット様 / 五十                                                                                                    | F-タベースは無料浸供のため、動作環境が要素しない場合がありますのでご了承ください。<br>のみ表示 电子ブックのみ表示<br>検索<br>IDから値す<br>甘葉周) リスト                                                                                                    |   |
| ■Dropeor Johns<br>■Dropeor Johns<br>「Directory of Open Access Journals」デ<br>事べて 電子ジャーナルの<br>タイトル/ISSN/ISBNから探す<br>図の金での描を書のタイトルマ)<br>「<br>使・号・ページ・DOI・PubMedII<br><u>Citation Linker</u><br>シタイトル(アルファペット環 / 五十<br>2 ム B S D E E S H 11 K L M                                                                                                    | F-9ベースは無料液中のため、動作環境が要素しない場合がありますのでご了承ください。<br>DA表示 電子ブックのみ表示<br>検索<br>IDから値す<br>甘葉間)リスト<br>MI N O E Q E S I U V W X Y Z 土の塩                                                                                                    |   |
| Accepted Forma<br>Access Journals) デ<br>TDirectory of Open Access Journals) デ<br>すべて 電子ジャーナルの<br>タイトル/ISSN/ISBNから探す<br>たの全ての描を含むタイトルマ)<br>な・母・ページ・DOI・PubMedII<br>Citation Linker<br>タイトル (アルファベット様 / 五十<br>空るBCDEEGHIJKLM                                                                                                    | F-タベースは無料浸供のため、動作環境が変変しない場合がありますのでご了承ください。<br>2023表示 電子ブックのみ表示<br>検索<br>102から描す<br>1120から描す<br>MIN Q E Q E S I U V W X Y Z 土の畑                                                                                                    |   |
| Accepted Forms     IDirectory of Open Access Journals) デ     Torrectory of Open Access Journals) デ     マイ ( 電子ジャーナルの)     マタイトル/ISSN/ISBNから探す     Coacco語を含むタイトル )     マターク・DOI・PubMedII     Clation Linker     マタイトル (アルファベット版 / 五十     空 ム B C D E E G 出 I I K L M     本語                                                                                                    | F-タベースは無料浸供のため、動作環境が営ましない場合がありますのでご了承ください。<br>201表示 電子ブックのみ表示<br>使業<br>10から描す<br>1 音順) リスト<br>MI MI Q E Q B S I U Y W X Y Z 元の型                                                                                                    |   |
| LOOPBONDONT     Linker     Chatcon Linker     タイトル (アルファベット環 / 五十     ユ 島 ⊆ ဋ 트 ⊑ 旦 I I 比 L M                                                                                                    | F-タベースは無料浸供のため、動作環境が営ましない場合がありますのでご了承ください。<br>222.<br>223.<br>233.<br>243.<br>253.<br>254.<br>255.<br>255.<br>25 |   |
| Consection of the second second seco | F- タベースは無料浸供のため、動作環境が営ましない場合がありますのでご了条ください。<br>2223                                                                                                    |   |
|                                                                                                    | F-9<-スは無料浸用のため、動作環境が営ましない場合がありますのでご了条ください。<br>2022日本<br>電子ブックのみ表示<br>検索<br>100から描す<br>10回りのA<br>M N Q E Q B S I U Y W X Y Z 土の畑<br>し I I I I I I X W X Y Z 土の畑                                                                                                    |   |
|                                                                                                    | F スは無料浸色のため、動作用機が含ましない場合がありますのでご了承ください。<br>D22表示 電子ブックのみ表示<br>使業<br>TOD                                                                                                    |   |

#### 2. e-Resources Access Page でできること

e-Resources Access Page では、上智大学が購入している電子ジャーナル、電子ブックについて検索でき ます。

OPAC から本学所蔵の電子ジャーナル、電子ブックについて検索することもできますが、e-Resources Access Page では巻・号・ページなどの詳細条件を指定して検索したり、分野別に検索することもできます。 また、検索した結果を様々な形式でエクスポート・保存することもできます。 ※データベース名での検索はできません。

#### 3. 電子資料の探し方

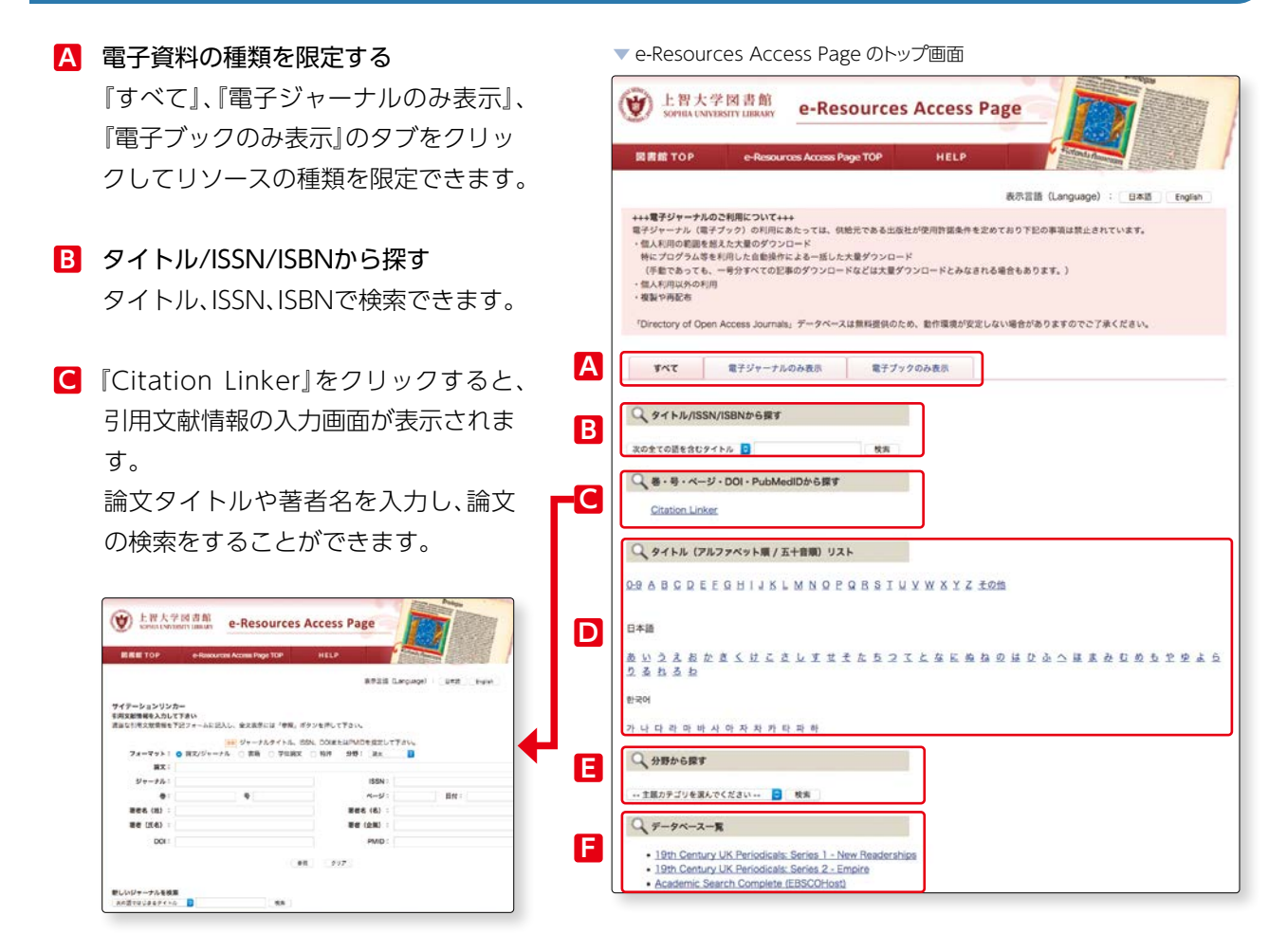

#### タイトルの頭文字から探す

タイトルの頭文字をクリックします。

#### 日 分野から探す

プルダウンから探したい主題カテゴリ分野を選択し、検索ボタンをクリックします。

#### 昼録データベース・出版社サイトから探す

電子ジャーナルを提供している出版社や登録データベースのページに直接リンクしています。

2-3

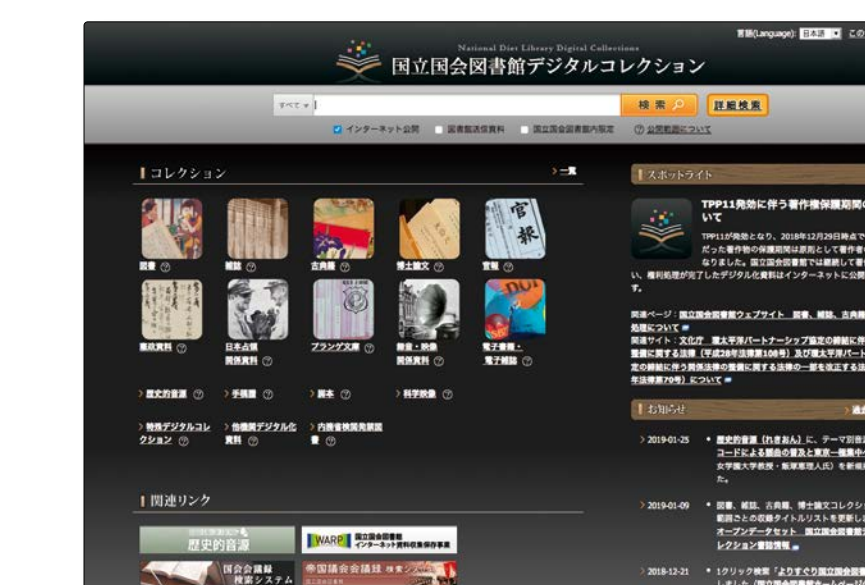

**『国立国会図書館デジタルコレクション』とは** 

国立国会図書館がデジタル化した資料を、検索・閲覧できるデータベースです。 利用には以下の3種類があります。

CCRMに留する アンケート実施中!

- 1. インターネット公開 …… 著作権処理の済んだ資料をインターネット上で利用できます。
- 2. 図書館送信資料 ……… 絶版等の理由で入手困難な資料を、図書館の専用端末で利用でき ます。
- 3. 国立国会図書館内限定 … 館内限定資料を含む全ての資料を国立国会図書館で利用できます。

検索結果で、『国立国会図書館デジタルコレクション(図書館送信資料)』と表示された資料を閲覧したい場合には、図書館1階レファレンスカウンターで所定の手続きを行ってください。 複写も可能です(モノクロ 20 円 /1 枚、カラー 60 円 /1 枚)。

詳細は図書館HPでご確認ください。

ホーム>利用案内>貸出等各種サービス>本学の教職員・学生>レファレンスサービス> 2.サービ ス内容(概要)>【国立国会図書館図書館向けデジタル化資料送信サービス(学部生・大学院生・教 職員のみ対象)】

https://www.lib.sophia.ac.jp/guide/services/member/ referenceservices

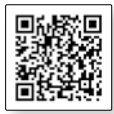

● コラム ●

※上智大学に所蔵がない資料で、国立国会図書館デジタルコレクション(図書館送信資料)で閲覧でき る資料については、ILLサービス(相互協力による他大学への複写の依頼)は利用できませんので、ご注 意ください。貸借・訪問利用については図書館1階レファレンスカウンターにご相談ください。

.

## Sophia Searchで探す、

#### 1. Sophia Search とは

-4

図書館が所蔵している図書や雑誌、 契約している電子ジャーナルやデー タベースの情報をまとめて検索でき るツールです。

データベースには、学術雑誌論文や 新聞記事が検索できるものをはじめ、 引用回数が参照できるものもありま す。

| Sophia OPAC                   |                              |            |            |  |
|-------------------------------|------------------------------|------------|------------|--|
| TOP 🏦 図書館サービス 摺 利用者サービス       |                              |            |            |  |
| 上留大学 Sophia Search CiNii Book | : CiNii Research<br>めて検索します。 | 国立国会図書館サーチ |            |  |
| 整邪快救 詳細快救                     |                              |            | 0.85 9/117 |  |
|                               |                              |            | 000        |  |

#### 2. Sophia Search でできること

Sophia Search は、上智大学が所蔵している図書や雑誌だけでなく、雑誌に掲載されている論文、電子ジャーナルやデータベースのほかに、国立国会図書館デジタルコレクションの情報もまとめて検索できます。

#### 3. Sophia Search 基本画面

| Sophia OPAC         上数大容器器 編載検索           TOP<                                         | Sophia OPAC<br>上哲大学级音频 真直快流                                                              |
|----------------------------------------------------------------------------------------|------------------------------------------------------------------------------------------|
| 上部大学 Sopena Sourch CAN BOOS CHAINESSANCH 単位は世界<br>の Sophia Search ホワ紙用と電子内科を含とめて純常します。 | L版大学 Sophia Search CNi Books CiNi Research 国立国会回書指サーチ      D Sophia Search 本字集書とあて使用します。 |
| Sophia SearchのTOP画面は「簡易検索」です。<br>『詳細検索』をクリックすれば、詳細検索画面に<br>切り替わります。                    | 登局技会     17続款会       金ての項目:                                                              |

「詳細検索」では、タイトルや著者名など、より詳しい条件を設定し て検索することができます。

# **2**-4

Sophia Searchで探す

#### 4. 基本検索(簡易検索)

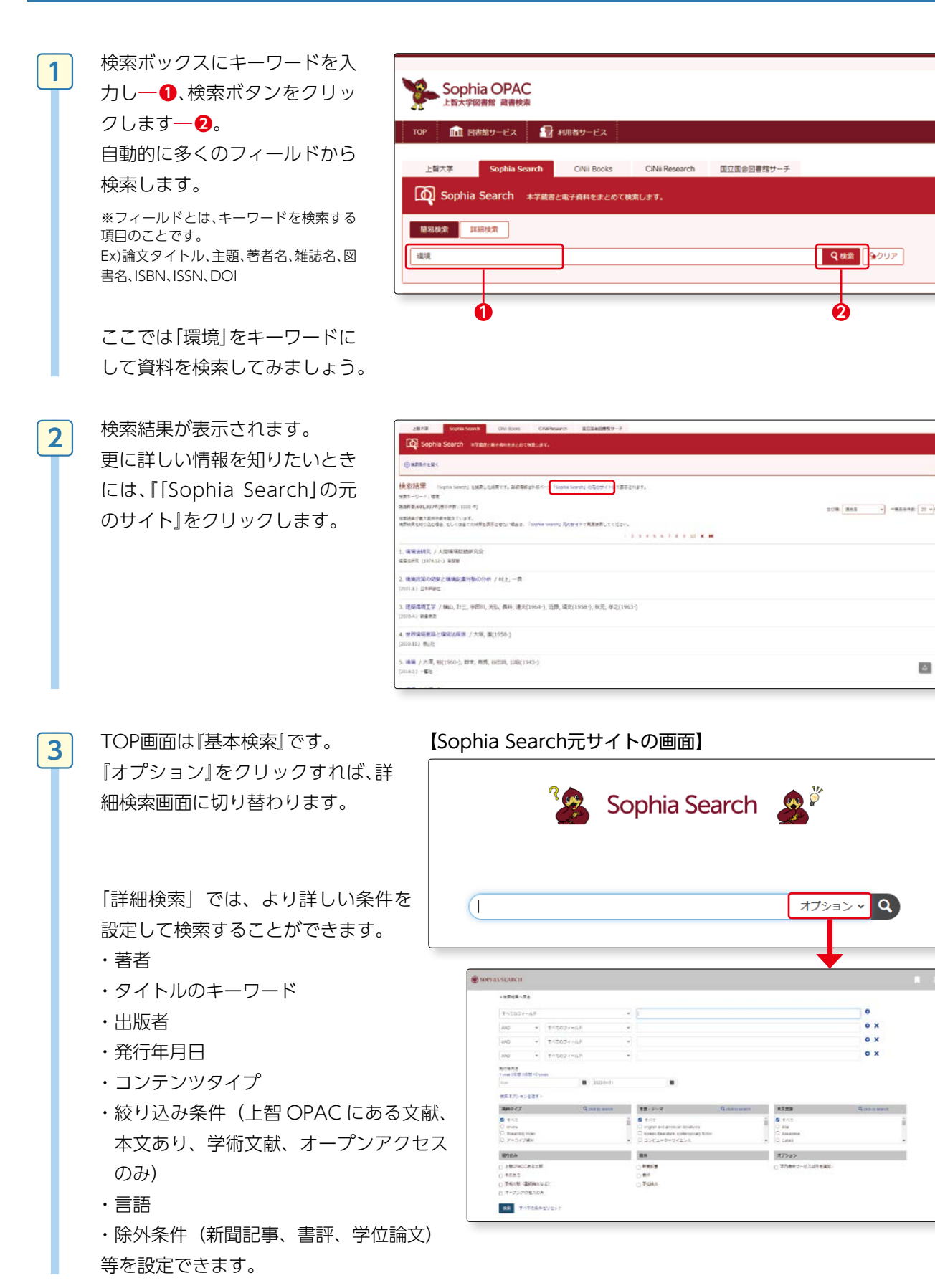

5

4 [Sophia Search]の元のサイトでも検索をしてみましょう。
 検索窓に「環境」と入力し一1、 ③をクリックします。一2

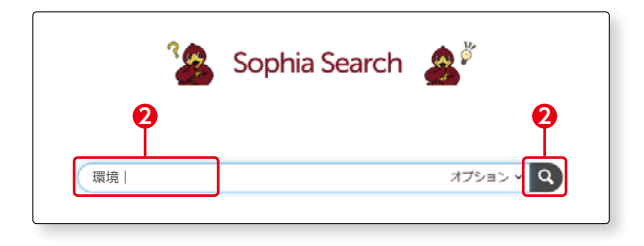

- 「環境」に関する図書館所蔵図書、 雑誌、論文が検索され、結果一覧 が表示されます。
- A 検索結果として該当件数が表示されます。
- 表示順を適合度の高い順/日 付の新しい順/日付の古い 順で並べ替えることができ ます。
- 検索キーワードによっては関 連するデータベースや関連 のあるホームページを推薦 します。
- 検索キーワードの語句解説が 表示されることがあります。
- プレビューをクリックすると、資料の書誌情報が表示されます。 『ソース』が『Sophia University Library Catalog』の場合、上智 大学所蔵の図書/雑誌です。この資料の場合、国立国会図書館 デジタルコレクション 図書 図 書館送信参加館配信資料だということが分かります(こで国 会図書館デジタルコレクション についてはp.54参照)。
- 図書館にある図書/雑誌であることが確認できたら、実際に図書館のどこにあるのか確認しましょう。タイトルをクリックするとOPACが表示され、図書館内での配架場所がわかります。

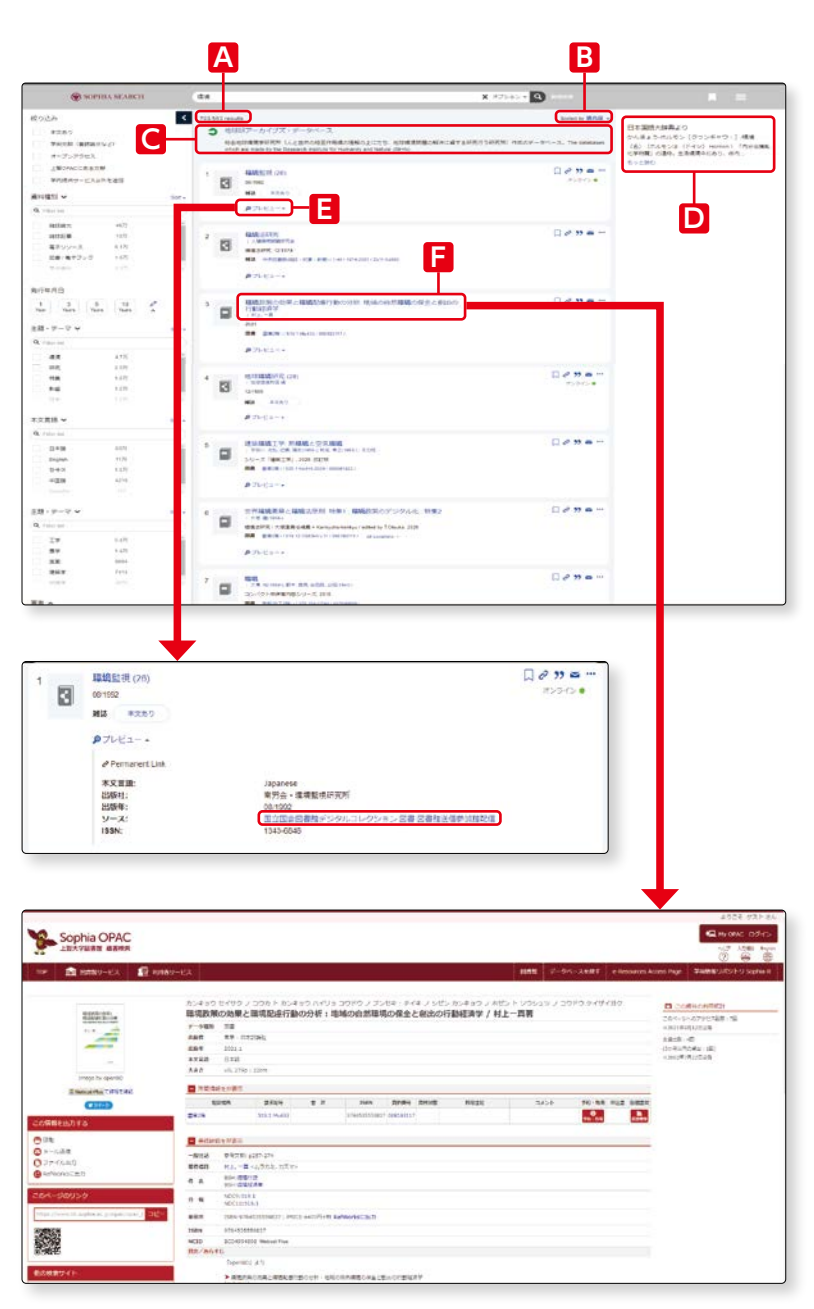

検索結果の件数が多い時には、 左側の『絞り込み』を利用しま しょう。 本文があるかどうか、資料種別、 発行年月日、主題・テーマなどで 検索結果を絞り込むことができ

6

7

検索結果を絞り込むことかでき ます。チェックを入れると自動 的に検索結果が更新されます。

ここでは雑誌論文に絞り込ん でみましょう。『雑誌論文』に チェックを入れると自動的に絞 り込まれた検索結果が表示され ます。--1

ひとつの資料を詳しく見てみま しょう。

論文の詳細情報(本文をSophia Search内から閲覧できるかど うか等)が表示されます。プレ ビューにカーソルを合わせると、 論文を掲載している雑誌名、書 籍名、論文タイトル、巻、号、ペー ジ等より詳細な情報が表示され ます。-2

本文を入手するためには『本文 あり』をクリックしてください。

**-0** 

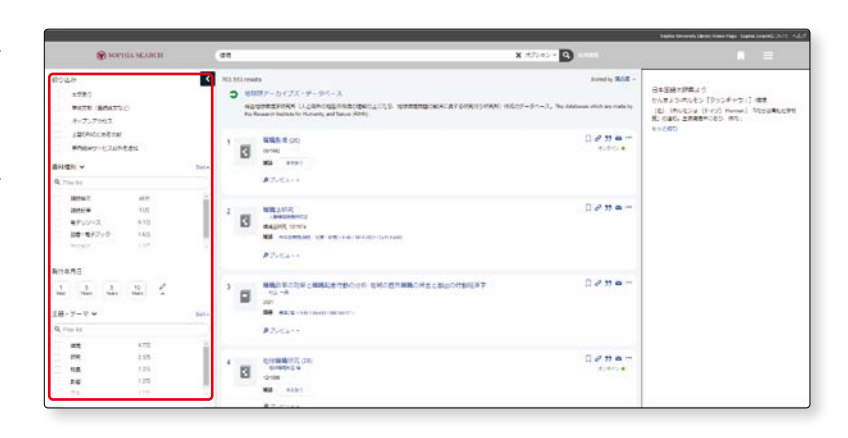

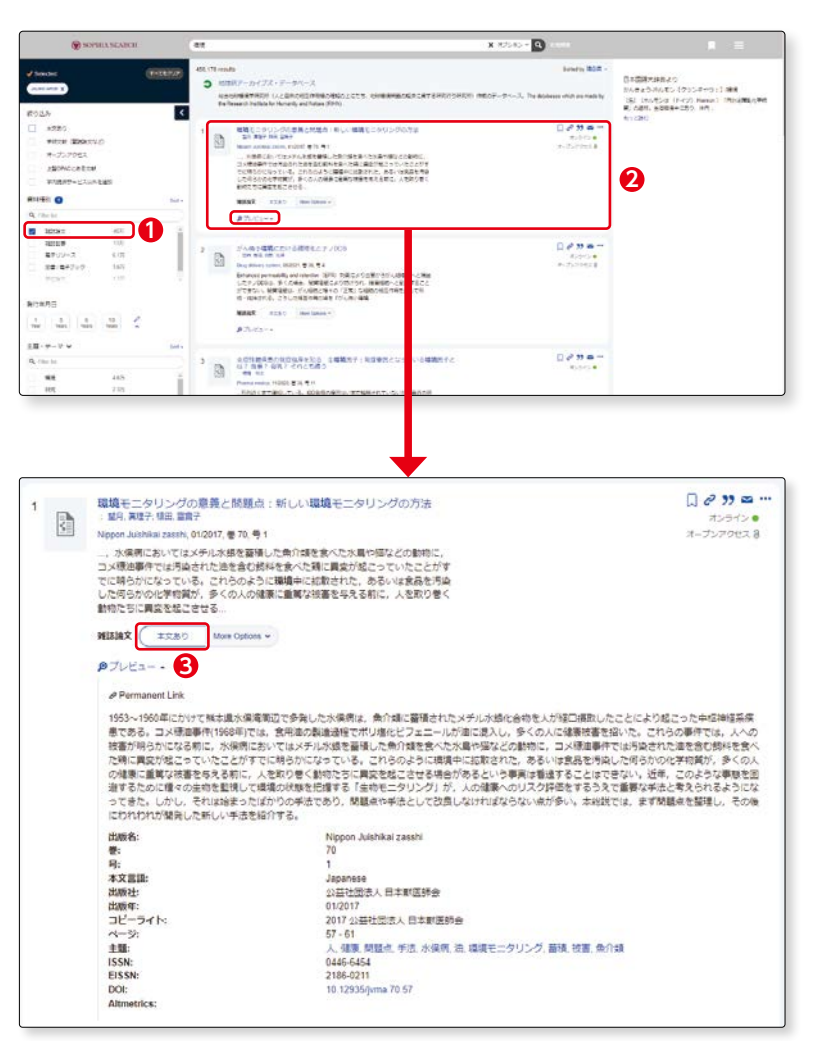

2-4

環境

#### 5. 本文へのアクセス

本文へのアクセスにはいくつかの方法があります。『本文あり』をクリックした後、以下のページに移動します。

#### (1)論文が含まれるソース/データベースに移動した場合

『PDF をダウンロード』をクリックする と本文が表示されます。

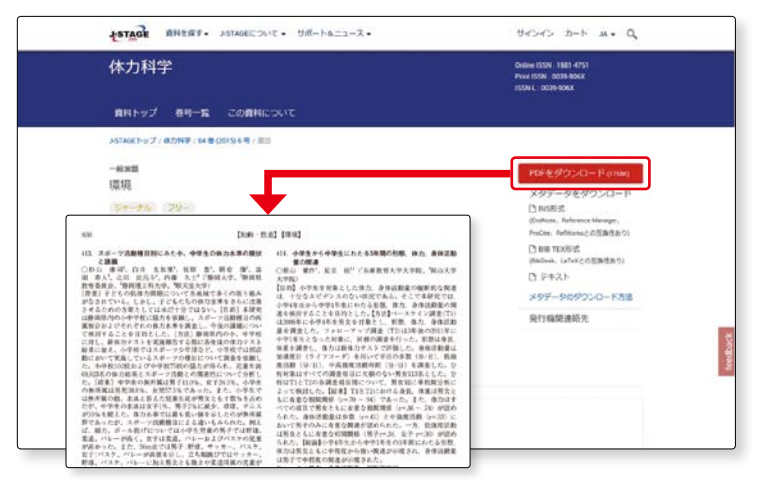

#### (2) 『e-Resources Access Page』に移動した場合

をクリックすると本文が表示されます。
 ※複数表示される場合は、複数のデータベースに収録されていることを意味します。どれにアクセスしても同じ論文が見られます。

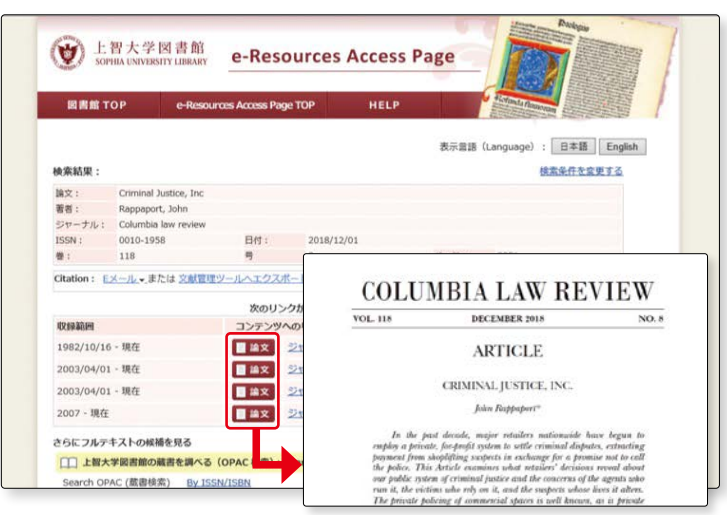

#### (3) 国立国会図書館サーチ』に移動した場合

該当資料が「国立国会図書館デジタルコ レクション」の資料の場合には、「国立国 会図書館サーチ」のページに移動します。 画面右上の『国立国会図書館デジタルコレ クション』をクリックすると、デジタル画 像を見ることができます。

※「国立国会図書館デジタルコレクション」 の詳細は p.54 参照。

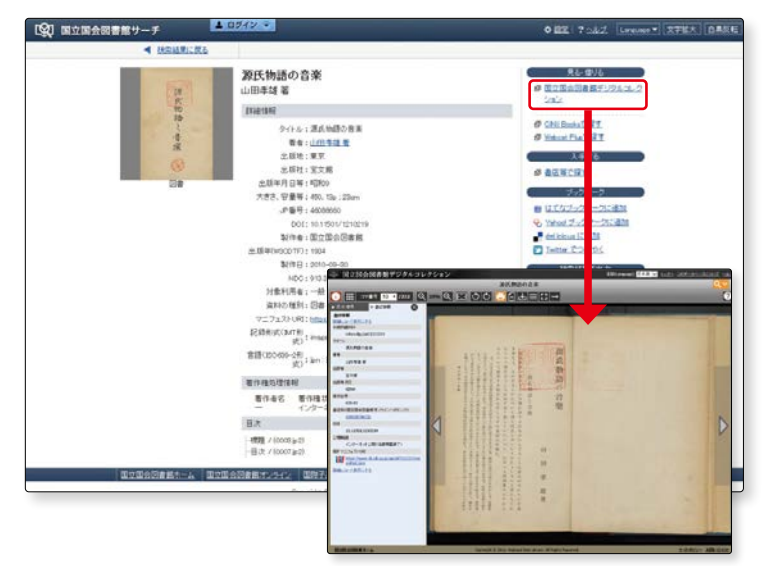

2-4

環境

#### (4) e-book (電子書籍) に移動した場合

- ※ e-book へのアクセスには VPN 接続が 必要です。 (デ p.72 参照
   ※ここで取り上げているのは『Maruzen
- eBook Library』の e-book です。提供 元によって見え方は異なります。 e-book の詳細は『Let's Start e-book』 でご確認ください。

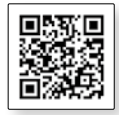

[Let's Start eBook]

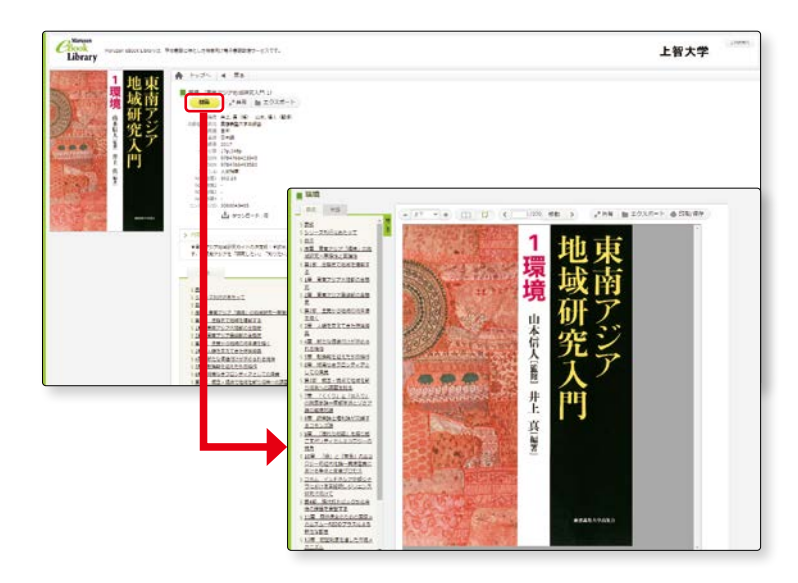

#### Sophia Searchは下記の電子ジャーナル及び データベースを検索対象としています

- 19th Century UK Periodicals
- Acta Sanctorum
- ●AFFRIT (農林水産研究情報総合センター)
- American Antiquarian Society (AAS) Historical Periodicals Collection
- BioMedCentral
- Cairn.info Journals JUSTICE
- CINAHL
- Cochrane Library
- DBPIA
- Early English Books Online
- HathiTrusts (OPEN Resources)
- Hein Online
- ●IRDB(旧 JAIRO 機関リポジトリ)
- J-STAGE (Japan Science & Technology Information Aggregator, Electronic)
- JSTOR (Arts & Sciences & Business)
- Linguistics and Language Behavior Abstracts (LLBA)
- MathSciNet
- Eighteenth Century Collections Online
- Nineteenth Century Collections Online
- Project MUSE Standard Collection
- ProQuest Dissertations & Theses A&I
- PubMed Central (Full Participant titles)
- Sabin Americana, 1500-1926
- Web of Science

#### 以下のデータベースは、一部を検索対象としています。

- Academic Search Complete (EBSCOHost)
- Bibliography of Asian Studies (EBSCOHost)
- Business Source Elite (EBSCOHost)
- ●CiNii(国立情報学研究所データベース)
- Criminal Justice Abstracts (EBSCOHost)
- EconLit (EBSCOHost)
- ERIC (EBSCOHost)
- GreenFILE
- Historical Abstracts (EBSCO)
- Index Islamicus (EBSCOHost)
- MEDLINE
- MLA International Bibliography
- SocINDEX (EBSCOHost)
- Teacher Reference Center